## **Guitar Effects & Amp Simulator**

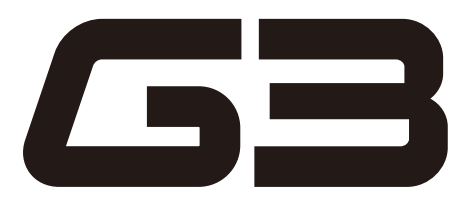

## **OPERATION MANUAL**

Thank you very much for purchasing the ZOOM **GB**.

Please read this manual carefully to learn about all the functions of the **GB** so that you will be able to use it fully for a long time.

Keep this manual in a convenient place for reference when necessary.

|                                   | Contents |                                        |  |  |  |  |  |  |  |  |  |
|-----------------------------------|----------|----------------------------------------|--|--|--|--|--|--|--|--|--|
| Usage and safety precautions      | 2        | Using Rhythms24                        |  |  |  |  |  |  |  |  |  |
| Introduction                      | 3        | Using the Looper26                     |  |  |  |  |  |  |  |  |  |
| Terms Used in This Manual         | 3        | Updating the firmware                  |  |  |  |  |  |  |  |  |  |
| Part Names                        | 4        | Restoring the <b>GB</b> to its factory |  |  |  |  |  |  |  |  |  |
| Turn the power on and play        | 6        | default settings31                     |  |  |  |  |  |  |  |  |  |
| Adjusting effects                 | 8        | Using Audio Interface Functions        |  |  |  |  |  |  |  |  |  |
| Selecting Patches                 | 10       | Effect Types and Parameters            |  |  |  |  |  |  |  |  |  |
| Storing Patches                   | 12       | Troubleshooting49                      |  |  |  |  |  |  |  |  |  |
| Setting specific patch parameters | 14       | Specifications50                       |  |  |  |  |  |  |  |  |  |
| Changing Various Settings         | 18       | Rhythm List51                          |  |  |  |  |  |  |  |  |  |
| Using the Tuner                   | 22       |                                        |  |  |  |  |  |  |  |  |  |

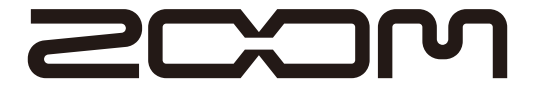

© ZOOM CORPORATION Copying or reproduction of this document in whole or in part without permission is prohibited.

### SAFETY PRECAUTIONS

In this manual, symbols are used to highlight warnings and cautions that you must read to prevent accidents. The meanings of these symbols are as follows:

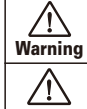

Something that could cause serious injury or death.

**Caution** Something that could cause injury or damage to the equipment.

Other symbols

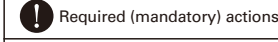

**`** 

Prohibited actions

## \land Warning

#### **Operation using an AC adapter**

Use only a ZOOM AD-16 AC adapter with this unit.

Do not use do anything that could exceed the ratings of outlets and other electrical wiring equipment. Before using the equipment in a foreign country or other region where the electrical voltage differs from that indicated on the AC adapter, always consult with a shop that carries ZOOM products beforehand and use the appropriate AC adapter.

#### **Operation using batteries**

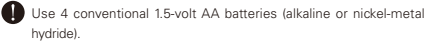

Read battery warning labels carefully.

Always close the battery compartment cover when using the unit.

#### Alterations

Never open the case or attempt to modify the product.

### A Precautions

#### **Product handling**

Do not drop, bump or apply excessive force to the unit.

Be careful not to allow foreign objects or liquids to enter the unit.

#### **Operating environment**

 $\bigotimes$  Do not use in extremely high or low temperatures.

 $\bigotimes$  Do not use near heaters, stoves and other heat sources.

🚫 Do not use in very high humidity or near splashing water.

O Do not use in places with excessive vibrations.

 ${ig O}$  Do not use in places with excessive dust or sand.

#### AC adapter handling

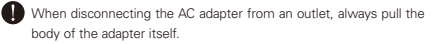

During lightning storms or when not using the unit for a long time, disconnect the power plug from the AC outlet.

#### **Battery handling**

Install the batteries with the correct +/- orientation.

Use a specified battery type. Do not mix new and old batteries or different brands or types at the same time. When not using the unit for an extended period of time, remove the batteries from the unit.

If a battery leak should occur, wipe the battery compartment and the battery terminals carefully to remove all battery residue.

#### Connecting cables with input and output jacks

Always turn the power OFF for all equipment before connecting any cables.

Always disconnect all connection cables and the AC adapter before moving the unit.

#### Volume

O Do not use the product at a loud volume for a long time.

### **Usage Precautions**

#### Interference with other electrical equipment

In consideration of safety, the **GB** has been designed to minimize the emission of electromagnetic radiation from the device and to minimize external electromagnetic interference. However, equipment that is very susceptible to interference or that emits powerful electromagnetic waves could result in interference if placed nearby. If this occurs, place the **GB** and the other device farther apart. With any type of electronic device that uses digital control, including the **GB**, electromagnetic interference could cause malfunction, corrupt or destroy data and result in other unexpected trouble. Always use caution.

#### Cleaning

Use a soft cloth to clean the panels of the unit if they become dirty. If necessary, use a damp cloth that has been wrung out well. Never use abrasive cleansers, wax or solvents, including alcohol, benzene and paint thinner.

#### Malfunction

If the unit becomes broken or malfunctions, immediately disconnect the AC adapter, turn the power OFF and disconnect other cables. Contact the store where you bought the unit or ZOOM service with the following information: product model, serial number and specific symptoms of failure or malfunction, along with your name, address and telephone number.

#### Copyrights

- Windows<sup>®</sup> and Windows Vista<sup>®</sup> are trademarks or registered trademarks of Microsoft<sup>®</sup>.
- Macintosh<sup>®</sup> and Mac OS<sup>®</sup> are trademarks or registered trademarks of Apple Inc.
- All other trademarks, product names and company names mentioned in this documentation are the property of their respective owners.

Note: All trademarks and registered trademarks mentioned in this manual are for identification purposes only and are not intended to infringe on the copyrights of their respective owners.

## Introduction

## Feels just like using effect pedals

The three effects each have their own displays, parameter knobs and footswitches, allowing you to control all of them intuitively.

## **Realistic amplifier modeling**

Using our new ZFX-IV DSP, we have faithfully recreated the distortion rich with harmonics and the compression characteristic of tube amps.

The precisely-crafted modeled sounds are extremely responsive to picking dynamics and guitar volume control.

## Combine diverse effects as you like

With over 100 types of effects that you can freely combine, the **GB** is a multi-effects unit that will let your imagination run wild.

## Looper that can be synchronized with rhythms

The looper can be synchronized with rhythms and record phrases of up to 40 seconds.

## Automatic saving

The auto save function reliably stores the changes you make.

## Works with ZOOM Edit & Share software

The **GB** can be used with Edit & Share software, which is a patch editor and librarian, on a computer to back up patches and change the order of effects.

See the ZOOM website (http://www.zoom.co.jp/) for further information about Edit & Share.

## Terms Used in This Manual

## Patch

The ON/OFF status and the parameter settings of each effect are stored as "patches." Use patches to recall and save effects. The **GB** can store 100 patches.

## <u>Bank</u>

A set of 10 patches is called a "bank." The GB has 10 banks labeled A–J.

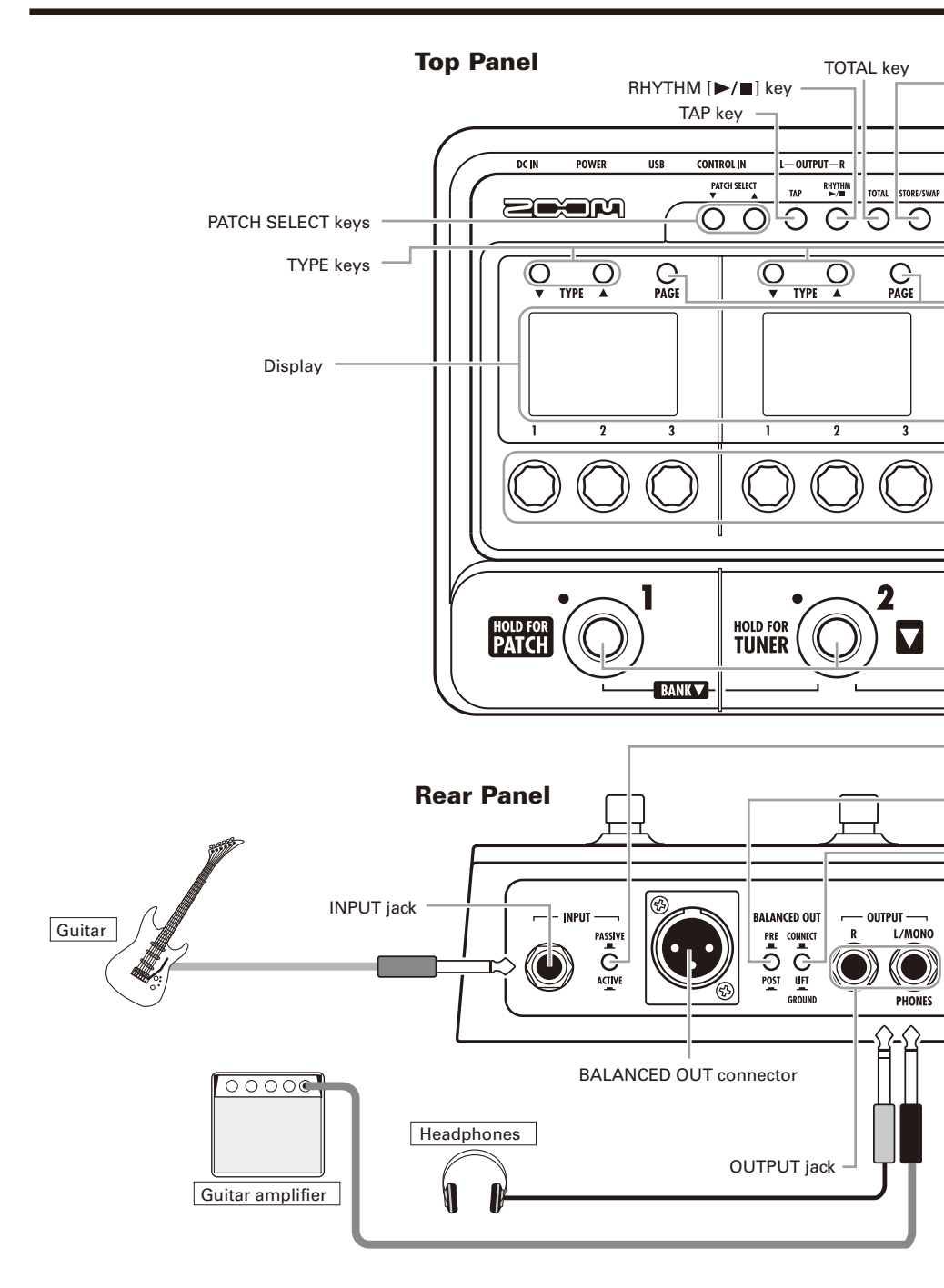

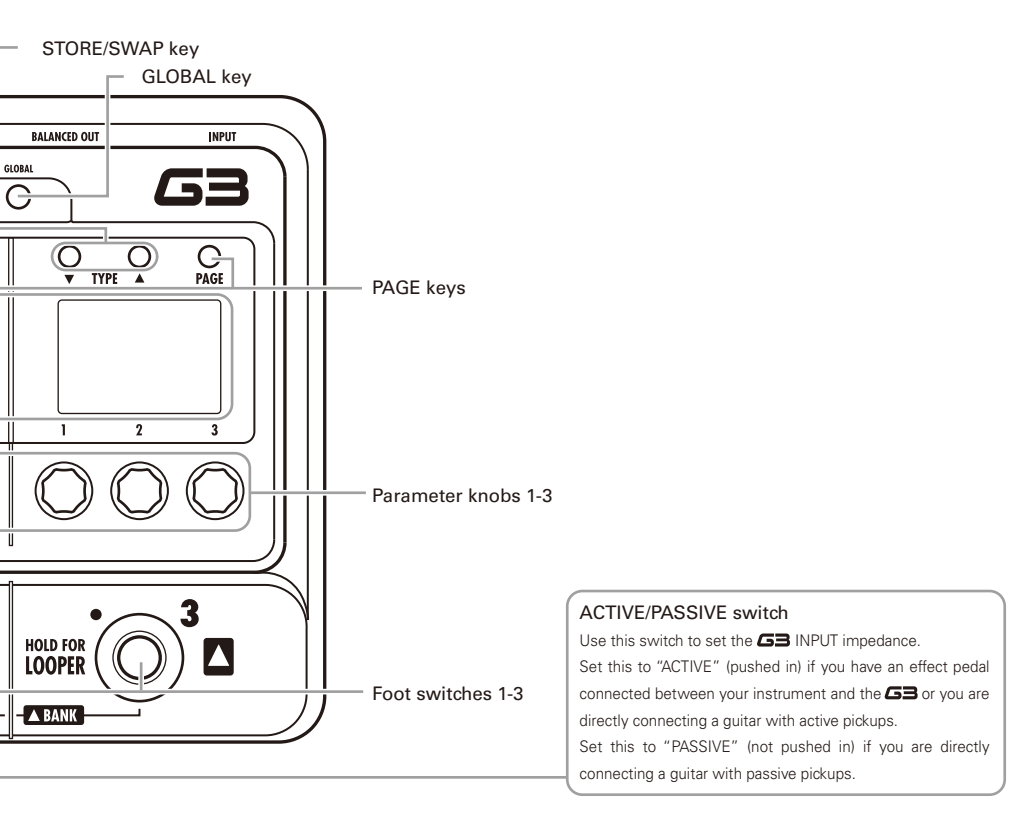

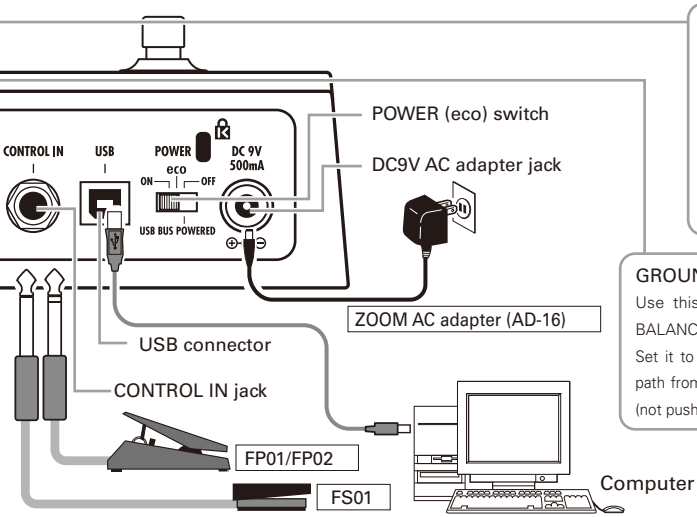

#### PRE/POST switch

Use this switch to set the point when the signal is output from the BALANCED OUT connector.

Set it to "POST" (pushed in) to output the signal after the GB effects. Set it to "PRE" (not pushed in) to output the signal before the GB effects.

#### GROUND switch

Use this switch to connect or disconnect the BALANCED OUT connector with the ground. Set it to "LIFT" (pushed in) to separate the signal path from the grounding pin. Set it to "CONNECT" (not pushed in) to connect it to the grounding pin.

## 5

## Turn the power on and play

## To turn the power on

Lower the amplifier's volume all the way.

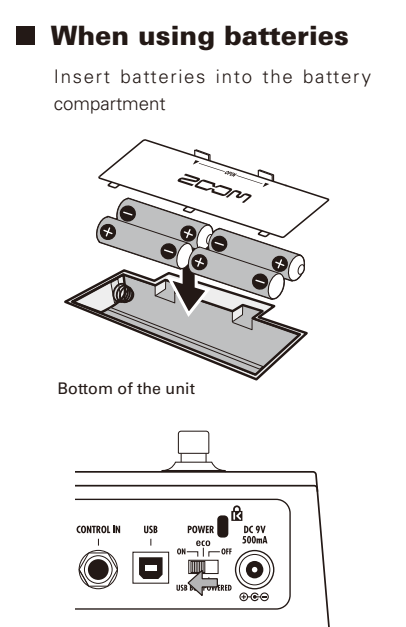

When using an adapter

Connect the AC adapter and set the POWER switch to ON.

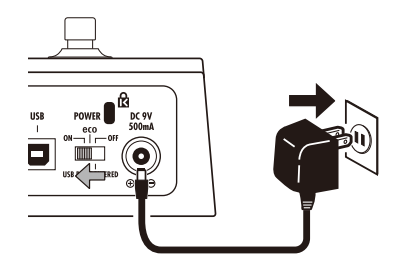

Turn the amplifier's power on and raise its volume.

### HINT

i.

POWER switch options

| • | 1000 | En switch options                                                                                                    | = |
|---|------|----------------------------------------------------------------------------------------------------|---|
|   | eco: | If the <b>GB</b> is not used for about 25 minutes, it will be set to standby.                                              | i |
|   |      | The GB will not be set to standby as long as there is a signal input from a guitar.                                        | i |
|   | OFF: | When set to "OFF," the $\ensuremath{\texttt{GB}}$ can be powered from a USB bus by connecting it to a computer's USB port. | į |
|   |      |                                                                                                    | ŝ |

.....

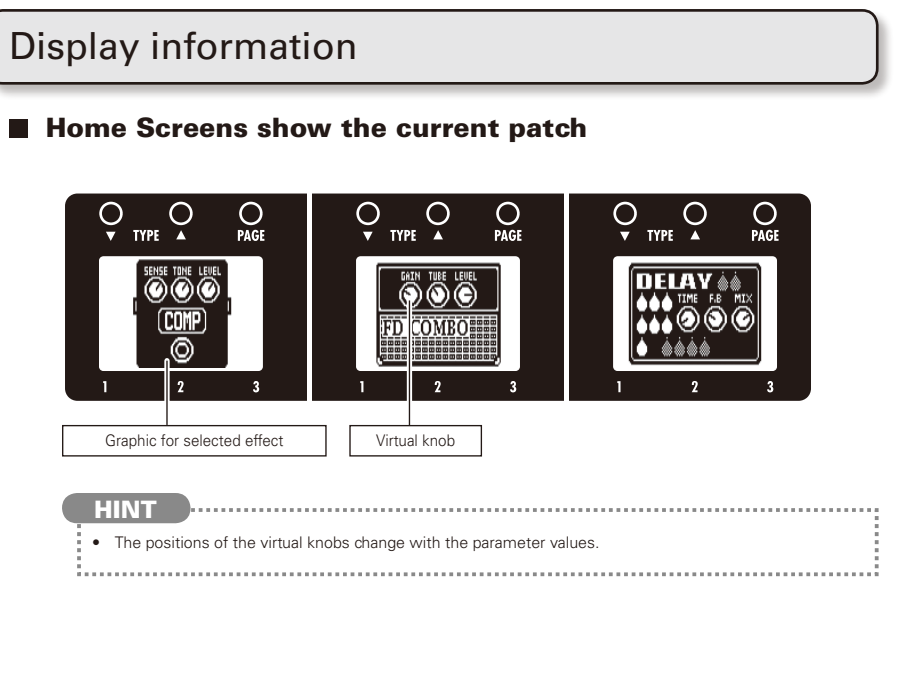

Edit Screens show parameters being edited

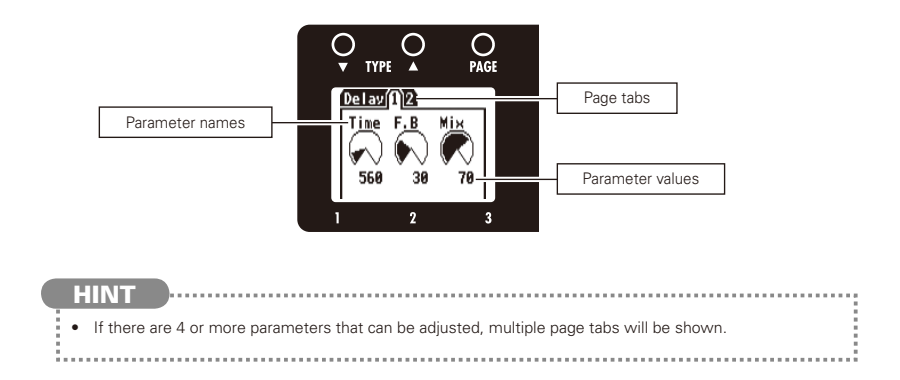

## **Adjusting effects**

Confirm that the Home screens are shown.

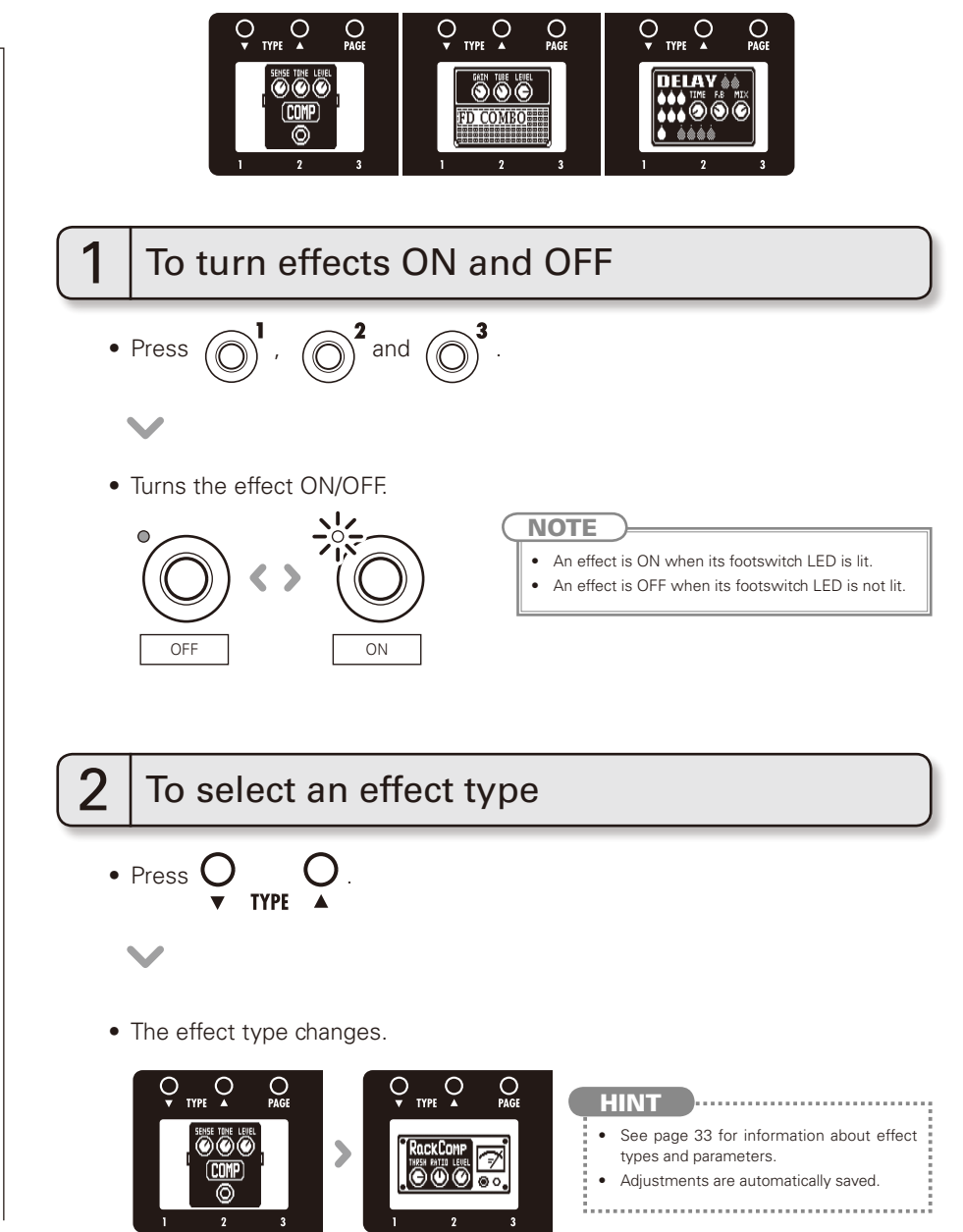

Adjusting effects

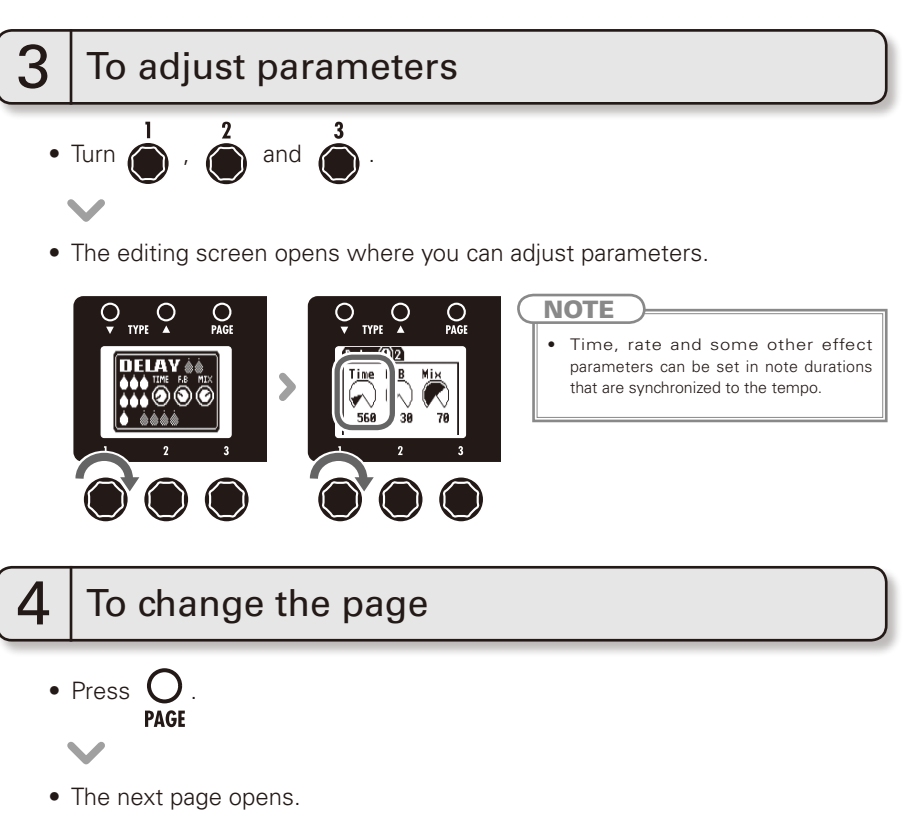

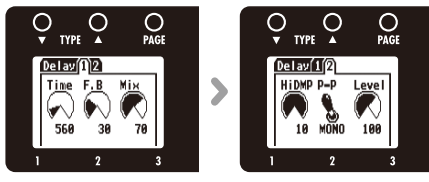

### **Effect processing capacity**

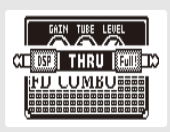

The GB allows you to combine three effects as you like. However, if you combine effect types that require great amounts of processing power, it is possible to exceed the processing capacity of the GB. If the processing required for the effect exceeds the capacity of the GB, "THRU" is shown over the effect graphic and the effect is bypassed. This can be avoided by changing one or more of the effect types.

NOTE

 An effect requires the same amount of processing power whether it is on or off.

#### HINT

• Amp models and the HD Reverb effect require great amounts of processing.

## **Selecting Patches**

Confirm that the Home display is shown.

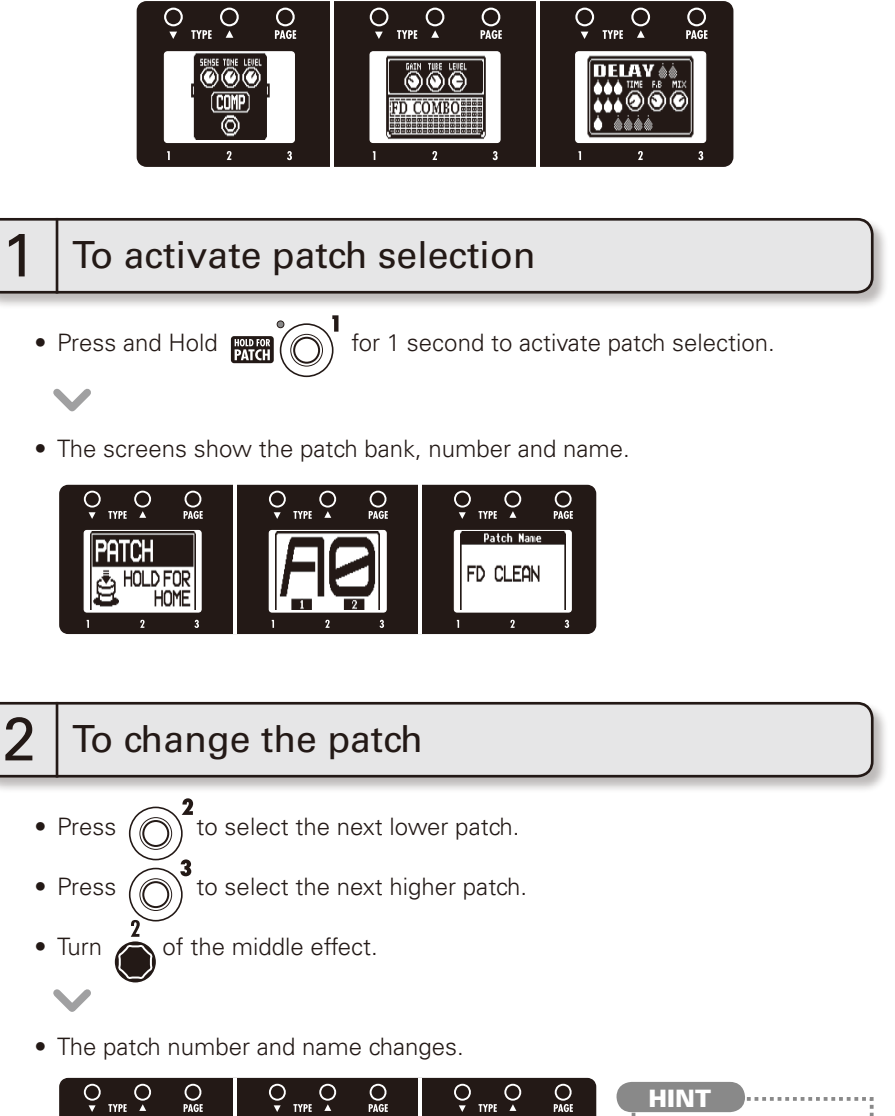

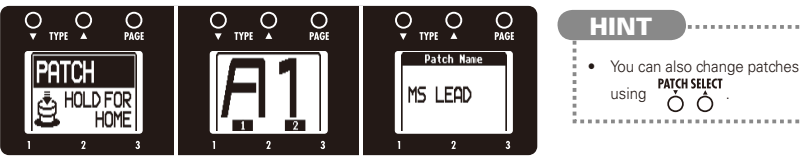

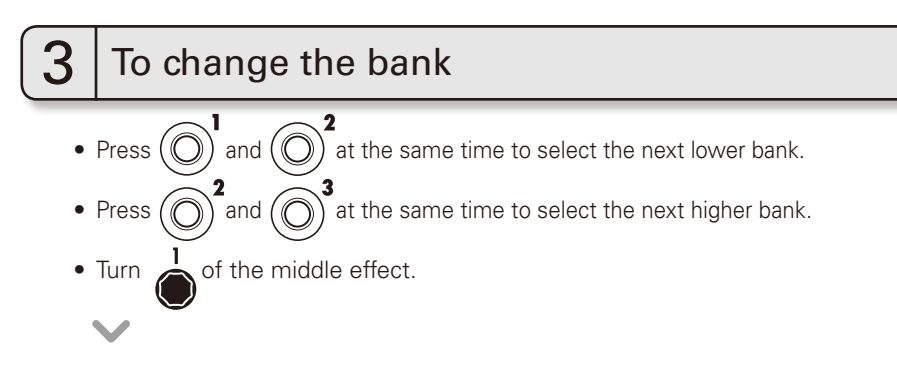

• The patch bank and name changes.

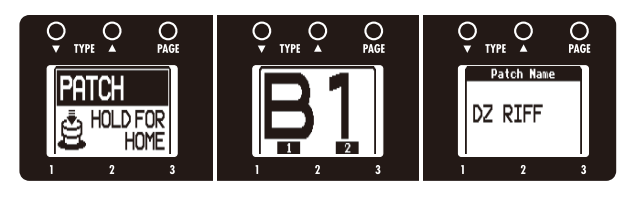

### NOTE

• When pressing two footswitches at the same time, the sound could be affected by the footswitch that is pressed slightly earlier. To avoid this, do not make sound when switching banks.

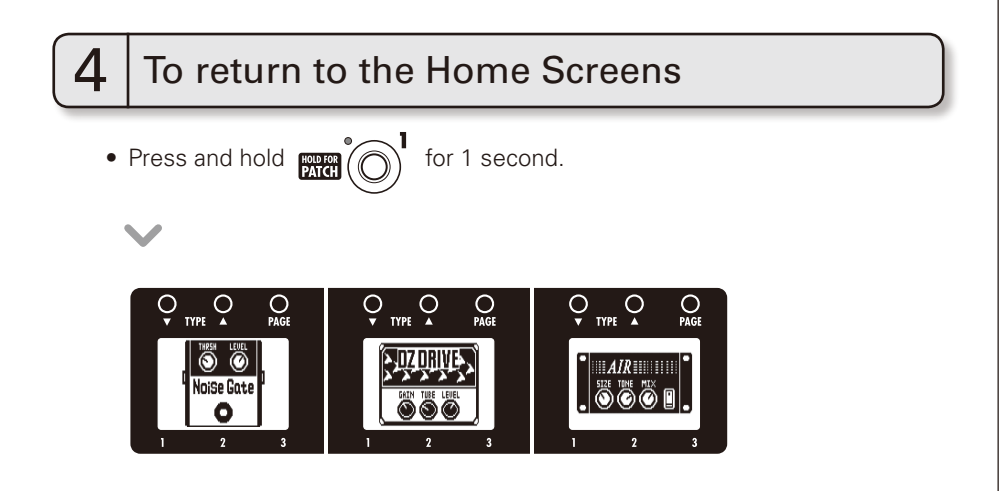

## **Storing Patches**

The **GB** automatically saves settings when parameters are adjusted.

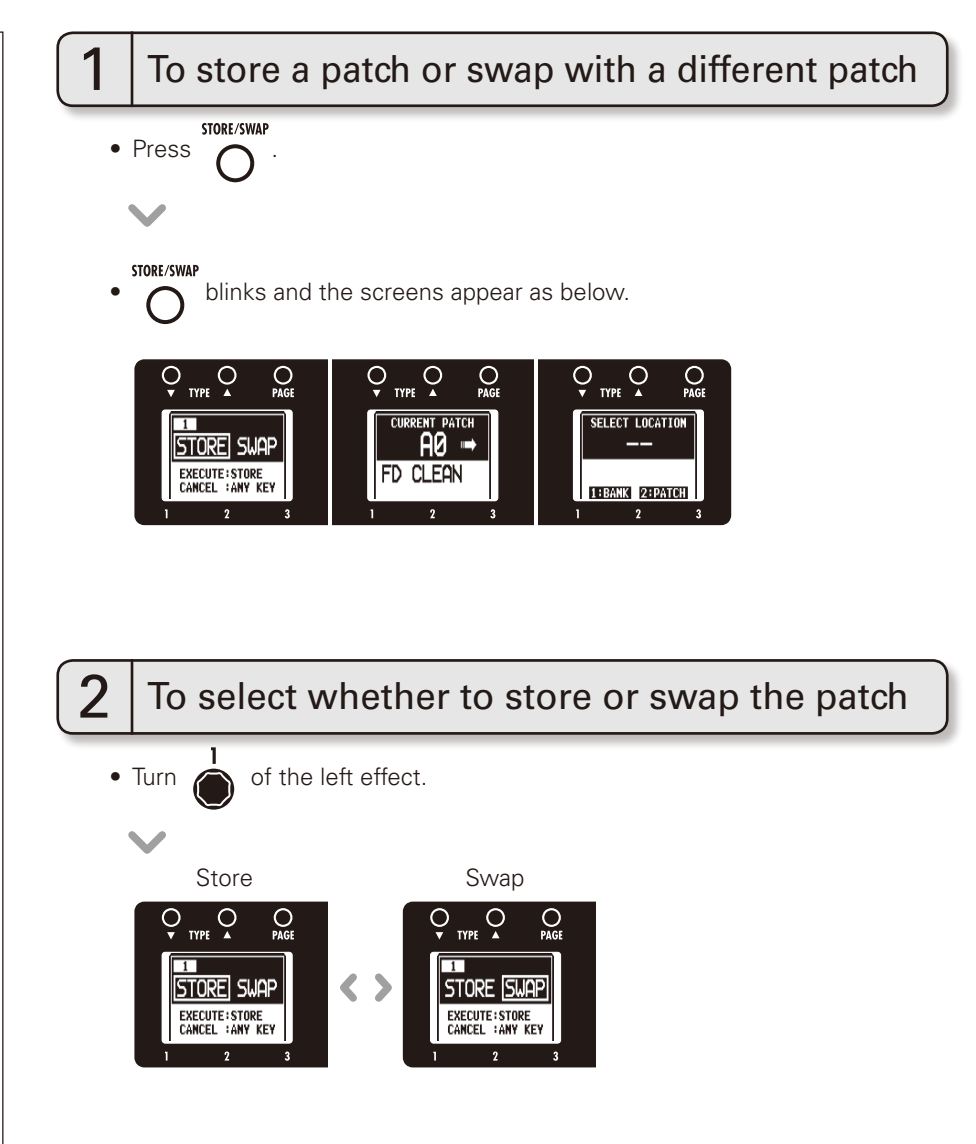

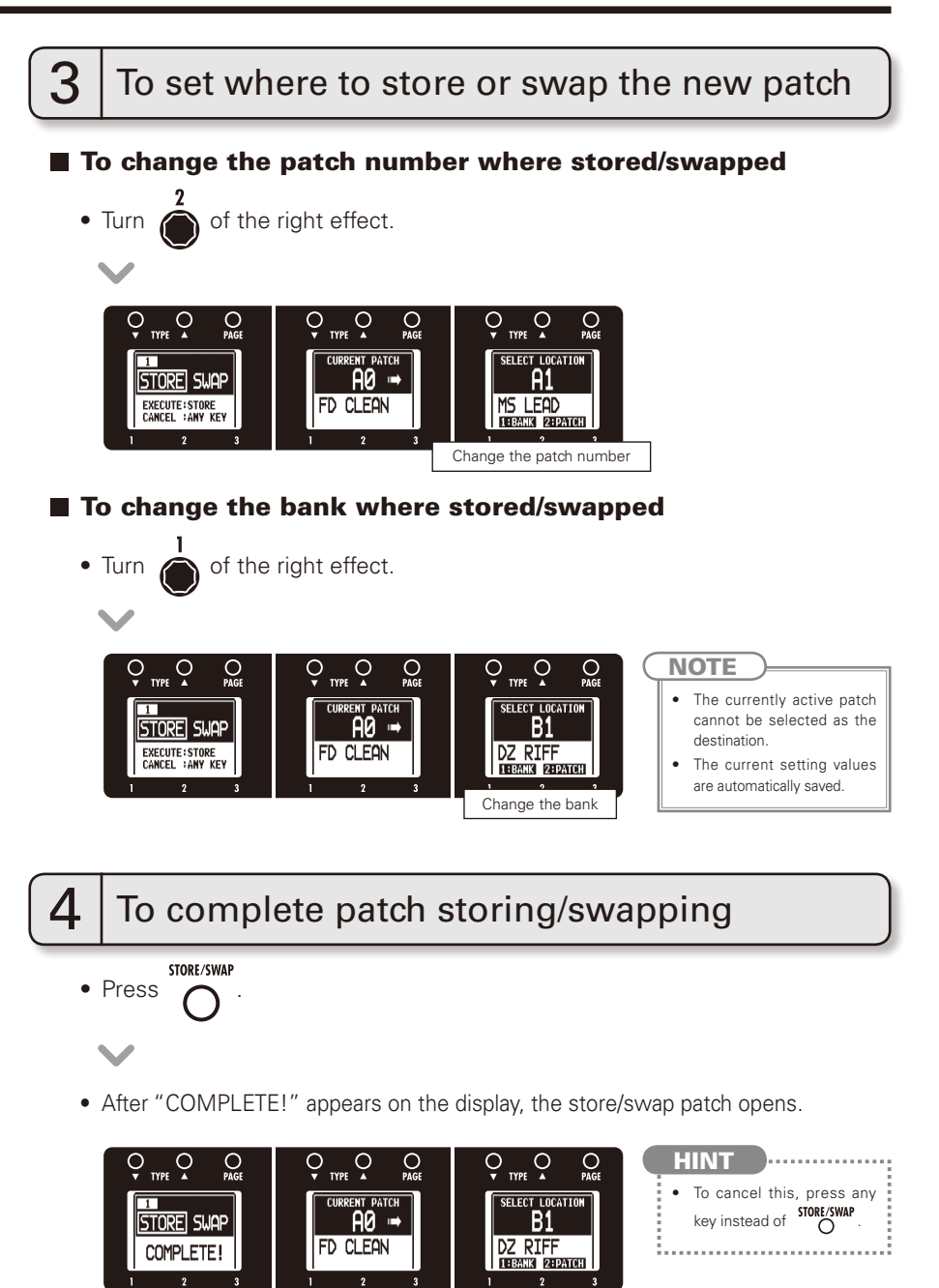

## **Setting specific patch parameters**

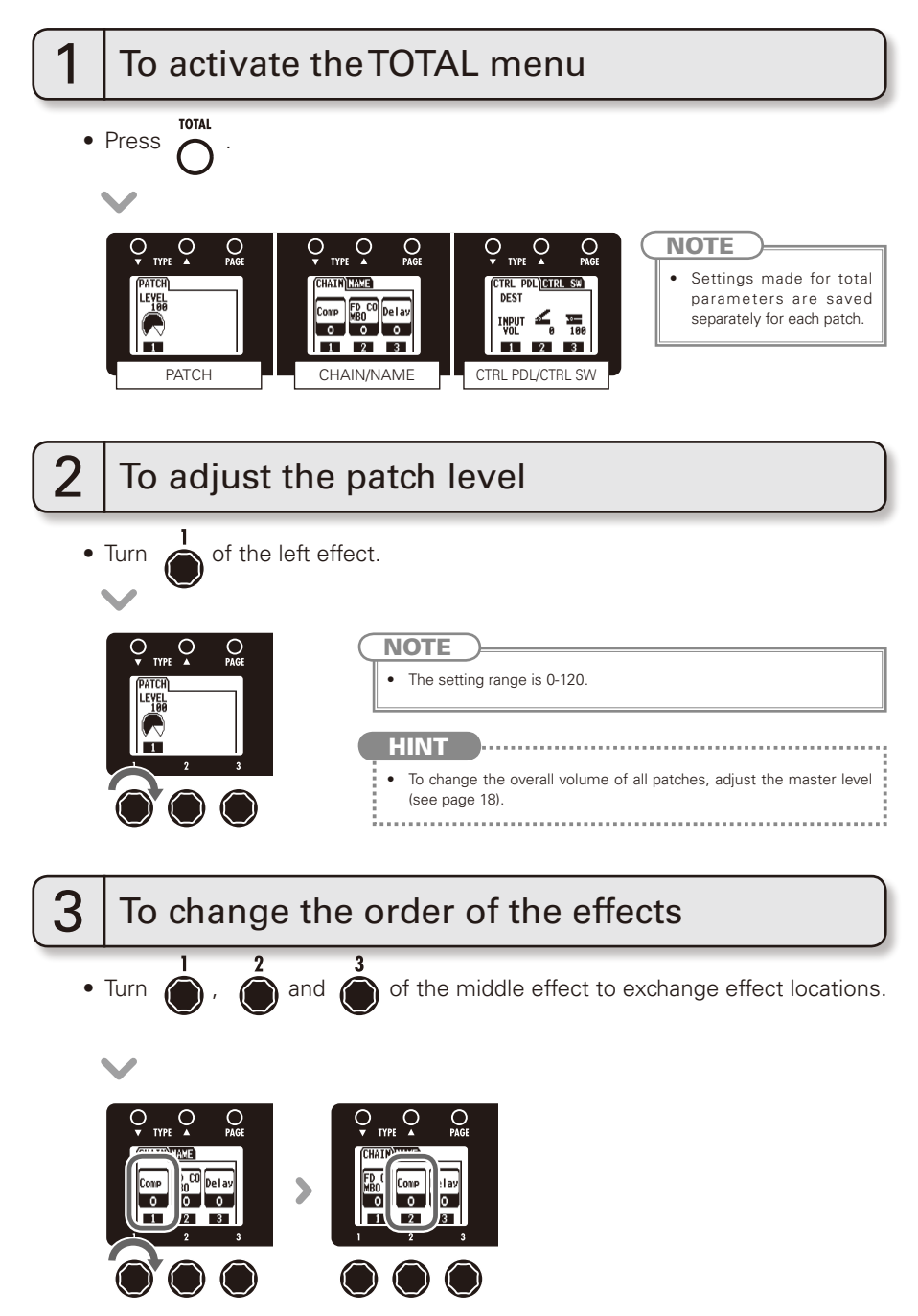

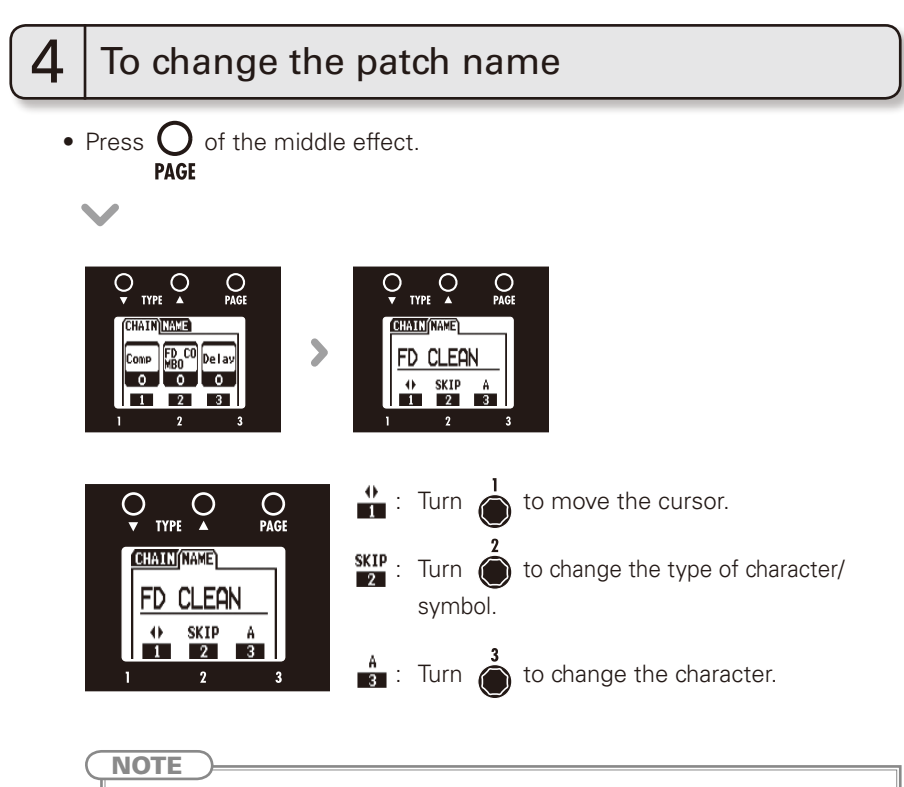

- The following characters and symbols can be used.
  - ! # \$ % & ' () +, -. ; = @ [] ^ \_ ` { } ~A-Z, a-z, 0-9, (space)

NEXT >>>

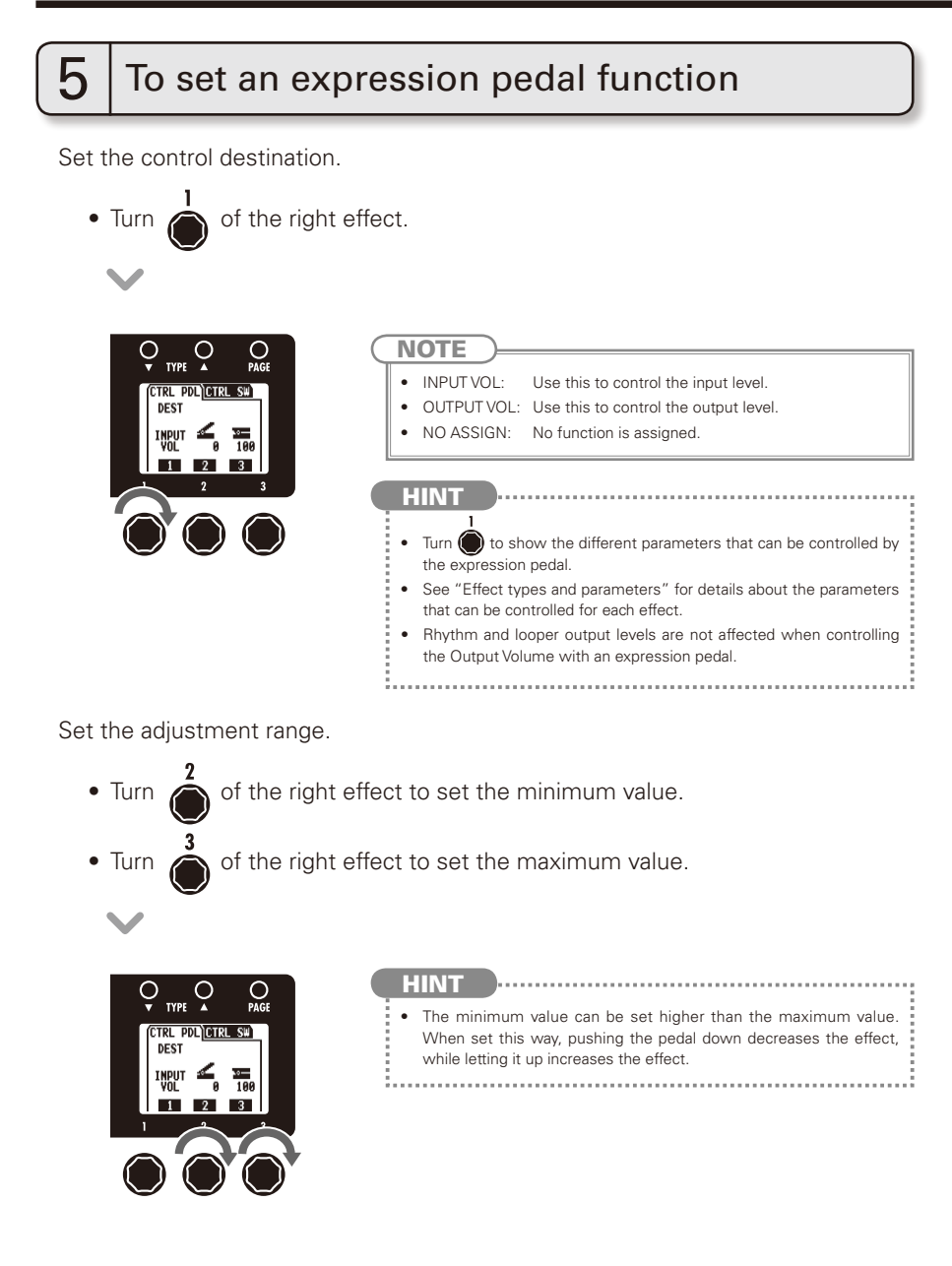

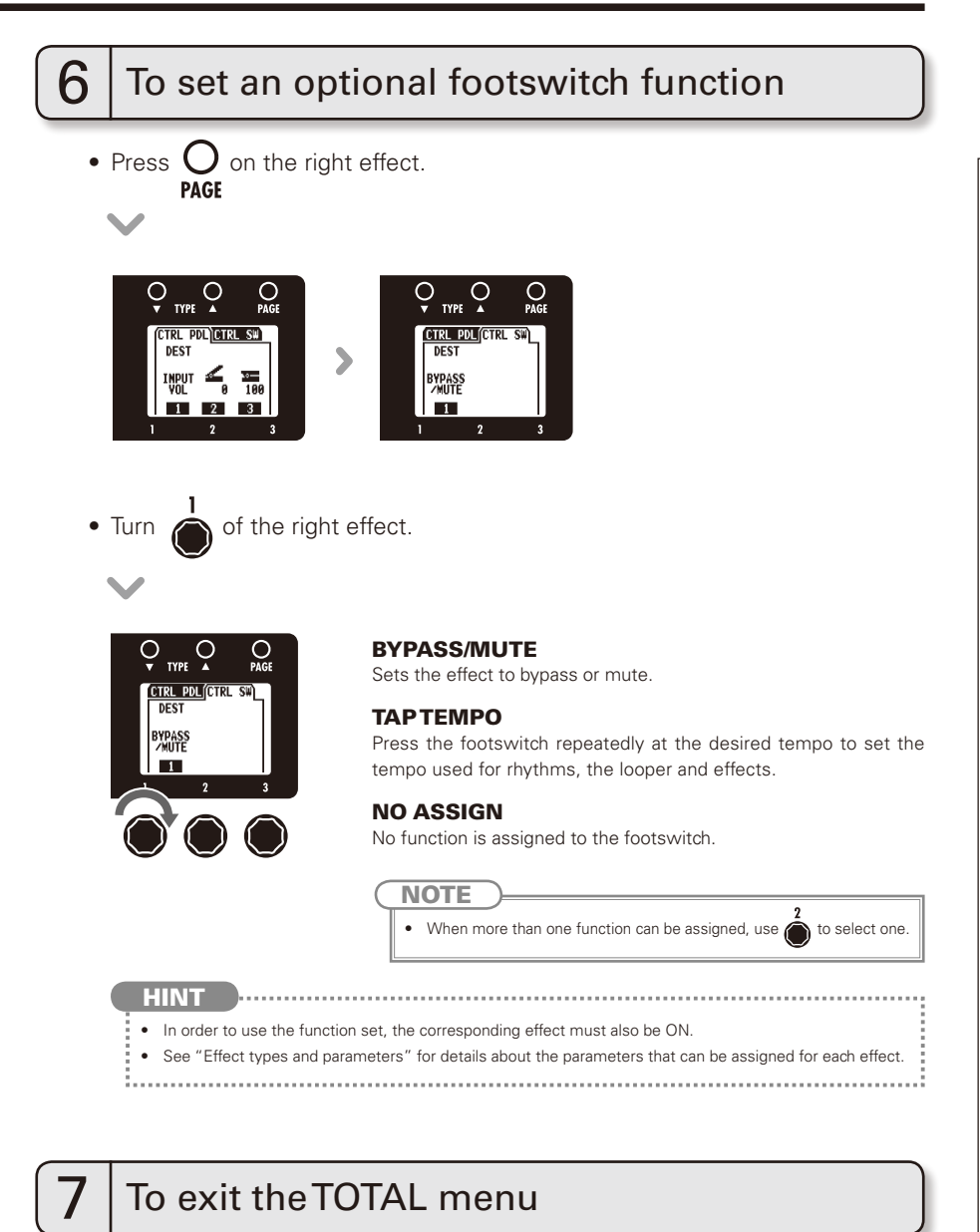

TOTAL

Press

17

## **Changing Various Settings**

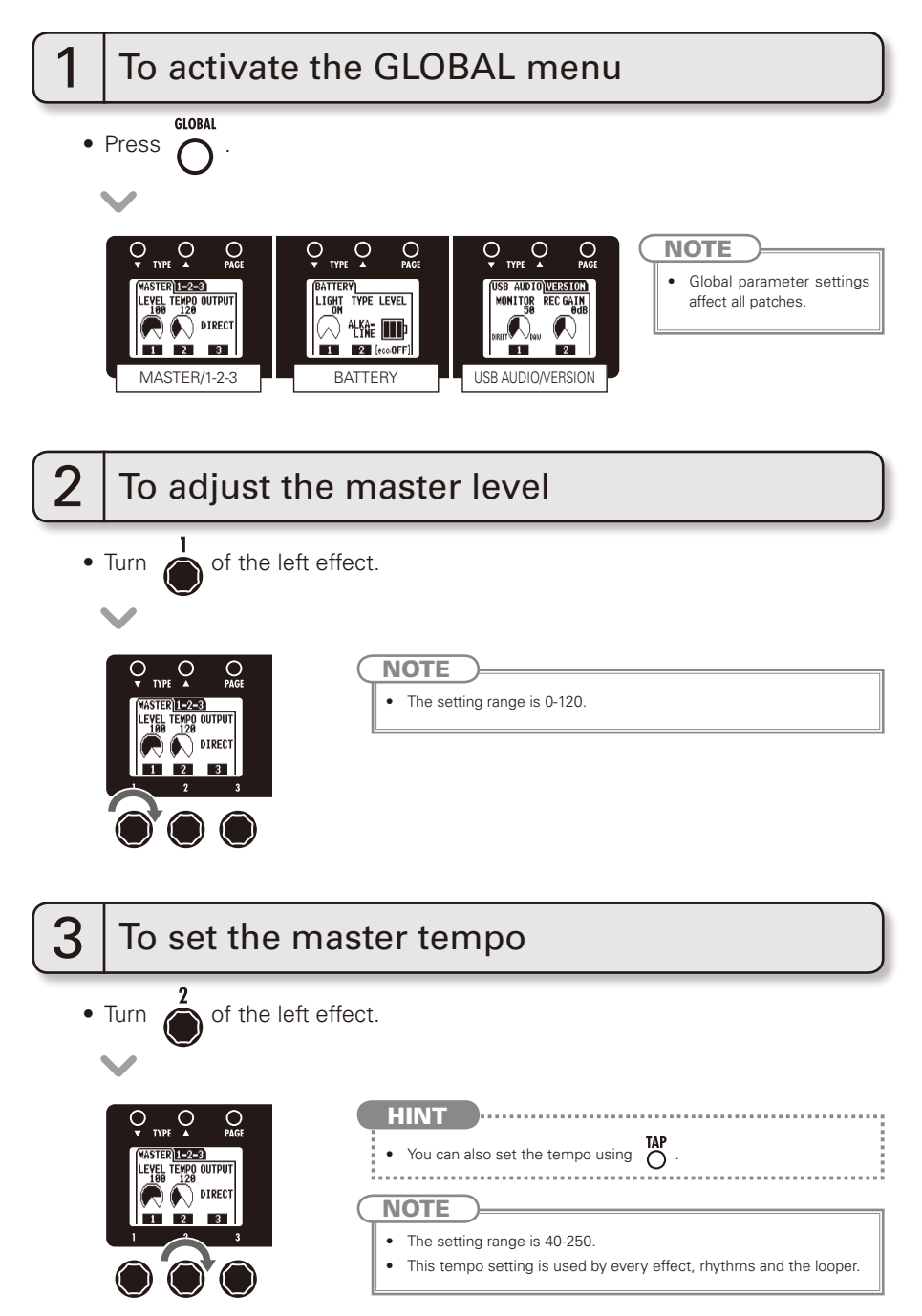

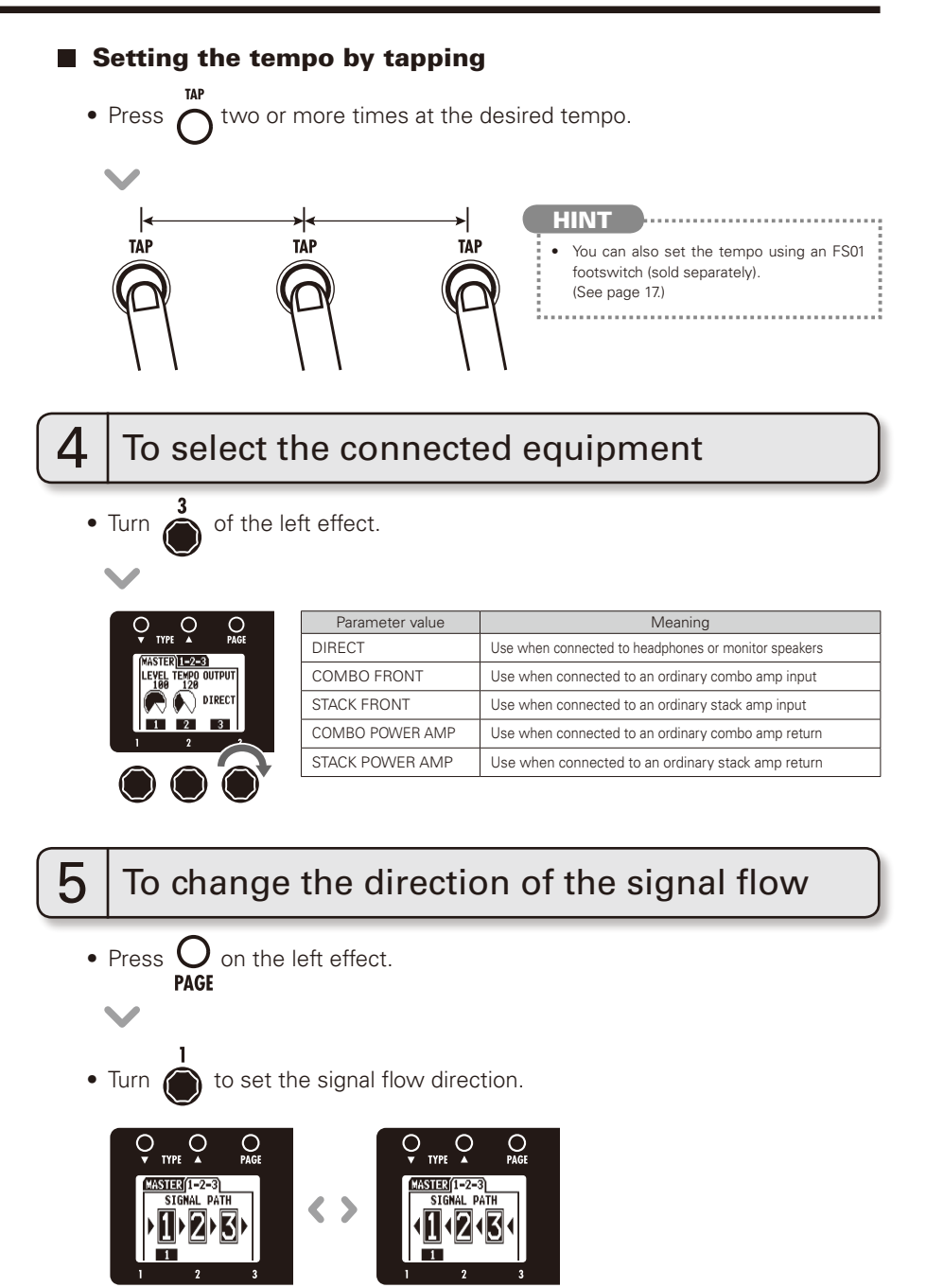

NEXT >>

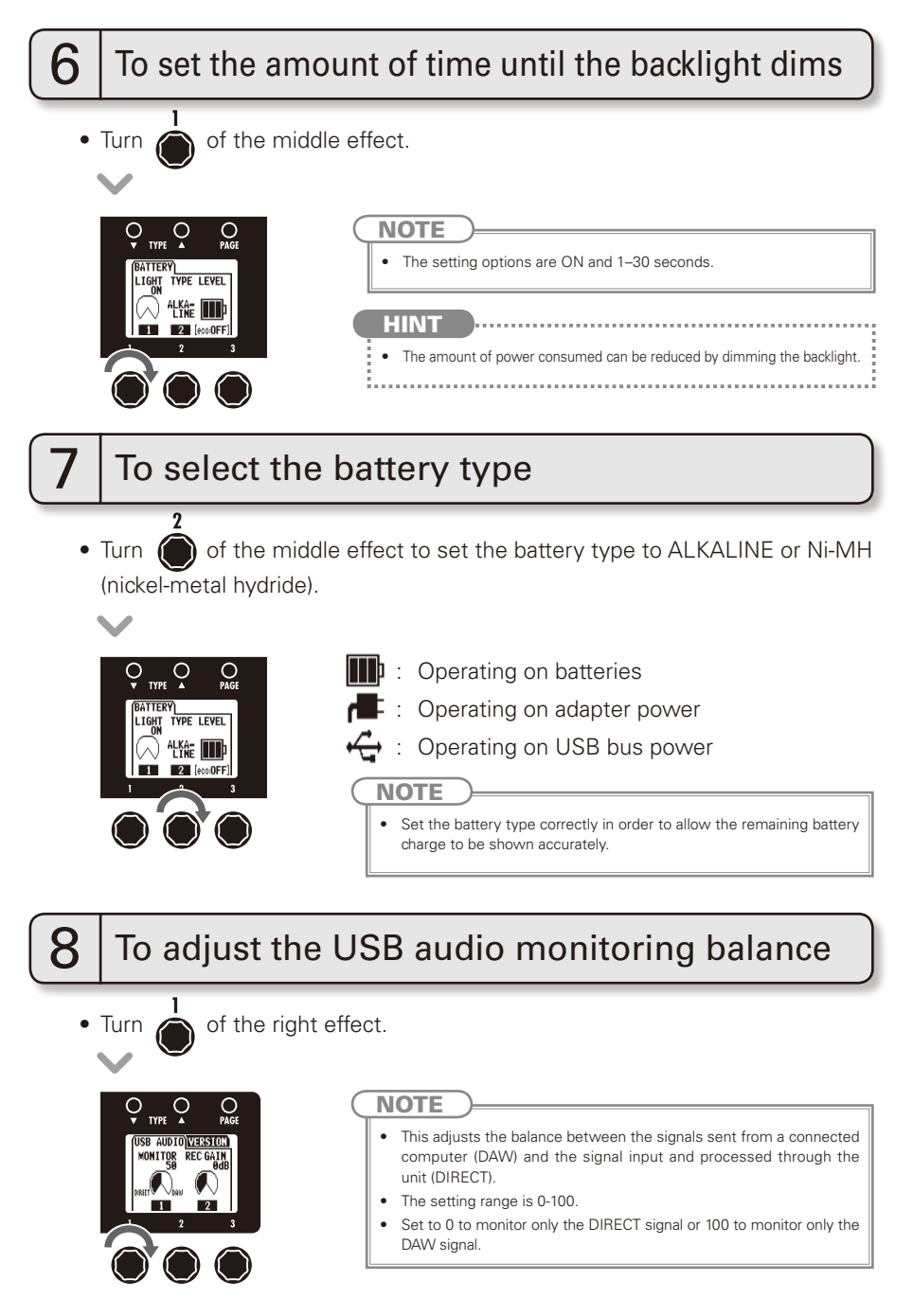

## GLOBAL

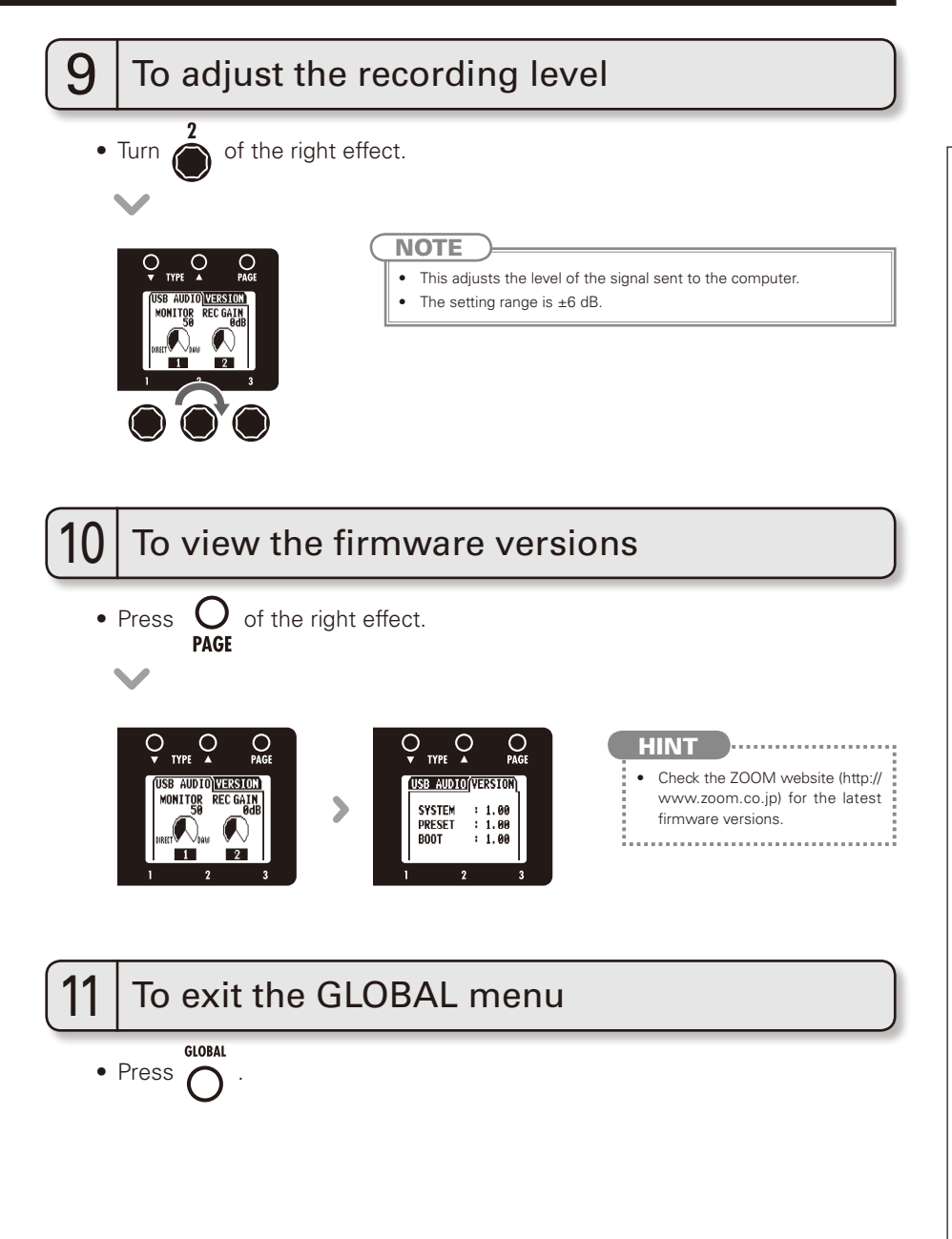

## Using the Tuner

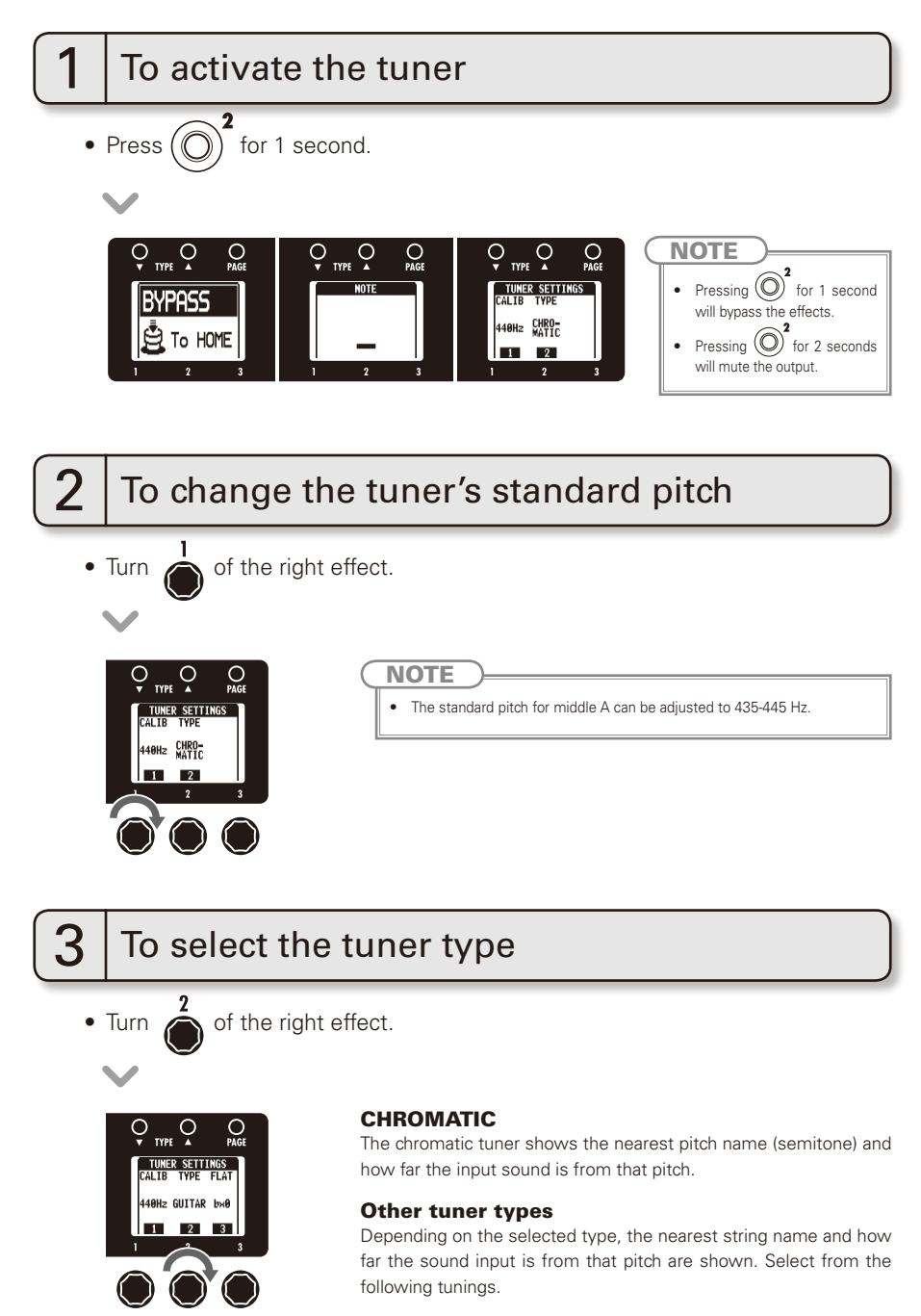

| Disalau | Maraian                                                 |   | String number/Note name |   |   |    |    |   |  |  |
|---------|---------------------------------------------------------|---|-------------------------|---|---|----|----|---|--|--|
| Display | ivieaning                                               | 7 | 6                       | 5 | 4 | 3  | 2  | 1 |  |  |
| GUITAR  | Standard tuning for guitars, including 7-string guitars | В | E                       | Α | D | G  | В  | E |  |  |
| OPEN A  | In open A tuning, the open strings make an A chord      | - | E                       | Α | E | А  | C# | E |  |  |
| OPEN D  | In open D tuning, the open strings make a D chord       | - | D                       | Α | D | F# | A  | D |  |  |
| OPEN E  | In open E tuning, the open strings make an E chord      | - | E                       | В | E | G# | В  | E |  |  |
| OPEN G  | In open G tuning, the open strings make a G chord       | - | D                       | G | D | G  | В  | D |  |  |
| DADGAD  | This alternate tuning is often used for tapping, etc.   | - | D                       | А | D | G  | А  | D |  |  |

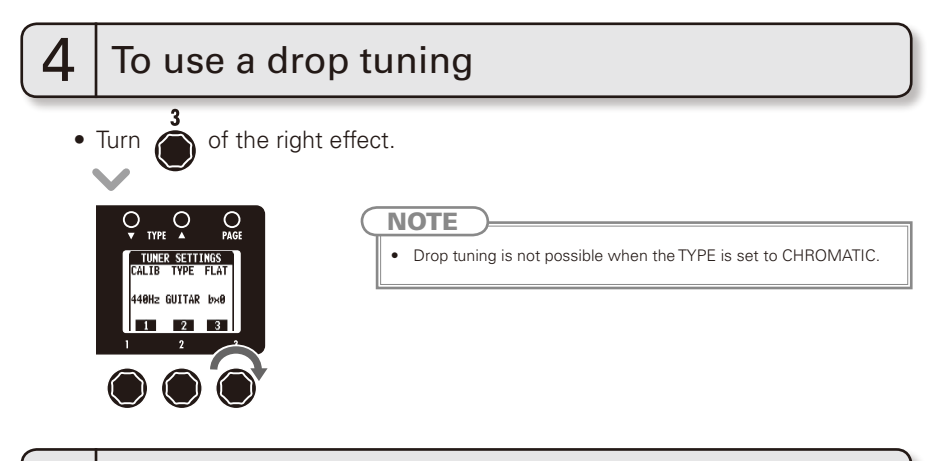

## Tune the guitar

5

• Play the open string that you want to tune and tune it.

## ■ CHROMATIC TUNER

The name of the nearest note and the pitch accuracy are shown.

## OTHERTUNERS

The number of the nearest string and the pitch accuracy are shown.

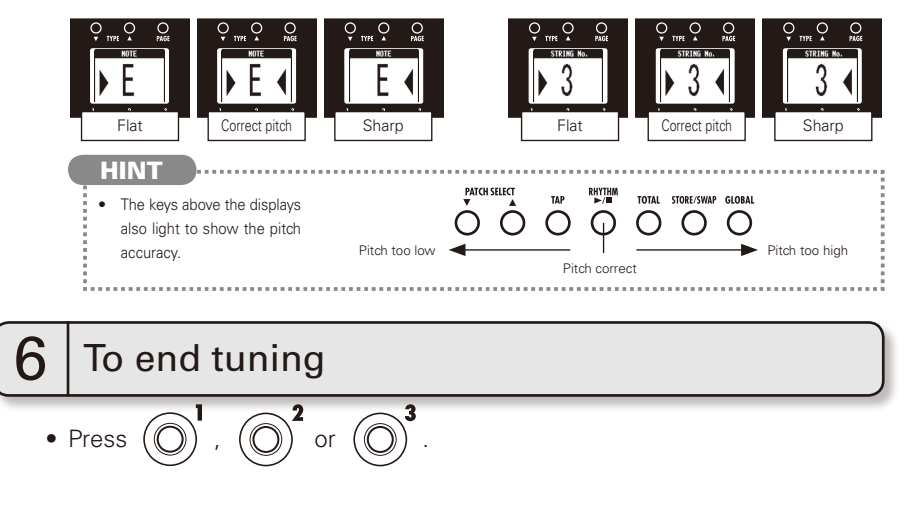

## **Using Rhythms**

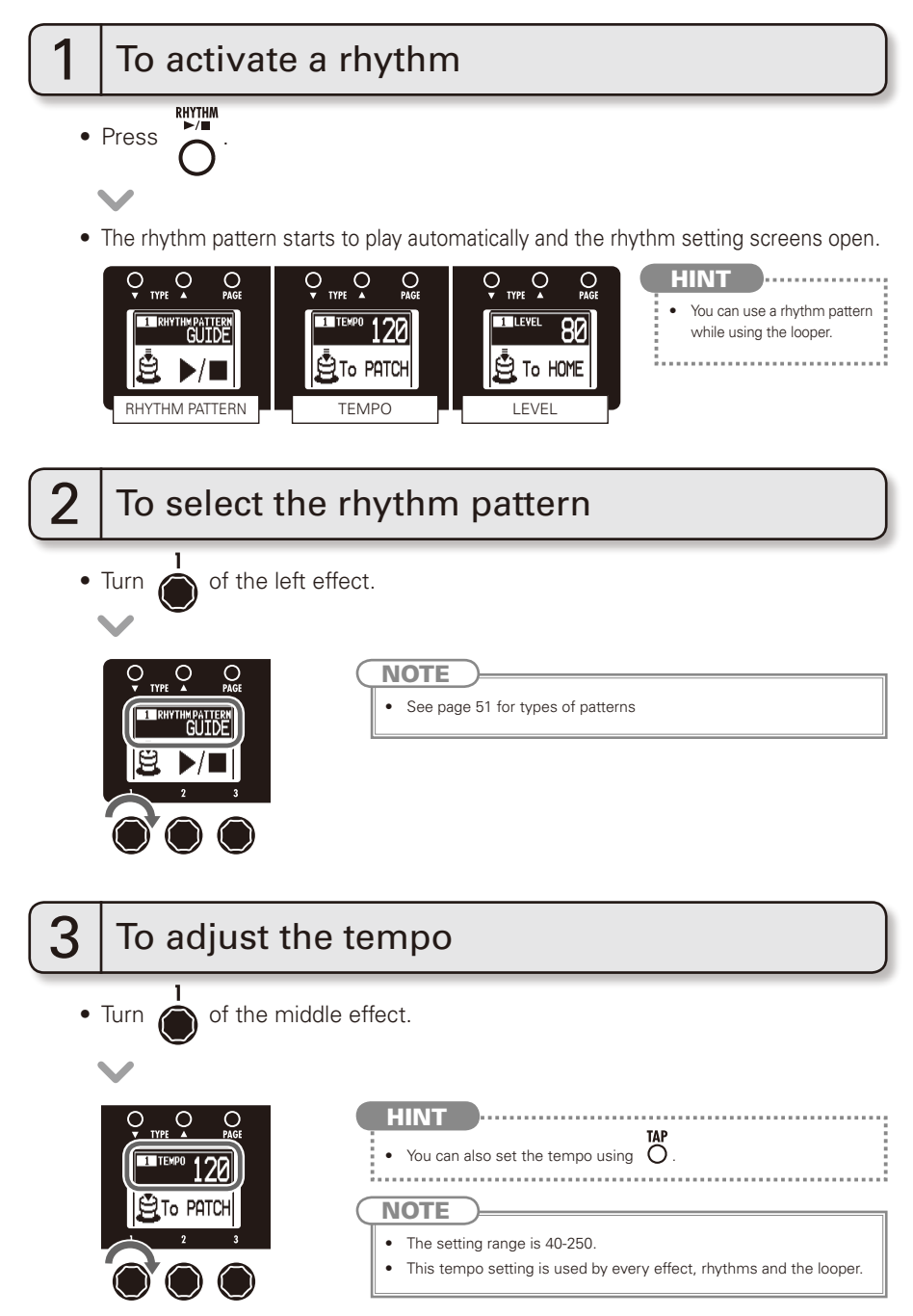

## RHYTHM

Using Rhythms

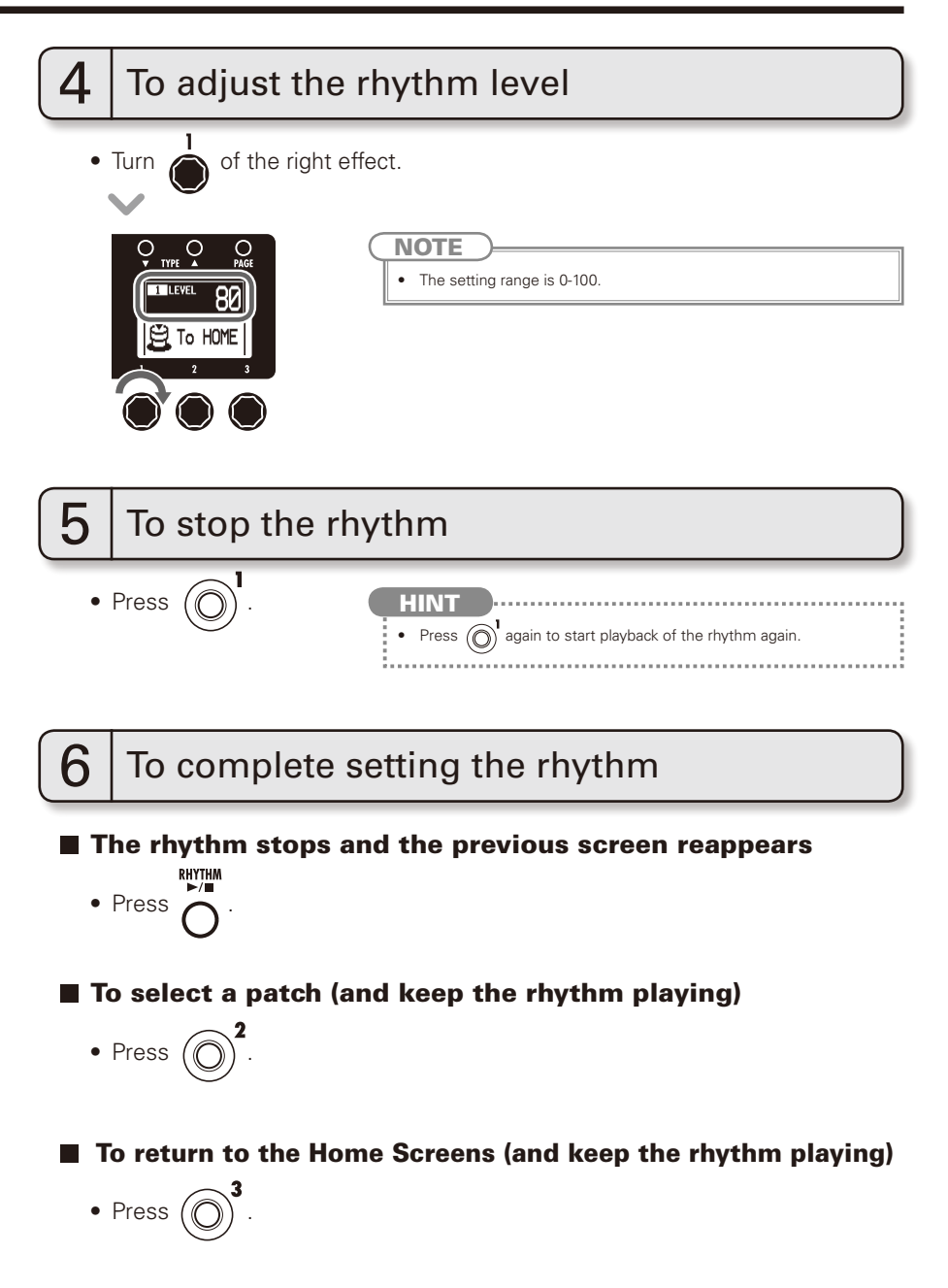

## **Using the Looper**

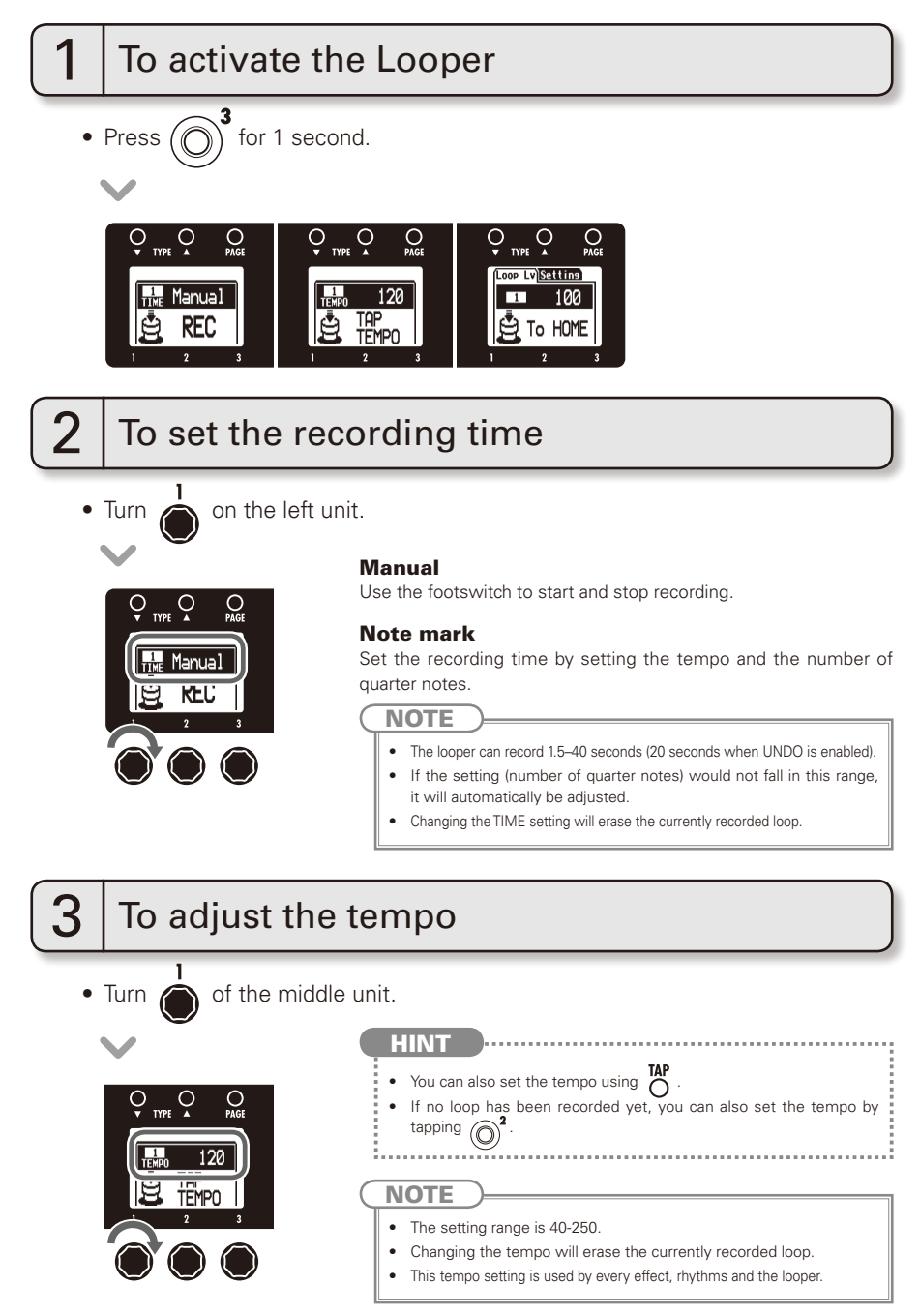

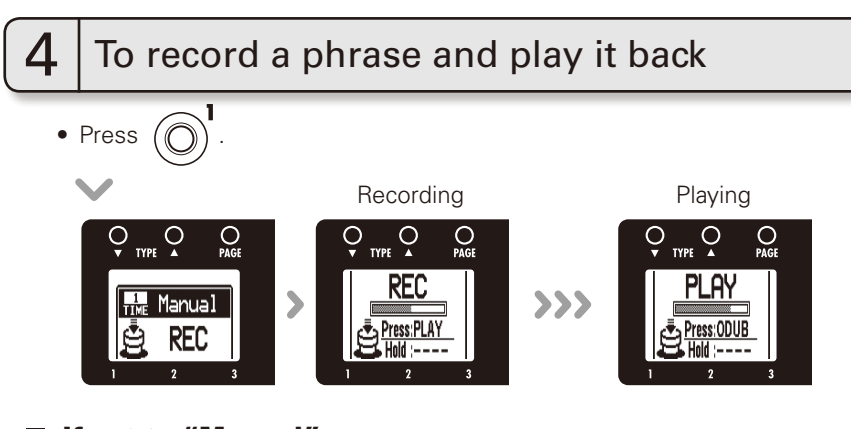

## If set to "Manual"

• When (O) is pressed again or the maximum recording time (about 40 seconds) is reached, loop playback starts (and "PLAY" appears on the display).

### If set to a note mark

• Recording continues for the set time and then loop playback starts (and "PLAY" appears on the display).

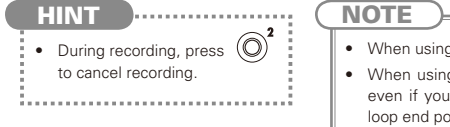

- When using a rhythm, recording will start after the precount.
- When using a rhythm, the loop timing will be quantized, so even if you stop the loop recording a little out of time, the loop end point will be adjusted to match the tempo correctly.

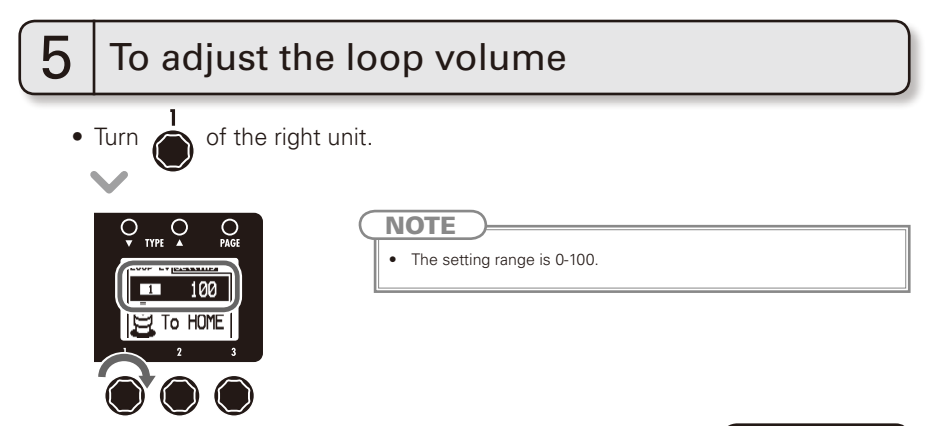

NEXT >>>

### **Using the Looper**

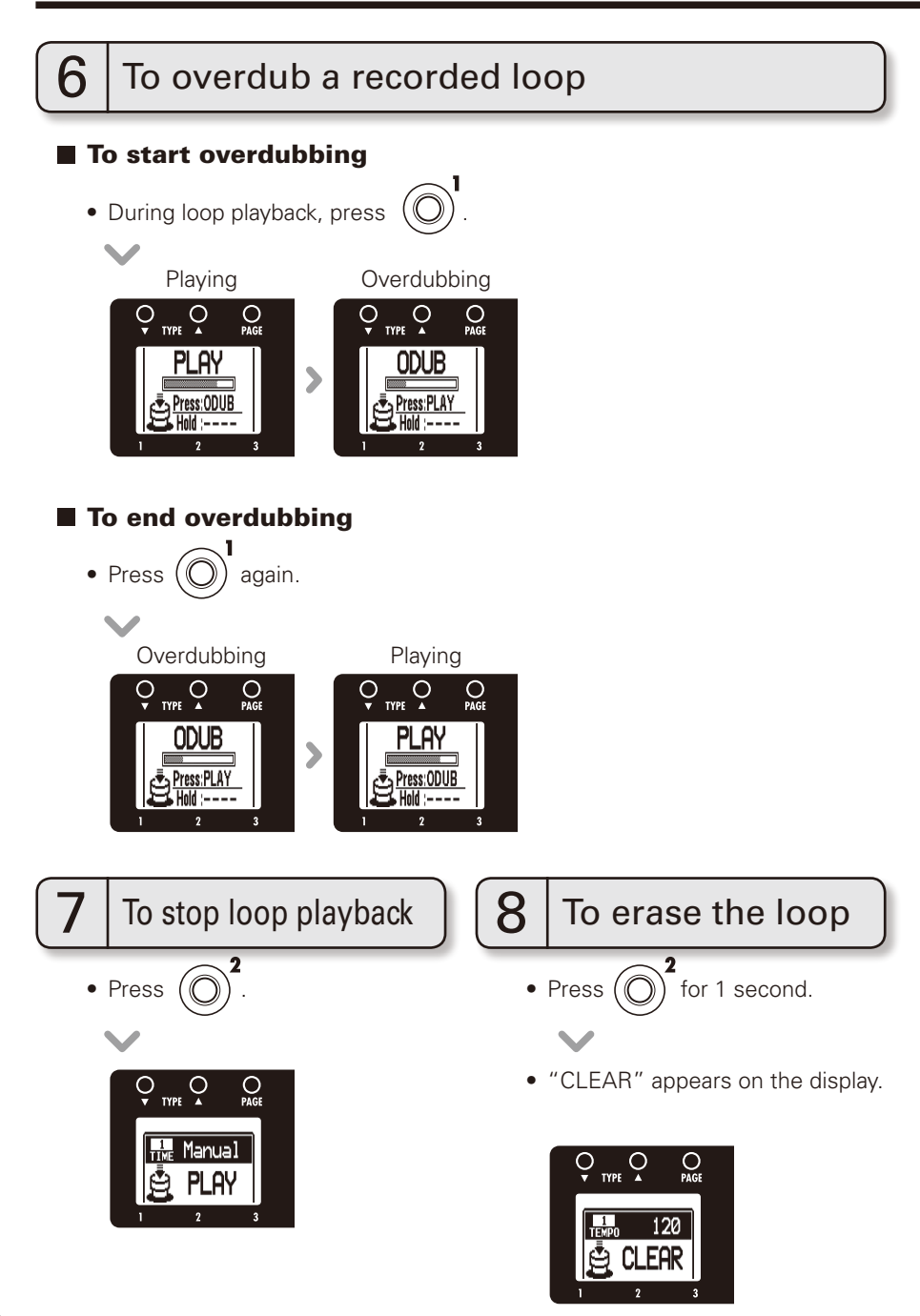

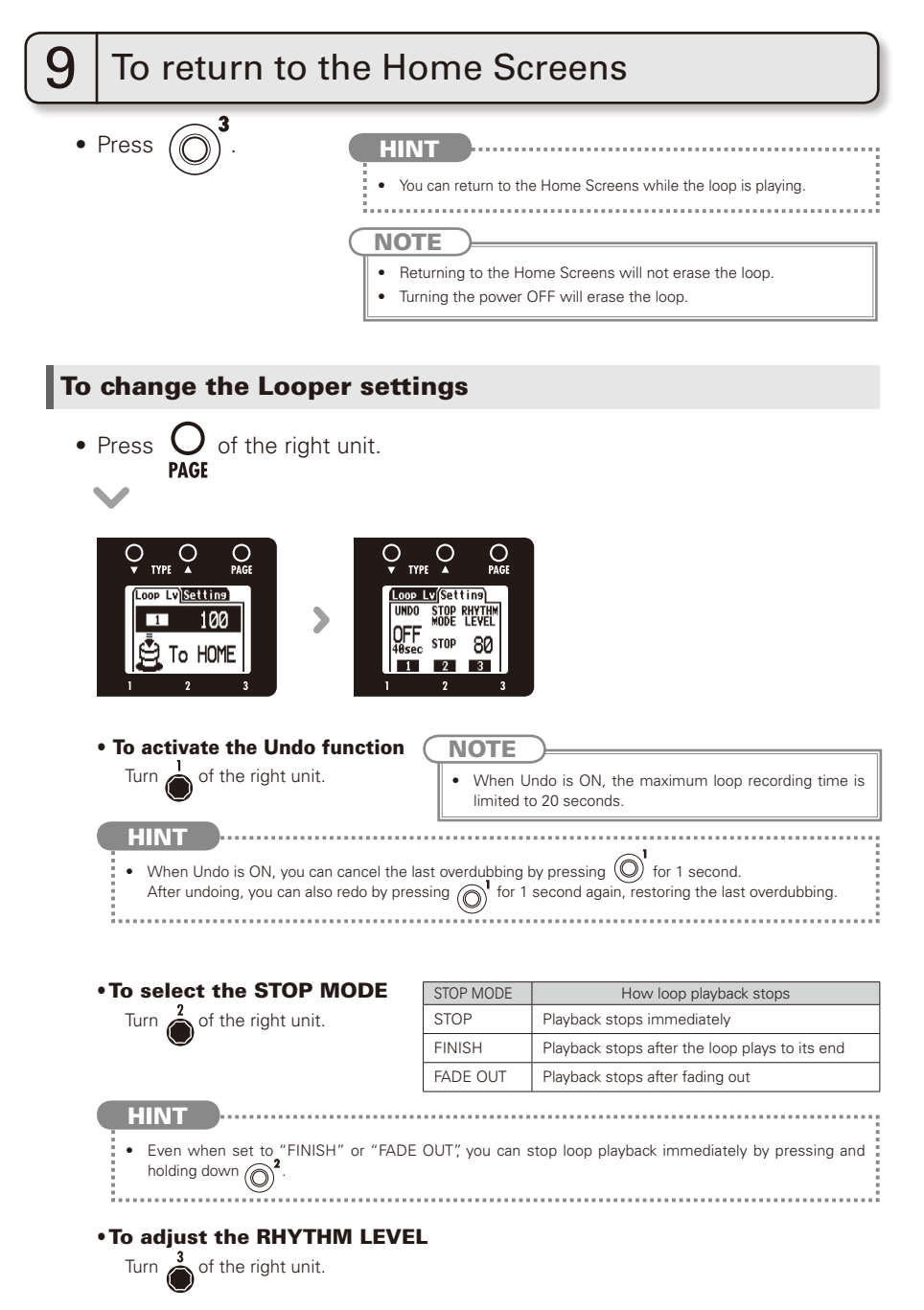

## To download the latest firmware version Update application:

• Visit the ZOOM Website (http://www.zoom.co.jp).

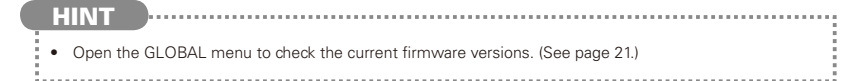

Updating the firmware

## To prepare to update the firmware version

• Confirm that the POWER switch is set to OFF.

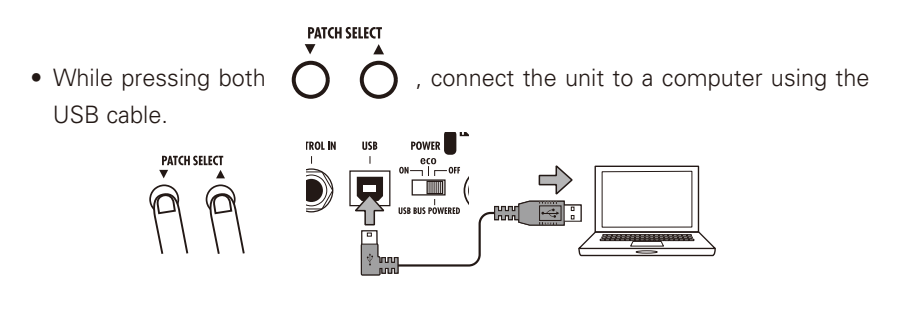

The VERSION UPDATE screen appears.

### VERSION UPDATE

Ready for version update!

# 2

## To update the firmware

• Launch the version update application on your computer, and execute the update.

### NOTE

• Do not disconnect the USB cable while the firmware is being upgraded.

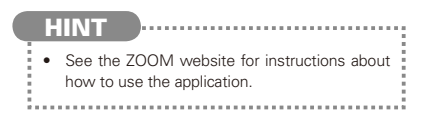

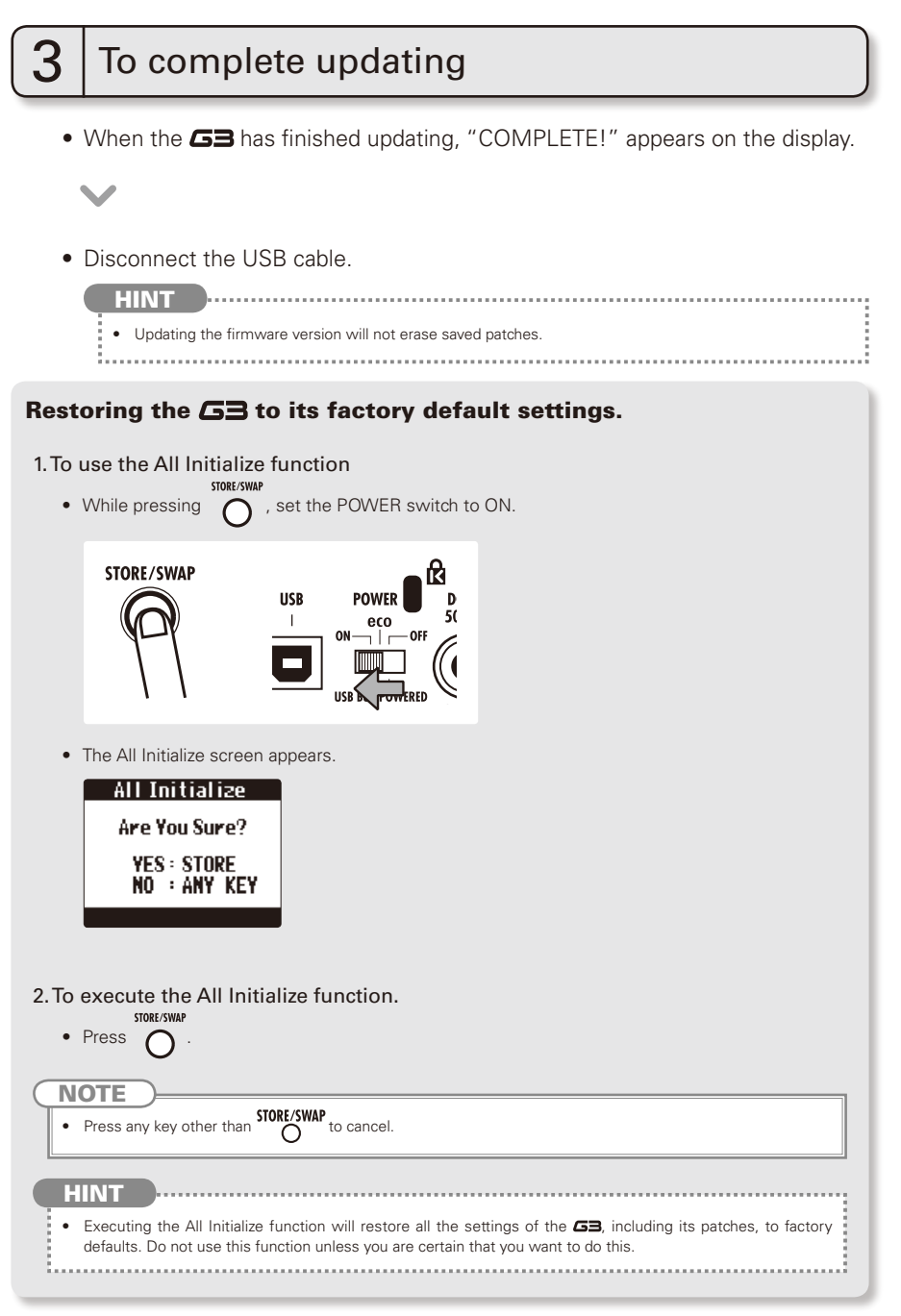

## **Using Audio Interface Functions**

This unit can be used with computers running the following operating systems

### Compatible OS

### Windows

Windows<sup>®</sup> XP SP3 (32bit) or newer Windows<sup>®</sup> Vista SP1 (32bit, 64bit) or newer Windows<sup>®</sup> 7 (32bit, 64bit) 32bit: Intel<sup>®</sup> Pentium<sup>®</sup> 4 1.8GHz or faster, RAM 1GB or more 64bit: Intel<sup>®</sup> Pentium<sup>®</sup> DualCore 2.7GHz or faster, RAM 2GB or more

### Intel Mac

OSX 10.5.8/10.6.5 or later Intel<sup>®</sup> CoreDuo 1.83GHz or faster RAM 1GB or more

### Quantization (bit-rate)

16-bit

## Sampling frequency

44.1kHz

For details about recording, playback and other functions, please see the included startup guide.

#### HINT

- You can adjust the balance between the signals from the GB and the computer. (See page 20.)
- You can adjust the recording level. (See page 21.)
- When its POWER switch is set to OFF, the GB can be connected to a computer by USB and powered by its USB bus.

### NOTE

To monitor the signal of your connected guitar after it has passed through your DAW software, set the USB AUDIO MONITOR balance to 100. (See page 20.)
 At other settings, the signals from the computer and the GB will be mixed, causing the output signal to sound like a flanger effect is being used.

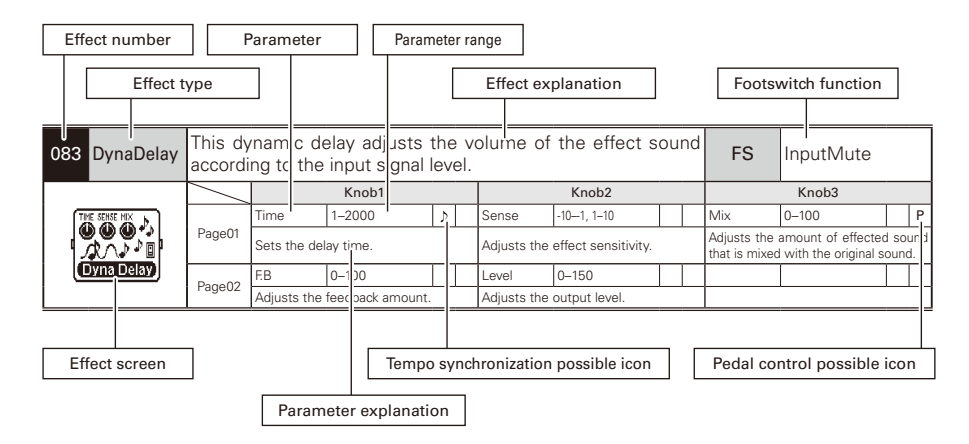

## Effect Types and Parameters

| 001 Comp         | This co  | This compressor in the style of the MXR Dyna Comp.   |                        |             |                   |                         |                   |                           |               |             |                |    |   |  |  |
|------------------|----------|------------------------------------------------------|------------------------|-------------|-------------------|-------------------------|-------------------|---------------------------|---------------|-------------|----------------|----|---|--|--|
|                  |          |                                                      | Knob1                  |             |                   |                         | Knob2             |                           |               |             | Knob3          |    |   |  |  |
| SENSE TUNE LEVEL | Daga01   | Sense                                                | 0–10                   |             | Ρ                 | Tone                    | 0-10              |                           |               | Level       | 0–150          |    |   |  |  |
|                  | Fageor   | Adjusts the                                          | compressor sensi       | tivity      | /.                | Adjusts the             | tone.             |                           |               | Adjusts the | output level.  |    |   |  |  |
|                  |          | ATTCK                                                | Slow, Fast             |             |                   |                         |                   |                           |               |             |                |    |   |  |  |
|                  | Page02   | Sets comp<br>Fast or Slow                            | ressor attack sp<br>/. | eed         | to                |                         |                   |                           |               |             |                |    |   |  |  |
| 002 RackComp     | This co  | ompressor allows more detailed adjustment than COMP. |                        |             |                   |                         |                   |                           |               |             |                |    |   |  |  |
|                  | /        |                                                      | Knob1                  |             |                   | Knob2                   |                   |                           | Knob3         |             |                |    |   |  |  |
| PackConn .       |          | THRSH                                                | 0–50                   |             | Ρ                 | Ratio                   | 1–10              |                           |               | Level       | 0–150          |    |   |  |  |
|                  | Page01   | Sets the le<br>compressor                            | evel that activat      | Adjusts the | compression ratio | ).                      |                   | Adjusts the               | output level. |             |                |    |   |  |  |
|                  | Page02   | ATTCK                                                | 1–10                   |             |                   |                         |                   |                           |               |             |                |    |   |  |  |
|                  | 1 ageoz  | Adjusts the                                          | compressor attack      | c rat       | e.                |                         |                   |                           |               |             |                |    |   |  |  |
| 003 M Comp       | This co  | mpressor                                             | r provides a n         | nor         | e r               | natural so              | und.              |                           |               |             |                |    |   |  |  |
|                  |          |                                                      | Knob1                  |             |                   |                         | Knob2             | Knob3                     |               |             |                |    |   |  |  |
|                  |          | THRSH                                                | 0–50                   |             | Ρ                 | Ratio                   | 1–10              |                           |               | Level       | 0–150          |    |   |  |  |
| M Conp           | Page01   | Sets the le<br>compressor                            | evel that activat      | es          | the               | Adjusts the             | compression ratio | Adjusts the output level. |               |             |                |    |   |  |  |
|                  | Page02   | ATTCK                                                | 1–10                   |             |                   |                         |                   |                           |               |             |                |    |   |  |  |
|                  | 1 ugoo2  | Adjusts the                                          | compressor attack      | c rat       | e.                |                         |                   |                           |               |             |                |    |   |  |  |
| 004 SlowATTCK    | This eff | ect slows                                            | s the attack o         | fe          | acł               | n note, re              | sulting in a v    | ioliı                     | n-lil         | ke perfori  | mance.         |    |   |  |  |
|                  |          |                                                      | Knob1                  |             |                   |                         | Knob2             |                           |               |             | Knob3          |    |   |  |  |
|                  |          | Time                                                 | 1–50                   |             | Ρ                 | Curve                   | 0–10              |                           |               | Level       | 0–150          |    |   |  |  |
| SIOU ATTCK       | Page01   | Adjusts the                                          | attack time.           |             |                   | Set the curv<br>attack. | e of volume chang | e du                      | ring          | Adjusts the | output level.  |    |   |  |  |
|                  | Page02   |                                                      |                        |             |                   |                         |                   |                           |               |             |                |    |   |  |  |
|                  | 1 uge 02 |                                                      |                        |             | _                 |                         |                   |                           |               |             |                |    |   |  |  |
| 005 ZNR          | ZOOM's   | s unique n                                           | oise reduction         | cut         | s r               | noise durin             | g pauses in pl    | ayir                      | ng v          | without aff | ecting the ton | е. |   |  |  |
|                  |          |                                                      | Knob1                  |             |                   |                         | Knob2             | -r                        | -             |             | Knob3          |    |   |  |  |
|                  | Page01   | THRSH                                                | 1–25                   |             | Ρ                 | DETCT                   | GtrIn, EfxIn      |                           |               | Level       | 0–150          |    |   |  |  |
| THEN LEVEL       | . ugooi  | Adjusts the                                          | effect sensitivity.    |             |                   | Sets contro             | signal detection  | level                     |               | Adjusts the | output level.  |    | _ |  |  |
| ZNR 🎱 🕲 🗒        | Page02   |                                                      |                        |             |                   |                         |                   |                           |               |             |                |    |   |  |  |
|                  |          |                                                      |                        |             |                   |                         |                   |                           |               |             |                |    |   |  |  |

NEXT >>>

| 006 NoiseGate                | This is a | a noise ga    | ate that cuts          | the s   | ound duri           | ng playing pa        | uses        |                  |                     |        |     |
|------------------------------|-----------|---------------|------------------------|---------|---------------------|----------------------|-------------|------------------|---------------------|--------|-----|
|                              |           |               | Knob1                  |         |                     | Knob2                |             |                  | Knob3               |        | _   |
|                              |           | THRSH         | 1–25                   | P       | Level               | 0-150                |             |                  |                     |        |     |
| Noise Gate                   | Page01    | Adjusts the   | effect sensitivity.    |         | Adjusts the         | output level.        |             | '                |                     |        |     |
| 0                            | D 00      |               |                        |         |                     |                      |             |                  |                     |        |     |
|                              | PageU2    |               |                        |         |                     |                      |             |                  |                     |        |     |
| 007 DirtyGate                | This vir  | tage styl     | e gate featur          | es a c  | haracteri           | stic way of cl       | osing       |                  |                     |        |     |
|                              | $\vee$    |               | Knob1                  |         |                     | Knob2                |             |                  | Knob3               |        |     |
|                              |           | THRSH         | 1–25                   | P       | Level               | 0-150                |             |                  |                     |        |     |
| <b>SDIRTE BAS</b>            | Page01    | Adjusts the   | effect sensitivity.    |         | Adjusts the         | output level.        |             | · · · · ·        |                     |        |     |
| GAILE                        | Page02    |               |                        |         |                     |                      |             |                  |                     |        |     |
|                              | 1 ageuz   |               |                        |         |                     |                      |             |                  |                     |        |     |
| 008 GraphicEQ                | This un   | it has a si   | x band equal           | izer.   |                     |                      |             |                  |                     |        |     |
|                              | $\vee$    |               | Knob1                  |         |                     | Knob2                |             |                  | Knob3               |        |     |
|                              |           | 160Hz         | -12-12                 |         | 400Hz               | -12-12               |             | 800Hz            | -12–12              |        |     |
|                              | Page01    | Boosts or cut | s the low (160 Hz) fre | equency | Boosts or o         | uts the low-midd     | le (400     | Boosts or c      | uts the middle (8   | 800 I  | Hz) |
|                              |           | band.         | 10 10                  |         | Hz) frequen         | cy band.             |             | frequency ba     | and.                |        | _   |
| GeoTHEO                      | Page02    | BOOSTS OF     | -12-12                 | 2 6 H 7 | Boosts or (         | -12-12               | ly high     | Boosts or c      | -12-12              | ics    | 12  |
|                              |           | frequency b   | and.                   | 2 ((12) | (6.4 kHz) fre       | equency band.        | ny mgn      | kHz) frequer     | icy band.           | 105    | 12  |
|                              | Page02    | Level         | 0–150                  |         |                     |                      |             |                  |                     |        |     |
|                              | 1 age 00  | Adjusts the   | output level.          |         |                     |                      |             |                  |                     |        |     |
| 009 ParaEQ                   | This is a | a 2-band      | parametric eq          | qualiz  | er.                 |                      |             |                  |                     |        |     |
|                              | $\vee$    |               | Knob1                  |         |                     | Knob2                |             |                  | Knob3               |        |     |
|                              | D01       | Freq1         | 20Hz–20kHz             |         | Q1                  | 0.5, 1, 2, 4, 8, 16  |             | Gain1            | -12–12              |        |     |
| ∕[• åBara <mark>FII</mark> \ | Pageor    | Adjusts cent  | er frequency of E      | Q1.     | Adjusts EQ          | 1 Q.                 |             | Adjusts EQ1      | gain.               |        |     |
| FREE A GAIN                  | Page02    | Freq2         | 20Hz–20kHz             |         | Q2                  | 0.5, 1, 2, 4, 8, 16  |             | Gain2            | -12–12              |        |     |
|                              | 9         | Adjusts cent  | er frequency of E      | 02.     | Adjusts EQ2         | 2 Q.                 | <del></del> | Adjusts EQ2      | gain.               |        |     |
|                              | Page03    | Level         | 0–150                  |         |                     |                      |             |                  |                     |        | _   |
|                              | -         | Adjusts the   | output level.          |         |                     |                      |             |                  |                     |        | _   |
| 010 CombFLTR                 | This eff  | ect uses      | the comb filt          | er th   | at results          | from fixing t        | he m        | odulation        | of the flange       | er lil | ke  |
|                              |           | alizei.       |                        |         |                     |                      |             |                  |                     |        | _   |
|                              |           | -             | Knob1                  |         |                     | Knob2                |             |                  | Knob3               |        | _   |
| FREL RESU MIX                | Page01    | Freq          | 1-50                   | P       | Heso<br>Adjusts the | - IU-U- IU           |             | Mixete the       | U-IUU               |        | Ind |
|                              |           | This sets the | e emphasized freq      | uency.  | sound of the        | effect.              | Sonance     | that is mixed    | with the original s | ound   | I.  |
| CombFLTR                     |           | HiDMP         | 0–10                   |         | Level               | 0–150                |             |                  |                     |        |     |
|                              | Page02    | Adjusts the   | treble attenuation     | of the  | Adjusts the         | output level.        |             |                  |                     |        |     |
| 011 AutoWah                  | This off  | ect varies    | wah in acco            | rdano   | l<br>Ne with ni     | cking intensit       | tv/         | L                |                     |        | -   |
| Autowall                     |           |               | Knohl                  |         |                     | Knoh2                | . y.        |                  | Knob?               |        | _   |
| GENKE REST LEVEL             |           | Sense         | -101, 1-10             | Р       | Beso                | 0-10                 |             | Level            | 0-150               |        | -   |
| ,000,                        | Page01    |               |                        |         | Adjusts the         | intensity of the res | sonance     | A allowed a data |                     |        | _   |
| Autowah                      |           | Adjusts the   | sensitivity of the e   | enect.  | sound.              |                      |             | Adjusts the d    | Sulput level.       |        | _   |
|                              | Page02    |               |                        |         |                     |                      |             |                  |                     |        | _   |
|                              | -         |               |                        |         |                     |                      |             |                  |                     |        | _   |
| 012 Resonance                | This eff  | ect varies    | the resonan            | ce fil  | ter freque          | ency accordin        | ig to p     | picking inte     | ensity.             |        |     |
|                              | $\square$ |               | Knob1                  |         |                     | Knob2                |             |                  | Knob3               |        |     |
| SENSE RESO LEVEL             | Dec. 61   | Sense         | -101, 110              | P       | Reso                | 0–10                 |             | Level            | 0–150               |        |     |
|                              | Page01    | Adjusts the   | sensitivity of the e   | effect. | Adjusts the         | intensity of the res | sonance     | Adjusts the o    | output level.       |        |     |
|                              |           | L             |                        |         | sound.              |                      |             |                  |                     |        |     |
|                              | Page02    |               |                        |         | 1                   | 1                    |             | 1                |                     |        |     |

| 013 Cry          | This eff          | ect varies the sound I                            | ike a t  | alking mod                                                                                                    | lulator.                 |          |                                               | ;           |
|------------------|-------------------|---------------------------------------------------|----------|----------------------------------------------------------------------------------------------------|--------------------------|----------|-----------------------------------------------|-------------|
|                  | $\sim$            | Knob1                                             |          |                                                                                                    | Knob2                    |          | Knob3                                         |             |
| PHYLE RESU SEMSE |                   | Range 1–10                                        |          | Reso 0                                                                                                    | -10                      |          | Sense -10-1, 1-10                             | P           |
|                  | Page01            | Adjusts the frequency range pro<br>by the effect. | ocessed  | Adjusts the interest of the interest of the source source in the source source | ensity of the moo<br>nd. | lulation | Adjusts the sensitivity of the                | ne effect.  |
|                  |                   | Bal 0–100                                         |          | Level 0                                                                                                    | -150                     |          |                                               |             |
|                  | Page02            | Adjusts the balance between<br>and effect sounds. | original | Adjusts the ou                                                                                                    | itput level.             |          |                                               |             |
| 014 M-Filter     | This env          | elope filter has the flavo                        | r of a l | MOOG MF-1                                                                                                    | 01 low pass f            | ilter a  | nd can be set in a wide                       | e range.    |
|                  | $\sim$            | Knob1                                             |          |                                                                                                    | Knob2                    |          | Knob3                                         |             |
|                  |                   | Freq 0-100                                        | P        | Sense 0                                                                                                    | -10                      |          | Reso 0-10                                     |             |
|                  | Page01            | Sets minimum frequency of e filter.               | nvelope  | Sets effect se                                                                                                    | nsitivity.               |          | Sets effect resonance.                        |             |
|                  | Page02            | Type HPF, BPF, LPF                                |          | Chara 2                                                                                                    | Pole, 4Pole              |          | VLCTY Fast, Slow                              |             |
| l n-Fiiter       | 1 ageoz           | Sets filter type.                                 |          | Adjusts amou                                                                                                    | nt of filter applie      | d.       | Sets speed of filter action.                  |             |
|                  |                   | Bal 0-100                                         |          | Level 0                                                                                                    | -150                     |          |                                               |             |
|                  | Page03            | Adjusts the balance between<br>and effect sounds. | original | Adjusts the ou                                                                                                    | itput level.             |          |                                               |             |
| 015 Step         | This sp           | ecial effect gives the s                          | sound    | a stepped                                                                                                    | quality.                 |          |                                               |             |
|                  | $\sim$            | Knob1                                             |          |                                                                                                    | Knob2                    |          | Knob3                                         |             |
| DEPTH            |                   | Depth 0-100                                       |          | Rate 0                                                                                                    | -50                      | ) P      | Reso 0–10                                     |             |
|                  | Page01            | Sets the depth of the modula                      | tion.    | Sets the spee                                                                                                    | d of the modulat         | ion.     | Adjusts the intensity of the resonance sound. | modulation  |
|                  | Page02            | Shape 0-10                                        |          | Level 0                                                                                                    | -150                     |          |                                               |             |
|                  | 1 dg002           | Adjusts the effect envelope.                      |          | Adjusts the ou                                                                                                    | itput level.             |          |                                               |             |
| 016 SeqFLTR      | The see           | quence filter has the f                           | lavor    | of a Z.Vex S                                                                                                    | Seek-Wah.                |          |                                               |             |
| EED AWTTEN       |                   | Knob1                                             | 1 1      |                                                                                                    | Knob2                    |          | Knob3                                         |             |
|                  | Page01            | Adjusts sumber of seguence                        |          | Coto offect per                                                                                                    | -o                       |          | Speed 1-50                                    | P F         |
|                  |                   | Shapo 0.10                                        | steps.   | Boso 0                                                                                                    | 10                       |          | Lovel 0, 150                                  |             |
|                  | Page02            | Sets effect sound envelope                        |          | Sets effect res                                                                                                    | sonance                  |          | Adjusts the output level                      |             |
| 017 BrdmELTR     | This filt         | er effect changes cha                             | ractor   | randomly                                                                                                    |                          |          |                                               |             |
|                  |                   |                                                   | acter    |                                                                                                    | K LO                     |          | 16 10                                         |             |
|                  |                   | Knob1                                             |          |                                                                                                    | Knob2                    |          | Knob3                                         |             |
|                  | Page01            | Speed 1-50                                        | D P      | Hange U                                                                                                    |                          |          | Reso U-IU                                     |             |
| RATO             |                   |                                                   |          | Chara 2                                                                                                    | Polo 4Polo               | eu.      | Bal 0 100                                     |             |
|                  | Page02            |                                                   |          |                                                                                                    | 1010, 41010              |          | Adjusts the balance betwee                    | en original |
|                  |                   | Sets filter type.                                 |          | Adjusts amou                                                                                                    | nt of filter applie      | ji.      | and effect sounds.                            |             |
|                  | Page03            | Level 0–150                                       |          |                                                                                                    |                          |          |                                               |             |
| 018 Booster      | The bo            | oster increases signal                            | gain     | o make the                                                                                                    | e sound mo               | re po    | werful.                                       |             |
|                  |                   | Knob1                                             |          |                                                                                                    | Knob2                    |          | Knob3                                         |             |
|                  |                   | Gain 0–100                                        | P        | Tone 0                                                                                                    | -100                     |          | Level 0-150                                   |             |
| Booster          | Page01            | Adjusts the gain.                                 |          | Adjusts the to                                                                                                    | ne.                      |          | Adjusts the output level.                     |             |
|                  | D02               |                                                   |          |                                                                                                    |                          |          |                                               |             |
|                  | Pageuz            |                                                   |          |                                                                                                    |                          |          |                                               |             |
| 019 OverDrive    | Simula<br>"overdr | tion of the Boss OD-<br>ive" title.               | -1, th   | e compact                                                                                                    | t effect box             | that     | was the first to ta                           | ake the     |
|                  |                   | Knob1                                             |          |                                                                                                    | Knob2                    |          | Knob3                                         |             |
|                  |                   | Gain 0–100                                        | Р        | Tone 0                                                                                                    | -100                     |          | Level 0-150                                   |             |
| DuarDraua        | Page01            | Adjusts the gain.                                 |          | Adjusts the to                                                                                                    | ne.                      |          | Adjusts the output level.                     |             |
|                  | D 00              |                                                   |          |                                                                                                    |                          |          |                                               |             |
|                  | Page02            |                                                   |          | l '                                                                                                    |                          |          | · · · · · · · · · · · · · · · · · · ·         |             |

NEXT >>>

| 020 T Scream  | Simulation of the Ibanez TS808, which is loved by many guitarists as a booster and has inspired numerous clones. |                            |                               |             |                 |                |        |             |               |        |  |  |
|---------------|----------------------------------------------------------------------------------------------------|----------------------------|-------------------------------|-------------|-----------------|----------------|--------|-------------|---------------|--------|--|--|
|               |                                                                                                    |                            | Knob1                         |             |                 | Knob2          |        |             | Knob3         |        |  |  |
|               | Page01                                                                                                    | Gain                       | 0–100                         | F           | Tone            | 0–100          |        | Level       | 0–150         |        |  |  |
| T Screan      | Tageor                                                                                                    | Adjusts the                | gain.                         |             | Adjusts the     | tone.          |        | Adjusts the | output level. |        |  |  |
|               | Page02                                                                                                    |                            |                               |             |                 |                |        |             |               |        |  |  |
|               |                                                                                                    |                            |                               |             |                 |                |        |             |               |        |  |  |
| 021 Governor  | Simulat                                                                                                    | tion of the                | e Guv'nor dis                 | tortio      | on effect f     | rom Marshal    | Ι.     |             |               |        |  |  |
|               |                                                                                                    |                            | Knob1                         |             |                 | Knob2          |        |             | Knob3         |        |  |  |
|               |                                                                                                    | Gain                       | 0–100                         | F           | Tone            | 0–100          |        | Level       | 0–150         |        |  |  |
|               | Pageui                                                                                                    | Adjusts the                | gain.                         |             | Adjusts the     | tone.          |        | Adjusts the | output level. |        |  |  |
| Governor      | Page02                                                                                                    |                            |                               |             |                 |                |        |             |               |        |  |  |
|               | 1 ageoz                                                                                                    |                            |                               |             |                 |                |        |             |               |        |  |  |
| 022 Dist +    | Simulat                                                                                                    | ion of the                 | MXR distorti                  | on+         | effect that     | made distort   | ion po | pular worl  | dwide.        |        |  |  |
|               |                                                                                                    |                            | Knob1                         |             |                 | Knob2          |        |             | Knob3         |        |  |  |
|               |                                                                                                    | Gain                       | 0-100                         | F           | Tone            | 0-100          |        | Level       | 0-150         |        |  |  |
|               | Page01                                                                                                    | Adjusts the                | gain.                         |             | Adjusts the     | tone.          |        | Adjusts the | output level. |        |  |  |
|               |                                                                                                    | ,                          |                               |             | , ·             |                |        | ,<br>,      |               |        |  |  |
|               | Page02                                                                                                    |                            |                               |             |                 |                |        |             |               |        |  |  |
| 023 Dist 1    | Simula                                                                                                    | tion of the                | Boss DS-1                     | disto       | rtion peda      | I, which has   | been   | a long-sel  | ler.          |        |  |  |
|               | $\sim$                                                                                                    |                            | Knob1                         |             |                 | Knob2          |        |             | Knob3         |        |  |  |
|               |                                                                                                    | Gain                       | 0–100                         | F           | Tone            | 0–100          |        | Level       | 0–150         |        |  |  |
| Dist 1        | Page01                                                                                                    | Adjusts the                | gain.                         |             | Adjusts the     | tone.          |        | Adjusts the | output level. |        |  |  |
|               | D02                                                                                                    |                            |                               |             |                 |                |        |             |               |        |  |  |
|               | Pageuz                                                                                                    |                            |                               |             |                 |                |        |             |               |        |  |  |
| 024 Squeak    | Simulat                                                                                                    | tion of the                | popular Pro                   | Co F        | at famous       | for its edgy   | distor | tion sound  | Ι.            |        |  |  |
|               | $\sim$                                                                                                    |                            | Knob1                         |             |                 | Knob2          |        |             | Knob3         |        |  |  |
|               | Page01                                                                                                    | Gain                       | 0–100                         | F           | Tone            | 0–100          |        | Level       | 0–150         |        |  |  |
| Squeak        | Fageor                                                                                                    | Adjusts the                | gain.                         |             | Adjusts the     | tone.          |        | Adjusts the | output level. |        |  |  |
|               | Page02                                                                                                    |                            |                               |             |                 |                |        |             |               |        |  |  |
|               | 1 49002                                                                                                    |                            |                               |             |                 |                |        |             |               |        |  |  |
| 025 FuzzSmile | Simulat<br>and sm                                                                                                | tion of the<br>ashing so   | e Fuzz Face, v<br>ound.       | whic        | n has mad       | e rock histor  | y with | its humo    | rous panel d  | esign  |  |  |
|               |                                                                                                    |                            | Knob1                         |             |                 | Knob2          |        |             | Knob3         |        |  |  |
| GIN LEVEL     | D01                                                                                                    | Gain                       | 0–100                         | F           | Tone            | 0–100          |        | Level       | 0–150         |        |  |  |
| ( EuzzShile ) | Pageor                                                                                                    | Adjusts the                | gain.                         |             | Adjusts the     | tone.          |        | Adjusts the | output level. |        |  |  |
|               | Page02                                                                                                    |                            |                               |             |                 |                |        |             |               |        |  |  |
|               | 1 age 02                                                                                                    |                            |                               |             |                 |                |        |             |               |        |  |  |
| 026 GreatMuff | Simulat<br>world f                                                                                               | tion of the<br>or its fat, | e Electro-Har<br>sweet fuzz s | mon<br>ounc | x Big Mut<br>I. | f, which is lo | ved b  | y famous    | artists aroun | d the  |  |  |
|               |                                                                                                    |                            | Knob1                         |             |                 | Knob2          |        |             | Knob3         |        |  |  |
|               |                                                                                                    | Gain                       | 0–100                         | F           | Tone            | 0–100          |        | Level       | 0–150         |        |  |  |
| GreatMuff     | Pageui                                                                                                    | Adjusts the                | gain.                         |             | Adjusts the     | tone.          |        | Adjusts the | output level. |        |  |  |
|               | Daga 02                                                                                                    |                            |                               |             |                 |                |        |             |               |        |  |  |
|               | Fage02                                                                                                    |                            |                               |             |                 |                |        |             |               |        |  |  |
| 027 MetalWRLD | Simula<br>lower r                                                                                                | tion of the<br>nidrange.   | e Boss Metal                  | Zon         | e, which is     | s characterize | ed by  | long susta  | ain and a pov | verful |  |  |
|               |                                                                                                    |                            | Knob1                         |             |                 | Knob2          |        |             | Knob3         |        |  |  |
|               |                                                                                                    | Gain                       | 0–100                         | F           | Tone            | 0-100          |        | Level       | 0–150         |        |  |  |
| MetalWRLD     | Page01                                                                                                    | Adjusts the                | gain.                         | · · · ·     | Adjusts the     | tone.          |        | Adjusts the | output level. |        |  |  |
|               | Degrado                                                                                                    |                            |                               |             |                 |                |        |             |               |        |  |  |
|               | Page02                                                                                                    |                            |                               |             |                 |                |        |             |               |        |  |  |

| 028 HotBox                                                                                                    | Simula                                                                                                    | tion of the                                                                                                    | e compact M                                                                                                    | atchl                                                      | ess Hotbo                                                                                                    | ox pre-ampli                                                                                                    | fier wit | h a built-ir                                                                                                    | n tube.                                                                                                    |      |
|----------------------------------------------------------------------------------------------------|----------------------------------------------------------------------------------------------------|----------------------------------------------------------------------------------------------------|----------------------------------------------------------------------------------------------------|------------------------------------------------------------|----------------------------------------------------------------------------------------------------|----------------------------------------------------------------------------------------------------|----------|----------------------------------------------------------------------------------------------------|----------------------------------------------------------------------------------------------------|------|
|                                                                                                    | $\sim$                                                                                                    |                                                                                                    | Knob1                                                                                                    |                                                            |                                                                                                    | Knob2                                                                                                    |          |                                                                                                    | Knob3                                                                                                    |      |
|                                                                                                    |                                                                                                    | Gain                                                                                                    | 0–100                                                                                                    | P                                                          | Tone                                                                                                    | 0-100                                                                                                    |          | Level                                                                                                    | 0–150                                                                                                    |      |
|                                                                                                    | PageUI                                                                                                    | Adjusts the                                                                                                    | gain.                                                                                                    |                                                            | Adjusts the                                                                                                    | tone.                                                                                                    |          | Adjusts the o                                                                                                    | output level.                                                                                                    |      |
| HOTDOX                                                                                                    | Page02                                                                                                    |                                                                                                    |                                                                                                    |                                                            |                                                                                                    |                                                                                                    |          |                                                                                                    |                                                                                                    |      |
|                                                                                                    | 1 age 02                                                                                                    |                                                                                                    |                                                                                                    |                                                            |                                                                                                    |                                                                                                    |          |                                                                                                    |                                                                                                    |      |
| 029 Z Clean                                                                                                    | ZOOM                                                                                                    | original u                                                                                                    | nadorned cle                                                                                                    | ean s                                                      | ound.                                                                                                    |                                                                                                    |          |                                                                                                    |                                                                                                    |      |
|                                                                                                    | $\square$                                                                                                    |                                                                                                    | Knob1                                                                                                    |                                                            |                                                                                                    | Knob2                                                                                                    |          |                                                                                                    | Knob3                                                                                                    |      |
|                                                                                                    | Page01                                                                                                    | Gain                                                                                                    | 0–100                                                                                                    | P                                                          | Tone                                                                                                    | 0–100                                                                                                    |          | Level                                                                                                    | 0–150                                                                                                    |      |
| 7 Plann                                                                                                    |                                                                                                    | Adjusts the                                                                                                    | gain.                                                                                                    |                                                            | Adjusts the                                                                                                    | tone.                                                                                                    |          | Adjusts the                                                                                                    | output level.                                                                                                    |      |
|                                                                                                    | Page02                                                                                                    |                                                                                                    |                                                                                                    |                                                            |                                                                                                    |                                                                                                    |          |                                                                                                    |                                                                                                    |      |
| 030 Z MP1                                                                                                    | An orig<br>JCM80                                                                                                    | jinal soun<br>0.                                                                                                    | d created by                                                                                                    | mer                                                        | ging chara                                                                                                    | acteristics o                                                                                                    | f an A   | DA MP1 a                                                                                                    | and a MARS                                                                                                    | HALL |
| From Tour Line                                                                                                    | $\square$                                                                                                    |                                                                                                    | Knob1                                                                                                    |                                                            |                                                                                                    | Knob2                                                                                                    |          |                                                                                                    | Knob3                                                                                                    |      |
|                                                                                                    | Page01                                                                                                    | Gain                                                                                                    | 0–100                                                                                                    | P                                                          | Tone                                                                                                    | 0–100                                                                                                    |          | Level                                                                                                    | 0–150                                                                                                    |      |
|                                                                                                    |                                                                                                    | Adjusts the                                                                                                    | gain.                                                                                                    |                                                            | Adjusts the                                                                                                    | tone.                                                                                                    |          | Adjusts the                                                                                                    | output level.                                                                                                    |      |
| Z MP1 🔘                                                                                                    | Page02                                                                                                    |                                                                                                    |                                                                                                    |                                                            |                                                                                                    |                                                                                                    |          |                                                                                                    |                                                                                                    |      |
|                                                                                                    |                                                                                                    | <u> </u>                                                                                                    |                                                                                                    |                                                            | <u> </u>                                                                                                    |                                                                                                    |          |                                                                                                    |                                                                                                    |      |
| 031 Z Bottom                                                                                                    | A high                                                                                                    | gain soun                                                                                                    | id that emph                                                                                                    | asıze                                                      | s low and                                                                                                    | middle freq                                                                                                    | uencie   | S.                                                                                                    |                                                                                                    |      |
| 8 8 8 8                                                                                                    |                                                                                                    |                                                                                                    | Knob1                                                                                                    |                                                            | -                                                                                                    | Knob2                                                                                                    |          |                                                                                                    | Knob3                                                                                                    |      |
|                                                                                                    | Page01                                                                                                    | Gain<br>Adjusts the                                                                                                    | 0-100                                                                                                    |                                                            | Ione                                                                                                    | 0-100                                                                                                    |          | Level                                                                                                    | 0-150                                                                                                    |      |
| BOILTON                                                                                                    |                                                                                                    | Aujusts the                                                                                                    |                                                                                                    |                                                            | Aujusts trie                                                                                                    | tone.                                                                                                    |          | Aujusts the t                                                                                                    | Julpul level.                                                                                                    |      |
|                                                                                                    | Page02                                                                                                    |                                                                                                    |                                                                                                    |                                                            |                                                                                                    |                                                                                                    |          |                                                                                                    |                                                                                                    |      |
|                                                                                                    | 1                                                                                                    |                                                                                                    |                                                                                                    |                                                            |                                                                                                    |                                                                                                    |          |                                                                                                    |                                                                                                    |      |
| 032 Z Dream                                                                                                    | A high<br>channe                                                                                                    | gain sour<br>I.                                                                                                    | nd for lead p                                                                                                    | layin                                                      | g based o                                                                                                    | n the Mesa                                                                                                    | Boogi    | e Road K                                                                                                    | ing Series II                                                                                                    | Lead |
| 032 Z Dream                                                                                                    | A high<br>channe                                                                                                    | gain sour<br>I.                                                                                                    | nd for lead p                                                                                                    | layin                                                      | g based o                                                                                                    | n the Mesa<br>Knob2                                                                                                    | Boog     | I<br>e Road Ki                                                                                                    | ing Series II<br>Knob3                                                                                                    | Lead |
| 032 Z Dream                                                                                                    | A high<br>channe                                                                                                    | gain sour<br>I.<br>Gain                                                                                                    | nd for lead p<br>Knob1<br>0-100                                                                                                    | layin;                                                     | y based o                                                                                                    | n the Mesa<br>Knob2<br>0-100                                                                                                    | Boogi    | e Road K                                                                                                    | ing Series II<br>Knob3<br>0-150                                                                                            | Lead |
| 032 Z Dream                                                                                                    | A high<br>channe<br>Page01                                                                                                    | gain sour<br>I.<br>Gain<br>Adjusts the                                                                                                    | nd for lead p<br>Knob1<br>0-100<br>gain.                                                                                                    | layin<br>P                                                 | y based o<br>Tone<br>Adjusts the                                                                                                    | n the Mesa<br>Knob2<br>0-100<br>tone.                                                                                                    | Boogi    | e Road K                                                                                                    | Knob3<br>0-150<br>Dutput level.                                                                                            | Lead |
| 032 Z Dream                                                                                                    | A high<br>channe<br>Page01<br>Page02                                                                                             | gain sour<br>I.<br>Gain<br>Adjusts the                                                                                                    | Nob1<br>Knob1<br>0-100<br>gain.                                                                                                    | layin<br>P                                                 | y based o<br>Tone<br>Adjusts the                                                                                                    | n the Mesa<br>Knob2<br>0-100<br>tone.                                                                                                    | Boogi    | e Road Ki                                                                                                    | ing Series II<br>Knob3<br>0-150<br>putput level.                                                                           | Lead |
|                                                                                                    | A high<br>channe<br>Page01<br>Page02                                                                                             | gain sour<br>I.<br>Gain<br>Adjusts the                                                                                                    | Moblematic for lead p                                                                                                    | layin<br>P                                                 | y based o                                                                                                    | n the Mesa<br>Knob2<br>0-100<br>tone.                                                                                                    | Boogi    | e Road K<br>Level<br>Adjusts the d                                                                                                    | Ing Series II<br>Knob3<br>0–150<br>Dutput level.                                                                           | Lead |
| 032 Z Dream                                                                                                    | A high<br>channe<br>Page01<br>Page02<br>An orig                                                                                  | gain sour<br>I.<br>Gain<br>Adjusts the<br>inal high g                                                                                                    | nd for lead p<br><u>Knob1</u><br>0-100<br>gain.<br>gain sound b                                                                                                    | layin<br>P                                                 | y based o<br>Tone<br>Adjusts the<br>ed from lo                                                                                                    | n the Mesa<br>Knob2<br>0-100<br>tone.                                                                                                    | Boogi    | e Road K<br>Level<br>Adjusts the e                                                                                                    | Ing Series II<br>Knob3<br>0-150<br>Dutput level.                                                                           | Lead |
| 032 Z Dream                                                                                                    | A high<br>channe<br>Page01<br>Page02<br>An orig                                                                                  | gain sour<br>Gain<br>Adjusts the<br>inal high g                                                                                                    | nd for lead p<br>Knob1<br>0-100<br>gain.<br>gain sound b<br>Knob1                                                                                                    | layin<br>P<br>alanc                                        | based o<br>Tone<br>Adjusts the<br>ed from lo                                                                                                    | n the Mesa<br>Knob2<br>[0-100<br>tone.<br>Dow to high fi<br>Knob2                                                                                                    | Boogi    | e Road K<br>Level<br>Adjusts the e<br>cies.                                                                                                    | Knob3<br>0-150<br>output level.                                                                                            | Lead |
| 032 Z Dream                                                                                                    | A high<br>channe<br>Page01<br>Page02<br>An orig<br>Page01                                                                        | gain sour<br>Gain<br>Adjusts the<br>inal high g<br>Gain                                                                                                    | Market for lead p<br>Knob1<br>(0-100<br>gain.<br>gain.<br>gain sound b<br>Knob1<br>(0-100                                                                                                    | layin<br>P<br>alanc                                        | based o<br>Tone<br>Adjusts the<br>ed from lo                                                                                                    | n the Mesa<br>Knob2<br>[0-100<br>tone.<br>Dow to high fi<br>Knob2<br>[0-100                                                                                                    | Boogi    | e Road K<br>Level<br>Adjusts the c<br>cies.                                                                                                    | Knob3<br>0-150<br>output level.<br>Knob3<br>0-150                                                                          |      |
| 032 Z Dream                                                                                                    | A high<br>channe<br>Page01<br>Page02<br>An orig<br>Page01                                                                        | gain sour<br>Gain<br>Adjusts the<br>inal high g<br>Gain<br>Adjusts the                                                                                                    | Market for lead p<br>Knob1<br>(0-100<br>gain.<br>gain sound b<br>Knob1<br>(0-100<br>gain.                                                                                                    | laying                                                     | based o<br>Tone<br>Adjusts the<br>ed from lo<br>Tone<br>Adjusts the                                                                                                    | n the Mesa<br>Knob2<br>0-100<br>tone.<br>bw to high fi<br>Knob2<br>0-100<br>tone.                                                                                                    | Boogi    | e Road K<br>Level<br>Adjusts the e<br>Cies.                                                                                                    | Knob3<br>0–150<br>Dutput level.<br>Knob3<br>0–150<br>0–150<br>Jutput level.                                                | Lead |
| 032 Z Dream                                                                                                    | A high<br>channe<br>Page01<br>Page02<br>An orig<br>Page01<br>Page01<br>Page02                                                    | gain SOUI<br>I.<br>Gain<br>Adjusts the<br>inal high g<br>Gain<br>Adjusts the                                                                                                    | Mobiler (constraints) (constraints) (constra                                                                                                    | layini<br>P<br>alanc                                       | g based o<br>Tone<br>Adjusts the<br>ed from lo<br>Tone<br>Adjusts the                                                                                                    | n the Mesa<br>Knob2<br>0-100<br>tone.<br>bw to high fi<br>Knob2<br>[0-100<br>tone.                                                                                                    |          | e Road K<br>Level Adjusts the c<br>cies.                                                                                                    | Knob3<br>0–150<br>Dutput level.<br>Knob3<br>0–150<br>0–150<br>Dutput level.                                                | Lead |
| 032 Z Dream                                                                                                    | A high<br>channe<br>Page01<br>Page02<br>An orig<br>Page01<br>Page02<br>A crunc                                                   | gain sour<br>I.<br>Gain<br>Adjusts the<br>inal high g<br>Gain<br>Adjusts the                                                                                                    | Market for lead p<br>Knob1<br>[0-100<br>gain.<br>[0-100<br>gain.<br>[0-100<br>gain.<br>[0-100<br>gain.<br>[0-100<br>gain.<br>[0-100<br>gain.<br>[0-100<br>gain.<br>[0-100<br>[0-100<br>[0-100<br>[0-100]<br>[0-100<br>[0-100]<br>[0-100<br>[0-100]<br>[0-100]<br>[0- | laying<br>P<br>alanc                                       | Tone<br>Adjusts the<br>ed from la<br>Adjusts the<br>adjusts the<br>ad | n the Mesa Knob2 0-100 tone. 0-100 Knob2 0-100 tone. 0-100 tone. 0                                                                                                    | Boogi    | e Road K<br>Level Adjusts the d<br>cies.<br>Adjusts the d                                                                                         | Knob3<br>0–150<br>0-150<br>0–150<br>0–150<br>0–150<br>0–150<br>0–150                                                       | Lead |
| 032 Z Dream<br>CONTREAM<br>033 Z Scream<br>CREAM<br>034 Z Neos                                                                                                    | A high<br>channe<br>Page01<br>Page02<br>An orig<br>Page01<br>Page01<br>A crunc                                                   | gain Sour<br>I.<br>Gain<br>Adjusts the<br>Gain<br>Adjusts the<br>Cain<br>Adjusts the                                                                                                    | Modeled on Knob1                                                                                                    | alance                                                     | g based o<br>Tone<br>Adjusts the<br>ed from lo<br>Tone<br>Adjusts the<br>bund of a                                                                                                    | n the Mesa<br>Knob2<br>0-100<br>tone.<br>0-100<br>Knob2<br>0-100<br>tone.<br>0-100<br>tone.<br>0-100<br>tone.<br>0-100<br>tone.<br>0-100<br>tone.<br>0-100<br>tone.<br>0-100<br>tone.<br>0-100<br>tone.<br>0-100<br>Knob2<br>0-100<br>Knob2<br>0-100<br>Knob2<br>0-100<br>Knob2<br>0-100<br>Knob2<br>0-100<br>Knob2<br>0-100<br>Knob2<br>0-100<br>Knob2<br>0-100<br>Knob2<br>0-100<br>Knob2<br>0-100<br>Knob2<br>0-100<br>Knob2<br>0-100<br>Knob2<br>0-100<br>Knob2<br>Knob2 | Boogi    | e Road K<br>Level<br>Adjusts the<br>cies.                                                                                                    | Knob3<br>0-150<br>0-150<br>0-150<br>0-150<br>0-150<br>0-150<br>0-150<br>0-150<br>0-150<br>0-150                            | Lead |
| 032 Z Dream                                                                                                    | A high<br>channe<br>Page01<br>Page02<br>An orig<br>Page02<br>A crunc                                                             | Gain<br>Adjusts the<br>Gain<br>Adjusts the<br>Gain<br>Adjusts the<br>Cain                                                                                                    | Knob1           (0-100           gain.           [0-100           gain.           [0-100           gain.           [0-100           gain.           [0-100           [0-100           [0-100           [0-100           [0-100           [0-100                                                                                                    | laying                                                     | a based o<br>Tone<br>Adjusts the<br>ed from lo<br>Tone<br>Adjusts the<br>built of a<br>Tone                                                                                                    | n the Mesa<br>Knob2<br>0-100<br>tone.<br>DW to high fi<br>Knob2<br>0-100<br>tone.<br>0-100<br>tone.<br>Modified VCC<br>Knob2<br>0-100                                                                                                    | Boogi    | e Road K<br>Level<br>Adjusts the<br>cies.<br>Level<br>Adjusts the<br>O.                                                                           | Knob3<br>0–150<br>Dutput level.<br>Knob3<br>0–150<br>Sutput level.<br>Knob3<br>0–150                                       | Lead |
| 032 Z Dream                                                                                                    | A high<br>channe<br>Page01<br>Page02<br>An orig<br>Page01<br>Page02<br>A crunc<br>Page01                                         | gain Sour<br>I.<br>Gain<br>Adjusts the<br>inal high g<br>Gain<br>Adjusts the<br>                                                                                                    | Knob1           (0-100         gain.         gain.         ga                                                                                                    | alanco                                                     | a based o<br>Tone<br>Adjusts the<br>ed from la<br>Tone<br>Adjusts the<br>built of a<br>Tone<br>Adjusts the<br>Adjusts the<br>built of a                                                                                                    | n the Mesa Knob2 0-100 tone.  Wto high fi Knob2 0-100 tone.  Mnodified VC Knob2 0-100 tone.  0-100 tone.  0-100 tone.                                                                                                    | Boogi    | e Road K<br>Level<br>Adjusts the<br>Cies.<br>Level<br>Adjusts the<br>O.                                                                           | Knob3<br>0–150<br>Dutput level.<br>Knob3<br>0–150<br>Dutput level.<br>Knob3<br>0–150<br>Dutput level.                      | Lead |
| 032 Z Dream<br>COST Z Scream<br>033 Z Scream<br>COST Z Neos<br>COST Z Neos                                                                                                    | A high<br>channe<br>Page01<br>Page02<br>An orig<br>Page01<br>Page02<br>A crunc<br>Page01<br>Page01<br>Page01                     | Gain<br>Adjusts the<br>Gain<br>Adjusts the<br>Gain<br>Adjusts the<br>Cain<br>Adjusts the<br>Gain                                                                                                    | Market for lead p                                                                                                    | laying                                                     | Subsed of a second second                                                                                                    | n the Mesa Knob2 0-100 tone. 0-100 Knob2 0-100 tone. 0-100 tone. 0-100 Knob2 0-100 tone. 0-100 tone. 0                                                                                                    | Boogi    | e Road K<br>Level<br>Adjusts the d<br>Cies.<br>Level<br>Adjusts the d<br>C.<br>Level<br>Adjusts the d                                             | Knob3<br>0-150<br>0-150<br>0-150<br>0-150<br>0-150<br>0-150<br>0-150<br>0-150<br>0-150<br>0-150                            | Lead |
| 032 Z Dream<br>Constraints of the second second secon | A high<br>channe<br>Page01<br>Page02<br>An orig<br>Page01<br>Page02<br>A crunc<br>Page01<br>Page01<br>Page02                     | gain sound in Adjusts the                                                                                                    | Market for lead p                                                                                                    | laying P alanc alanc P P P P P P P P P P P P P P P P P P P | based o     Tone     Adjusts the     ded from Id     Tone     Adjusts the     double of a     Tone     Adjusts the     double of a     Tone     Adjusts the     double of a                                                                                                    | n the Mesa Knob2 0-100 tone. 0-100 Knob2 0-100 tone. 0-100 tone. 0-100 Knob2 0-100 tone. 0-100 tone. 0                                                                                                    | Boogi    | e Road K<br>Level<br>Adjusts the e<br>cies.<br>Adjusts the d<br>Adjusts the d<br>C.<br>Level<br>Adjusts the d                                     | Knob3<br>0–150<br>0–150<br>0–150<br>0–150<br>0–150<br>0–150<br>0–150<br>0–150<br>0–150                                     |      |
| 032 Z Dream<br>Constraints of the second second secon | A high<br>channe<br>Page01<br>Page02<br>An orig<br>Page01<br>Page02<br>A crunc<br>Page01<br>Page01<br>Page02<br>A high           | gain sound<br>Gain<br>Adjusts the<br>Gain<br>Adjusts the<br>Ch sound in<br>Ch sound in<br>Gain<br>Adjusts the<br>gain sound                                                                                                    | Market for lead p                                                                                                    | laying P alanc the s P                                     | based o     Tone     Adjusts the     ded from lo     Tone     Adjusts the     ded from lo     Tone     Adjusts the     ded from lo     ded from lo     de                                                                                                    | n the Mesa Knob2 0-100 tone. 0-100 Knob2 0-100 tone. 0-100 tone. 0                                                                                                    | Boogi    | e Road K<br>Level<br>Adjusts the e<br>cies.<br>Adjusts the d<br>Adjusts the d<br>C.<br>Level<br>Adjusts the<br>Adjusts the                        | Knob3<br>0-150<br>0-150<br>0-150<br>0-150<br>0-150<br>0-150<br>0-150<br>0-150<br>0-150<br>0-150<br>0-150                   |      |
| 032 Z Dream<br>Constraints of the second second secon | A high<br>channe<br>Page01<br>Page02<br>An orig<br>Page01<br>Page02<br>A crunc<br>Page01<br>Page01<br>Page02<br>A high           | gain sour<br>Gain<br>Adjusts the<br>Gain<br>Adjusts the<br>Gain<br>Adjusts the<br>Gain<br>Adjusts the<br>Gain<br>Adjusts the<br>Gain                                                                                                    | Market for lead p                                                                                                    | laying                                                     | Subsed of a second second                                                                                                    | n the Mesa Knob2 0-100 tone. 0-100 tone. 0                                                                                                    | Boogi    | e Road K<br>Level<br>Adjusts the d<br>cies.<br>Level<br>Adjusts the d<br>C.<br>Level<br>Adjusts the d                                             | Knob3<br>0-150<br>0-150<br>0-150<br>0-150<br>0-150<br>0-150<br>0-150<br>0-150<br>0-150<br>0-150                            |      |
| 032 Z Dream<br>COREAM<br>033 Z Scream<br>034 Z Neos<br>034 Z Neos<br>1 Neos<br>2 Neos<br>2 Neos<br>2 Neos                                                                                                    | A high<br>channe<br>Page01<br>Page02<br>An orig<br>Page01<br>Page02<br>A crunc<br>Page01<br>Page01<br>Page02<br>A high           | gain sour<br>Gain<br>Adjusts the<br>Gain<br>Adjusts the<br>Gain<br>Adjusts the<br>Gain<br>Adjusts the<br>Gain<br>Adjusts the<br>Gain<br>Adjusts the                                                                                                    | Knob1           0-100         gain.           gain sound b         Knob1           0-100         gain.           gain.         0-100           gain.         0-100           gain.         0-100           gain.         0-100           gain.         0-100           gain.         0-100           gain.         0-100           gain.         0-100           gain.         0-100           gain.         0-100           gain.         0-100           gain.         0-100           gain.         0-100                                                                                                    | laying                                                     | Jone     Adjusts the     Adjusts the     Adjusts the     Adjusts the     Adjusts the     Cound of a     Adjusts the     Adjusts the     A                                                                                                    | n the Mesa Knob2 0-100 tone. 0-100 tone. 0                                                                                                    | Boogi    | e Road K<br>Level<br>Adjusts the d<br>Cies.<br>Level<br>Adjusts the d<br>Construction<br>Adjusts the d<br>Level<br>Adjusts the d<br>Adjusts the d | Knob3<br>0-150<br>0-150<br>0-150<br>0-150<br>0-150<br>0-150<br>0-150<br>0-150<br>0-150<br>0-150<br>0-150<br>0-150<br>0-150 |      |
| 032 Z Dream<br>COREAM<br>033 Z Scream<br>034 Z Neos<br>034 Z Neos<br>035 Z Wild<br>035 Z Wild                                                                                                    | A high<br>channe<br>Page01<br>Page02<br>An orig<br>Page02<br>A crunc<br>Page01<br>Page01<br>Page01<br>Page01<br>Page01<br>Page01 | gain sour<br>Gain<br>Adjusts the<br>Gain<br>Adjusts the<br>Gain<br>Adjusts the<br>Ch sound r<br>Gain<br>Adjusts the<br>Gain<br>Adjusts the<br>Gain<br>Adjusts the<br>Ch sound r<br>Gain<br>Adjusts the<br>Ch sound r<br>Ch sound r<br>Ch sou | Knob1           0-100         gain.           gain sound b         Knob1           0-100         gain.           gain.         0-100           gain.         0-100           gain.         0-100           gain.         0-100           gain.         0-100           gain.         0-100           gain.         0-100           gain.         0-100           gain.         0-100           gain.         0-100                                                                                                    | layini<br>P<br>alanc<br>P<br>b<br>the s                    | Jone     Adjusts the     Adjusts the     Adjusts the     Adjusts the     Adjusts the     Cound of a     Adjusts the     Cound of a     Adjusts the     Cound of a     Adjusts the     Cound of a     Adjusts the     Cound of a                                                                                                    | n the Mesa Knob2 0-100 tone. 0-100 tone. 0                                                                                                    |          | e Road K<br>Level<br>Adjusts the d<br>Cies.<br>Level<br>Adjusts the d<br>Cies.<br>Adjusts the d<br>Level<br>Adjusts the d<br>Adjusts the d        | Knob3<br>0-150<br>0-150<br>0-150<br>0-150<br>0-150<br>0-150<br>0-150<br>0-150<br>0-150<br>0-150<br>0-150<br>0-150<br>0-150 |      |

NEXT >>>

| 036 Lead        | Lead a   | bright and                    | smooth dis <sup>.</sup> | torti  | ion s           | ound.               | :                   |         |              |                  |        |
|-----------------|----------|-------------------------------|-------------------------|--------|-----------------|---------------------|---------------------|---------|--------------|------------------|--------|
|                 |          | -                             | Knob1                   |        |                 |                     | Knob2               |         |              | Knob3            |        |
| GAIN TONE LEVEL |          | Gain                          | 0-100                   |        | P Ton           | ne                  | 0-100               |         | Level        | 0-150            |        |
|                 | Page01   | Adjusts the a                 | ain.                    |        | Adi             | iusts the t         | one.                |         | Adjusts the  | output level.    |        |
| LEAD            |          |                               | -                       |        |                 |                     |                     |         | .,           |                  |        |
|                 | Page02   |                               |                         |        |                 |                     |                     |         |              |                  |        |
| 037 ExtremeDS   | This dis | tortion eff                   | ect boasts t            | he h   | nighe           | est gain            | in the world        |         | 1            |                  |        |
|                 |          |                               | Knob1                   |        |                 |                     | Knob2               |         |              | Knob3            |        |
| <b>A 000</b>    | Page01   | Gain                          | 0–100                   |        | P Ton           | ne                  | 0–100               |         | Level        | 0–150            |        |
| EXTREME         | Tageor   | Adjusts the g                 | ain.                    |        | Adj             | usts the t          | one.                |         | Adjusts the  | output level.    |        |
| O DISTORTION    | Page02   |                               |                         |        |                 |                     |                     |         |              |                  |        |
|                 | 1 age 02 |                               |                         |        |                 |                     |                     |         |              |                  |        |
| 038 Aco.Sim     | This eff | ect chang                     | es the tone (           | of a   | n ele           | ectric g            | uitar to make       | it so   | und like a   | n acoustic gu    | uitar. |
|                 | /        |                               | Knob1                   |        |                 |                     | Knob2               |         |              | Knob3            |        |
| ACOUSTIC        |          | Тор (                         | 0–100                   |        | P Boo           | dy                  | 0–100               |         | Level        | 0–150            |        |
| 000             | Page01   | Adjusts the<br>acoustic guita | unique string t<br>ars. | one    | of Adji<br>guit | usts the b<br>tars. | ody resonance of a  | coustic | Adjusts the  | output level.    |        |
|                 | Page02   |                               |                         |        |                 |                     |                     |         |              |                  |        |
|                 | 1 49002  |                               |                         |        |                 |                     |                     |         |              |                  |        |
| 039 FD COMBO    | Modele   | d sound of                    | a Fender Tw             | in R   | evert           | b ('65),            | which is loved      | d by g  | uitarists in | n various genr   | es.    |
|                 | /        |                               | Knob1                   |        |                 |                     | Knob2               |         |              | Knob3            |        |
|                 | Page01   | Gain                          | 0–100                   |        | P Tub           | be                  | 0–100               |         | Level        | 0-150            |        |
|                 | 1 ageo1  | Adjusts the g                 | ain.                    |        | Adj             | usts tube           | amp compression     | ۱.      | Adjusts the  | output level.    |        |
| TO COMPOSIT     | Dogo02   | Trebl (                       | 0–100                   |        | Mic             | ldl                 | 0–100               |         | Bass         | 0–100            |        |
|                 | Fageuz   | Adjusts volun                 | ne of high freque       | ncies  | i. Adji         | usts volun          | ne of middle freque | encies. | Adjusts volu | me of low freque | ncies. |
|                 | Page02   | Prese (                       | 0–100                   |        | CA              | В                   | See Table 1         |         |              |                  |        |
|                 | 1 ageos  | Adjusts volume                | e of super-high frequ   | Jencie | es. Sel         | ects cabir          | net.                |         |              |                  |        |
| 040 VX COMBO    | Modele   | ed sound c                    | of a VOX AC3            | 0 c    | ombo            | o ampli             | fier operating      | g in C  | lass A.      |                  |        |
|                 | /        |                               | Knob1                   |        |                 |                     | Knob2               |         |              | Knob3            |        |
|                 | D01      | Gain (                        | 0–100                   |        | P Tub           | be                  | 0–100               |         | Level        | 0–150            |        |
|                 | Fageor   | Adjusts the g                 | ain.                    |        | Adj             | usts tube           | amp compression     | ۱.      | Adjusts the  | output level.    |        |
| WY COMBOOXS     | Page02   | Trebl                         | 0–100                   |        | Mic             | ldl                 | 0–100               |         | Bass         | 0–100            |        |
|                 | 1 ageuz  | Adjusts volun                 | ne of high freque       | ncies  | i. Adji         | usts volun          | ne of middle freque | encies. | Adjusts volu | me of low freque | ncies. |
|                 | Page02   | Prese (                       | 0–100                   |        | CA              | В                   | See Table 1         |         |              |                  |        |
|                 | 1 age03  | Adjusts volume                | e of super-high frequ   | Jencie | es. Sel         | ects cabir          | net.                |         |              |                  |        |
| 041 US BLUES    | Crunch   | sound of                      | a Fender Twe            | eed    | Bass            | sman.               |                     |         |              |                  |        |
|                 |          |                               | Knob1                   |        |                 |                     | Knob2               |         |              | Knob3            |        |
|                 | Daga 01  | Gain                          | 0–100                   |        | P Tub           | be                  | 0–100               |         | Level        | 0–150            |        |
|                 | Fageor   | Adjusts the g                 | ain.                    |        | Adj             | usts tube           | amp compression     | ۱.      | Adjusts the  | output level.    |        |
|                 | Dogo02   | Trebl (                       | 0–100                   |        | Mic             | ddl                 | 0–100               |         | Bass         | 0–100            |        |
|                 | Fageuz   | Adjusts volun                 | ne of high freque       | ncies  | i. Adji         | usts volun          | ne of middle freque | encies. | Adjusts volu | me of low freque | ncies. |
|                 | Page02   | Prese (                       | 0–100                   |        | CA              | В                   | See Table 1         |         |              |                  |        |
|                 | i ageos  | Adjusts volume                | e of super-high frequ   | Jencie | es. Sel         | ects cabir          | net.                |         |              |                  |        |
| 042 BG CRUNCH   | Crunch   | sound of                      | a Mesa Boo              | gie    | MkIII           | l comb              | o amp.              |         |              |                  |        |
|                 | /        |                               | Knob1                   |        |                 |                     | Knob2               |         |              | Knob3            |        |
|                 | D01      | Gain (                        | 0–100                   |        | P Tub           | e                   | 0–100               |         | Level        | 0–150            |        |
|                 | PageUI   | Adjusts the g                 | ain.                    |        | Adj             | justs tube          | amp compression     | ı.      | Adjusts the  | output level.    |        |
|                 | Dog-00   | Trebl                         | 0–100                   |        | Mic             | ddl                 | 0–100               |         | Bass         | 0–100            |        |
|                 | Pageu2   | Adjusts volun                 | ne of high freque       | ncies  | . Adji          | usts volun          | ne of middle freque | ncies.  | Adjusts volu | me of low freque | ncies. |
| ( <u>)</u>      | Dog-00   | Prese (                       | 0–100                   |        | CA              | В                   | See Table 1         |         |              |                  |        |
|                 | rageu3   | Adjusts volume                | of super-high frequ     | Jencie | es. Sel         | ects cabir          | net.                |         |              |                  |        |

|                  | Madale                                                                                                    |                                                                                                    | n da ru i l | linuatt Cur                                                                                                    | atom 100 all t                                                                                                    | uba a                                                                                                    | nonlifier f                                                                                                    | rama tha LIK                                                                                                    | -      |                 |
|------------------|----------------------------------------------------------------------------------------------------|----------------------------------------------------------------------------------------------------|-------------|----------------------------------------------------------------------------------------------------|----------------------------------------------------------------------------------------------------|----------------------------------------------------------------------------------------------------|----------------------------------------------------------------------------------------------------|----------------------------------------------------------------------------------------------------|--------|-----------------|
| 043 HW STACK     |                                                                                                    | eu souna of the lege                                                                                                    | endary I    | πivvaπ Cus                                                                                                    | siom iou all-t                                                                                                    | s eau                                                                                                    | implitter t                                                                                                    | rom the UK.                                                                                                    |        | _               |
|                  |                                                                                                    | Knob1                                                                                                    |             |                                                                                                    | Knob2                                                                                                    |                                                                                                    |                                                                                                    | Knob3                                                                                                    |        |                 |
|                  | Page01                                                                                                    | Gain 0–100                                                                                                    | P           | Tube                                                                                                    | 0–100                                                                                                    |                                                                                                    | Level                                                                                                    | 0–150                                                                                                    |        |                 |
| ·HW STACK·       | -                                                                                                    | Adjusts the gain.                                                                                                    |             | Adjusts tube                                                                                                    | e amp compression                                                                                                    | n.                                                                                                    | Adjusts the                                                                                                    | output level.                                                                                                    |        |                 |
| AND THE LEVEL    | Page02                                                                                                    | Irebl 0-100                                                                                                    |             | Middl                                                                                                    | 0-100                                                                                                    |                                                                                                    | Bass                                                                                                    | 0-100                                                                                                    | Ļ      |                 |
|                  |                                                                                                    | Adjusts volume of high free                                                                                                    | quencies.   | Adjusts volui                                                                                                    | me of middle freque                                                                                                    | encies.                                                                                                    | Adjusts volu                                                                                                    | ime ot low treque                                                                                                    | encie  | s.              |
|                  | Page03                                                                                                    | Prese U-100                                                                                                    | (           | Calanta anhi                                                                                                    | See lable I                                                                                                    |                                                                                                    |                                                                                                    |                                                                                                    |        |                 |
|                  |                                                                                                    | Adjusts volume of super-right                                                                                                    | riequencies |                                                                                                    | . , .                                                                                                    |                                                                                                    | L                                                                                                    |                                                                                                    |        |                 |
| 044 IANGERINE    | This me                                                                                                    | odels the Orange Gr                                                                                                    | raphic 1    | 20 with it                                                                                                    | s unique desi                                                                                                    | gn ar                                                                                                    | id sound.                                                                                                    |                                                                                                    |        |                 |
|                  |                                                                                                    | Knob1                                                                                                    |             |                                                                                                    | Knob2                                                                                                    |                                                                                                    |                                                                                                    | Knob3                                                                                                    |        |                 |
|                  | Page01                                                                                                    | Gain 0–100                                                                                                    | P           | Tube                                                                                                    | 0–100                                                                                                    |                                                                                                    | Level                                                                                                    | 0-150                                                                                                    |        |                 |
| <b>TANGERINE</b> |                                                                                                    | Adjusts the gain.                                                                                                    |             | Adjusts tube                                                                                                    | e amp compression                                                                                                    | ۱.<br>۱                                                                                                    | Adjusts the                                                                                                    | output level.                                                                                                    |        | _               |
|                  | Page02                                                                                                    | Trebl 0-100                                                                                                    |             | Middl                                                                                                    | 0-100                                                                                                    |                                                                                                    | Bass                                                                                                    | 0-100                                                                                                    |        |                 |
|                  |                                                                                                    | Adjusts volume of high free                                                                                                    | quencies.   | Adjusts volu                                                                                                    | me of middle freque                                                                                                    | encies.                                                                                                    | Adjusts volu                                                                                                    | ime of low freque                                                                                                    | encies | s.              |
|                  | Page03                                                                                                    | Prese 0-100                                                                                                    |             | CAB                                                                                                    | See lable 1                                                                                                    |                                                                                                    |                                                                                                    |                                                                                                    |        |                 |
|                  |                                                                                                    | Adjusts volume of super-night                                                                                                    | requencies  | Selects cabi                                                                                                    |                                                                                                    |                                                                                                    |                                                                                                    |                                                                                                    |        |                 |
| 045 MS CRUNCH    | The cru                                                                                                    | inch sound of the M                                                                                                    | larshall    | 1959 that                                                                                                    | has given bir                                                                                                    | th to                                                                                                    | many leg                                                                                                    | ends.                                                                                                    |        |                 |
|                  |                                                                                                    | Knob1                                                                                                    |             |                                                                                                    | Knob2                                                                                                    |                                                                                                    |                                                                                                    | Knob3                                                                                                    |        |                 |
|                  | Page01                                                                                                    | Gain 0–100                                                                                                    | P           | Tube                                                                                                    | 0–100                                                                                                    |                                                                                                    | Level                                                                                                    | 0–150                                                                                                    |        |                 |
| MS CRUNCH        |                                                                                                    | Adjusts the gain.                                                                                                    |             | Adjusts tube                                                                                                    | e amp compressior                                                                                                    | ı.                                                                                                    | Adjusts the                                                                                                    | output level.                                                                                                    |        |                 |
| EACH TURE LEVEL  | Page02                                                                                                    | Trebl 0–100                                                                                                    |             | Middl                                                                                                    | 0–100                                                                                                    |                                                                                                    | Bass                                                                                                    | 0–100                                                                                                    |        |                 |
|                  |                                                                                                    | Adjusts volume of high free                                                                                                    | quencies.   | Adjusts volu                                                                                                    | me of middle freque                                                                                                    | encies.                                                                                                    | Adjusts volu                                                                                                    | ime of low freque                                                                                                    | encies | S.              |
|                  | Page03                                                                                                    | Prese 0-100                                                                                                    |             | CAB                                                                                                    | See Table 1                                                                                                    |                                                                                                    |                                                                                                    |                                                                                                    |        |                 |
|                  |                                                                                                    | Adjusts volume of super-high f                                                                                                    | frequencies | Selects cabi                                                                                                    | inet.                                                                                                    |                                                                                                    |                                                                                                    |                                                                                                    |        |                 |
|                  |                                                                                                    |                                                                                                    |             |                                                                                                    |                                                                                                    |                                                                                                    |                                                                                                    |                                                                                                    |        |                 |
| 046 IVIS DRIVE   | The hig                                                                                                    | in gain sound of a JO                                                                                                    | CM200       | 0 Marshal                                                                                                    | l stack amp.                                                                                                    |                                                                                                    |                                                                                                    |                                                                                                    |        |                 |
| 046 IVIS DRIVE   | The hig                                                                                                    | h gain sound of a Ju<br>Knob1                                                                                                    | CM200       | 0 Marshal                                                                                                    | l stack amp.<br>Knob2                                                                                                    |                                                                                                    |                                                                                                    | Knob3                                                                                                    |        |                 |
| 046 MIS DRIVE    | Page01                                                                                                    | n gain sound of a JC<br>Knob1<br>Gain 0–100                                                                                                    | СМ200       | 0 Marshal<br>Tube                                                                                                    | Stack amp.<br>Knob2<br>0–100                                                                                                    |                                                                                                    | Level                                                                                                    | Knob3<br>0–150                                                                                                    |        |                 |
| MS DRIVE         | Page01                                                                                                    | n gain sound of a JC<br>Knob1<br>Gain 0–100<br>Adjusts the gain.                                                                                                    | CM200       | 0 Marshal<br>Tube<br>Adjusts tube                                                                                                    | Stack amp.<br>Knob2<br>0-100<br>a amp compression                                                                                                    | n.                                                                                                    | Level<br>Adjusts the                                                                                                    | Knob3<br>0–150<br>output level.                                                                                                    |        |                 |
| MS DRIVE         | Page01                                                                                                    | In gain sound of a JC<br>Knob1<br>Gain 0-100<br>Adjusts the gain.<br>Trebl 0-100                                                                                                    | CM200       | 0 Marshal<br>Tube<br>Adjusts tube<br>Middl                                                                                                    | stack amp.       Knob2       0-100       amp compression       0-100                                                                                                    | n.                                                                                                    | Level<br>Adjusts the<br>Bass                                                                                                    | Knob3<br>0–150<br>output level.<br>0–100                                                                                                    |        |                 |
|                  | Page01<br>Page02                                                                                                    | M gain Sound of a JC           Knob1           Gain         0–100           Adjusts the gain.           Trebl         0–100           Adjusts volume of high free                                                                                                    | CM200       | 0 Marshal<br>Tube<br>Adjusts tube<br>Middl<br>Adjusts volu                                                                                                    | I stack amp.<br>Knob2<br>0–100<br>a amp compression<br>0–100<br>me of middle freque                                                                                                    | n.<br>encies.                                                                                                    | Level<br>Adjusts the<br>Bass<br>Adjusts volu                                                                                                 | Knob3<br>0–150<br>output level.<br>0–100<br>me of low freque                                                                                                    | encies | s.              |
| MS DRIVE         | Page01<br>Page02<br>Page03                                                                                                    | n gain Sound of a JC<br>Knob1<br>Gain 0-100<br>Adjusts the gain.<br>Trebl 0-100<br>Adjusts volume of high free<br>Prese 0-100                                                                                                    | CM200       | 0 Marshal<br>Tube<br>Adjusts tube<br>Middl<br>Adjusts volu<br>CAB                                                                                                    | I stack amp.       Knob2       0-100       a amp compression       0-100       me of middle freque       See Table 1                                                                                                    | n.<br>encies.                                                                                                    | Level<br>Adjusts the<br>Bass<br>Adjusts volu                                                                                                 | Knob3<br>0–150<br>output level.<br>0–100<br>me of low freque                                                                                                    | encies | s.              |
|                  | Page01<br>Page02<br>Page03                                                                                                    | Main         Sound         Of         A           Gain         0-100         Adjusts the gain.           Trebl         0-100         Adjusts volume of high free           Prese         0-100         Adjusts volume of superhigh free                                                                                                    | CM200       | 0 Marshal<br>Tube<br>Adjusts tube<br>Middl<br>Adjusts voluu<br>CAB<br>Selects cabi                                                                                                    | stack amp.       Knob2       0-100       a amp compression       0-100       me of middle freque       See Table 1       inet.                                                                                                    | n.<br>encies.                                                                                                    | Level<br>Adjusts the<br>Bass<br>Adjusts volu                                                                                                 | Knob3<br>0–150<br>output level.<br>0–100<br>me of low freque                                                                                                    | encies | s.              |
| MS DRIVE         | Page01<br>Page02<br>Page03<br>The hig                                                                                                    | Main         Sound         Off         A           Gain         0-100         Adjusts the gain.         Trebl         0-100         Adjusts volume of high free           Prese         0-100         Adjusts volume of superhigh free         Note that the prese         Note that the prese         Note that the prese         Note the prese         Note the pres | CM200       | 0 Marshal<br>Tube<br>Adjusts tube<br>Middl<br>Adjusts volut<br>CAB<br>Selects cabi<br>Boogie Du                                                                                                    | I stack amp.       Knob2       0-100       a amp compression       0-100       me of middle freque       See Table 1       inet.       ual Rectifier recent                                                                                                    | encies.                                                                                                    | Level<br>Adjusts the<br>Bass<br>Adjusts volu<br>annel (Vin                                                                                   | Knob3<br>0-150<br>output level.<br>0-100<br>me of low freque<br>tage mode).                                                                                                    | encie  | S.              |
| MS DRIVE         | Page01<br>Page02<br>Page03<br>The hig                                                                                                    | n gain Sound of a JC<br>Knob1<br>Gain 0-100<br>Adjusts the gain.<br>Trebl 0-100<br>Adjusts volume of high free<br>Prese 0-100<br>Adjusts volume of super-high f<br>h gain sound of the<br>Knob1                                                                                                    | CM200       | 0 Marshal<br>Tube<br>Adjusts tube<br>Middl<br>Adjusts volur<br>CAB<br>Selects cabi<br>Boogie Du                                                                                                    | I stack amp.<br>Knob2<br>0-100<br>a amp compression<br>0-100<br>me of middle freque<br>See Table 1<br>inet.<br>ial Rectifier re<br>Knob2                                                                                                    | n.<br>encies.                                                                                                    | Level<br>Adjusts the<br>Bass<br>Adjusts volu                                                                                                 | Knob3<br>0–150<br>output level.<br>0–100<br>mme of low freque<br>tage mode).<br>Knob3                                                                                                    | encie  | S.              |
| 045 MIS DRIVE    | Page01<br>Page02<br>Page03<br>The hig                                                                                                    | n gain Sound of a JC           Knob1           Gain         0-100           Adjusts the gain.           Trebl         0-100           Adjusts volume of high free           Prese         0-100           Adjusts volume of super-high f           h gain Sound of the           Knob1           Gain         0-100                                                                                                    | CM200       | 0 Marshal<br>Tube<br>Adjusts tube<br>Middl<br>Adjusts volur<br>CAB<br>Selects cabi<br>Boogie Du<br>Tube                                                                                                    | stack amp.       Knob2       0-100       a amp compression       0-100       me of middle freque       met.       all Rectifier ref       Knob2       0-100                                                                                                    | n.<br>encies.                                                                                                    | Level<br>Adjusts the<br>Bass<br>Adjusts volu<br>annel (Vin<br>Level                                                                          | Knob3<br>0-150<br>0-utput level.<br>0-100<br>me of low freque<br>tage mode).<br>Knob3<br>0-150                                                                                                    |        | S.              |
| 045 MS DRIVE     | Page01<br>Page02<br>Page03<br>The hig<br>Page01                                                                                              | Main         Sound         Of a JC           Gain         0-100         Adjusts the gain.           Trebl         0-100         Adjusts volume of high free           Prese         0-100         Adjusts volume of superhigh free           Adjusts volume of superhigh free         0-100         Adjusts volume of superhigh free           Adjusts volume of superhigh free         0-100         Adjusts volume of superhigh free           Adjusts volume of superhigh free         0-100         Adjusts volume of superhigh free           Knob1         Gain         0-100         Adjusts the gain.                                                                                                    | CM200       | 0 Marshal<br>Tube<br>Adjusts tube<br>Middl<br>Adjusts volur<br>CAB<br>Selects cabi<br>Boogie Du<br>Tube<br>Adjusts tube                                                                                                    | stack amp.         Knob2         0-100         a amp compression         0-100         me of middle freque         see Table 1         inet.         anal Rectifier rec         Knob2         0-100         amp compression                                                                                                    | n.<br>encies.<br>ed cha                                                                                                    | Level<br>Adjusts the<br>Bass<br>Adjusts volu<br>annel (Vin<br>Level<br>Adjusts the                                                           | Knob3<br>0-150<br>output level.<br>0-100<br>me of low freque<br>tage mode).<br>Knob3<br>0-150<br>output level.                                                                                                    |        | s.              |
| 045 MIS DRIVE    | Page01 Page02 Page03 The hig Page01 Page01 Page01 Page01 Page01                                                                              | n gain Sound of a JC           Knob1           Gain         0-100           Adjusts the gain.           Trebl         0-100           Adjusts twolume of high free           Prese         0-100           Adjusts volume of superhigh f           h gain SOUND of the           Gain         0-100           Adjusts the gain.           Trebl         0-100                                                                                                    | CM200       | 0 Marshal Tube Adjusts tube Middl Adjusts volur CAB Selects cabi Boogie Du Tube Adjusts tube Middl                                                                                                    | stack amp.       Knob2       0-100       amp compression       0-100       me of middle freque       me of middle freque       sear Table 1       inst.       ana Rectifier rec       Knob2       0-100       amp compression       0-100                                                                                                    | n.                                                                                                    | Level<br>Adjusts the<br>Bass<br>Adjusts volu<br>annel (Vin<br>Level<br>Adjusts the<br>Bass                                                   | Knob3           0-150           output level.           0-100           me of low freque           tage mode).           Knob3           0-150           output level.           0-100                                                                                                    |        | S.              |
| 045 MIS DRIVE    | Page01<br>Page02<br>Page03<br>The hig<br>Page01<br>Page02                                                                                    | n gain Sound of a JC           Knob1           Gain         0-100           Adjusts the gain.           Trebl         0-100           Adjusts volume of high free           Prese         0-100           Adjusts volume of super-high f           th gain SOUND of the           Knob1           Gain         0-100           Adjusts the gain.           Trebl         0-100           Adjusts volume of high free                                                                                                    | CM200       | 0 Marshal Tube Adjusts tube Middl Adjusts volui CAB Selects cabi Orgie Du Tube Adjusts tube Middl Adjusts tube                                                                                                    | I stack amp.<br>Knob2<br>0-100<br>a amp compression<br>0-100<br>me of middle freque<br>See Table 1<br>inet.<br>Ial Rectifier re<br>Knob2<br>0-100<br>0-100<br>0-100<br>me of middle freque<br>me of middle freque                                                                                                    | n.<br>encies.<br>ed cha                                                                                                    | Level<br>Adjusts the<br>Bass<br>Adjusts volu<br>annel (Vin<br>Level<br>Adjusts the<br>Bass<br>Adjusts volu                                   | Knob3<br>0-150<br>output level.<br>0-100<br>me of low freque<br>tage mode).<br>Knob3<br>0-150<br>output level.<br>0-100<br>me of low freque                                                                                                    |        | S.              |
| 046 MIS DRIVE    | Page01<br>Page02<br>Page03<br>The hig<br>Page01<br>Page02<br>Page02<br>Page03                                                                | n gain Sound of a JC           Knob1           Gain         0-100           Adjusts the gain.           Trebl         0-100           Adjusts volume of high free           Prese         0-100           Adjusts volume of superhigh f           h gain sound of the           Knob1           Gain         0-100           Adjusts the gain.           Trebl         0-100           Adjusts volume of high free           Prese         0-100           Adjusts volume of high free                                                                                                    | CM200       | O Marshal Tube Adjusts tube Middl Adjusts volui CAB Selects cabi Tube Adjusts tube Middl Adjusts tube Middl Adjusts volui CAB Signature CAB CAB                                                                                                    | I stack amp.<br>Knob2<br>0-100<br>a amp compression<br>0-100<br>me of middle freque<br>See Table 1<br>Inst.<br>Ial Rectifier rec<br>Knob2<br>0-100<br>a amp compression<br>0-100<br>me of middle freque<br>See Table 1                                                                                                    | encies.                                                                                                    | Level<br>Adjusts the<br>Bass<br>Adjusts volu<br>annel (Vin<br>Level<br>Adjusts the<br>Bass<br>Adjusts volu                                   | Knob3<br>0-150<br>output level.<br>0-100<br>me of low freque<br>tage mode).<br>Knob3<br>0-150<br>output level.<br>0-100<br>me of low freque                                                                                                    |        | S.              |
| 046 MS DRIVE     | Page01<br>Page02<br>Page03<br>The hig<br>Page01<br>Page02<br>Page02<br>Page03                                                                | n gain Sound of a JC           Knob1           Gain         0-100           Adjusts the gain.           Trebl         0-100           Adjusts volume of high free           Prese         0-100           Adjusts volume of superhigh f           h gain Sound of the           Knob1           Gain         0-100           Adjusts the gain.           Trebl         0-100           Adjusts volume of high free           Prese         0-100           Adjusts volume of high free           Prese         0-100           Adjusts volume of superhigh f                                                                                                    | CM200       | O Marshal Tube Tube Adjusts tube Middl Adjusts volu CAB Selects cabi Tube Adjusts tube Middl Adjusts tube Middl Adjusts volu CAB Selects cabi                                                                                                    | I stack amp. Knob2 0-100 a amp compression 0-100 me of middle freque see Table 1 inet. Ial Rectifier rec Knob2 0-100 a amp compression 0-100 me of middle freque See Table 1 inet.                                                                                                    | ed cha                                                                                                    | Level<br>Adjusts the<br>Bass<br>Adjusts volu<br>Level<br>Level<br>Adjusts the<br>Bass<br>Adjusts volu                                        | Knob3           0-150           output level.           0-100           me of low freque           tage mode).           Knob3           0-150           output level.           0-100           me of low freque                                                                                                    |        | S.              |
| 045 MS DRIVE     | Page01<br>Page02<br>Page03<br>The hig<br>Page01<br>Page02<br>Page03<br>The 3-c                                                               | Knob1           Gain         0-100           Adjusts the gain.         Trebl           Trebl         0-100           Adjusts volume of high free         Prese           Prese         0-100           Adjusts volume of superhigh f         h gain sound of the           Knob1         Gain           Adjusts volume of superhigh f         h gain sound of the           Knob1         Gain           Adjusts volume of superhigh f         Adjusts volume of high free           Prese         0-100           Adjusts volume of high free         Prese           Prese         0-100           Adjusts volume of superhigh f         h gain sound                                                                                                    | CM200       | O Marshal Tube Adjusts tube Middl Adjusts volu CAB Selects cabi Orgie Du Adjusts tube Adjusts tube Middl Adjusts volu CAB Selects cabi a Diezel                                                                                                    | I stack amp. Knob2 0-100 a amp compression a amp compression a amp compression a amp compression a amp compression and Rectifier rec Knob2 0-100 a amp compression a amp compression a amp compression a stack amp compression a stack amp compression b comparison b comparison b com | n.<br>ancies.<br>ancies. | Level<br>Adjusts the<br>Bass<br>Adjusts volu<br>Level<br>Level<br>Adjusts the<br>Bass<br>Adjusts volu                                        | Knob3<br>0-150<br>output level.<br>0-100<br>me of low freque<br>tage mode).<br>Knob3<br>0-150<br>output level.<br>0-100<br>me of low freque<br>de German                                                                                                    | guit   | s.<br>s.        |
| 048 MS DRIVE     | Page01<br>Page02<br>Page03<br>The hig<br>Page03<br>Page03<br>The 3-cc<br>amplifie                                                            | Knob1           Gain         0-100           Adjusts the gain.         Trebl           Trebl         0-100           Adjusts volume of high free         Prese           Prese         0-100           Adjusts volume of superhigh f         h gain sound of the           Gain         0-100           Adjusts the gain.         Trebl           Trebl         0-100           Adjusts volume of high free           Prese         0-100           Adjusts volume of high free           Prese         0-100           Adjusts volume of superhigh f           chight spain         State spain.           Trebl         0-100           Adjusts volume of superhigh free           Prese         0-100           Adjusts volume of superhigh free           Prese         0-100           Adjusts volume of superhigh free           Prese         0-100           Adjusts volume of superhigh free           prese         0-100           Adjusts volume of superhigh f                                                                                                    | CM200       | O Marshal Tube Adjusts tube Middl Adjusts volui CAB Selects cabi Orgie DL Adjusts tube Middl Adjusts tube Middl Adjusts tube adjusts cabi Selects cabi a Diezel De indepe                                                                                                    | I stack amp. Knob2 0-100 c-100 seamp compression of middle freque see Table 1 inet. Ial Rectifier rec Knob2 0-100 amp compression 0-100 See Table 1 inet. Herbert, whice ndent channe                                                                                                    | n.<br>encies.<br>n.<br>n.<br>encies.                                                                                                    | Level<br>Adjusts the<br>Bass<br>Adjusts volu<br>Level<br>Adjusts the<br>Bass<br>Adjusts volu                                                 | Knob3<br>0-150<br>0-100<br>me of low freque<br>tage mode).<br>Knob3<br>0-150<br>0-150<br>0-100<br>me of low freque<br>de German                                                                                                    | encie: | s.              |
| 048 MS DRIVE     | Page01<br>Page02<br>Page03<br>The hig<br>Page03<br>Page03<br>The 3-cc<br>amplifie                                                            | In gain Sound of a JC<br>Knob1<br>Gain 0-100<br>Adjusts the gain.<br>Trebl 0-100<br>Adjusts volume of high free<br>Prese 0-100<br>Adjusts volume of superhigh f<br>h gain SOUND of the<br>Knob1<br>Gain 0-100<br>Adjusts volume of high free<br>Prese 0-100<br>Adjusts volume of high free<br>Prese 0-100<br>Adjusts volume of superhigh f<br>channel high gain sco<br>er that allows controc                                                                                                    | CM200       | O Marshal Tube Adjusts tube Middl Adjusts volui CAB Selects cabi Orgie DL Adjusts tube Middl Adjusts tube Middl Adjusts volui CAB Selects cabi a Diezel I be indepe                                                                                                    | I stack amp.         Knob2         0-100         a amp compression         on triddle freque         See Table 1         inet.         ual Rectifier ref         Knob2         0-100         a amp compression         0-100         a amp compression         0-100         see of middle freque         See Table 1         inet.         Herbert, which         ndent channe         Knob2                                                                                                    | and characteristics.                                                                                                    | Level<br>Adjusts the<br>Bass<br>Adjusts volu<br>Level<br>Adjusts the<br>Bass<br>Adjusts volu<br>a handma                                     | Knob3<br>0-150<br>0-150<br>0-100<br>me of low freque<br>tage mode).<br>Knob3<br>0-150<br>0-100<br>me of low freque<br>de German<br>Knob3                                                                                                    | guit   | s.              |
| 048 MS DRIVE     | Page01<br>Page02<br>Page02<br>Page03<br>The hig<br>Page01<br>Page02<br>Page03<br>The 3-c<br>amplifie                                         | In gain Sound of a JC           Knob1           Gain         0-100           Adjusts the gain.           Trebl         0-100           Adjusts volume of high free           Prese         0-100           Adjusts volume of superhigh f           h gain Sound of the           Gain         0-100           Adjusts the gain.           Trebl         0-100           Adjusts volume of high free           Prese         0-100           Adjusts volume of superhigh f           Adjusts volume of superhigh f           Adjusts volume of superhigh f           channel high gain Score r           er that allows contro           Knob1           Gain         0-100                                                                                                    | CM200       | O Marshal Tube Adjusts tube Middl Adjusts volui CAB Selects cabi Boogie DL Tube Adjusts tube Middl Adjusts volui CAB Selects cabi a Diezel Tube Tube Tube                                                                                                    | I stack amp. Knob2 0-100 a amp compression o-100 see Table 1 int. Ial Rectifier re Knob2 0-100 a amp compression 0-100 me of middle freque See Table 1 int. Herbert, whic ndent channe Knob2 0-100 0-100                                                                                                    | and characteristic structure in the set of the set of t                                                                                                    | Level<br>Adjusts the<br>Bass<br>Adjusts volu<br>annel (Vin<br>Level<br>Adjusts the<br>Bass<br>Adjusts volu<br>a handma                       | Knob3<br>0-150<br>output level.<br>[0-100<br>me of low freque<br>tage mode].<br>Knob3<br>0-150<br>output level.<br>[0-100<br>me of low freque<br>de German<br>Knob3<br>0-150                                                                                                    | gui1   | s.              |
| 048 MS DRIVE     | Page01<br>Page02<br>Page02<br>Page03<br>The hig<br>Page01<br>Page03<br>The 3-c<br>amplifie<br>Page01                                         | n gain Sound of a JC<br>Knob1<br>Gain 0-100<br>Adjusts the gain.<br>Trebl 0-100<br>Adjusts volume of high free<br>Prese 0-100<br>Adjusts volume of super-high f<br>h gain Sound of the<br>Knob1<br>Gain 0-100<br>Adjusts the gain.<br>Trebl 0-100<br>Adjusts volume of high free<br>Prese 0-100<br>Adjusts volume of super-high f<br>schannel high gain sc<br>er that allows contro<br>Knob1<br>Gain 0-100                                                                                                    | CM200       | 0 Marshal Tube Adjusts volui CAB Selects cabi Tube Adjusts volui CAB Tube Adjusts tube Middl Adjusts volui CAB Selects cabi Selects cabi Dieze Independent Tube Adjusts tube Tube Adjusts volui CAB Selects cabi Adjusts volui CAB Selects cabi CAB Selects cabi CAB  | I stack amp. Knob2 0-100 a amp compression 0-100 me of middle freque See Table 1 net. al Rectifier re Knob2 0-100 a amp compression 0-100 See Table 1 inet. Herbert, whice ndent channee Knob2 0-100 a amp compression a amp compression                                                                                                    | and characteristic structures and characteristic structures and ch                                                                                                    | Level<br>Adjusts the<br>Bass<br>Adjusts volu<br>Level<br>Adjusts the<br>Bass<br>Adjusts volu<br>Level<br>Adjusts the                         | Knob3<br>0-150<br>output level.<br>0-100<br>me of low freque<br>(0-100<br>Knob3<br>0-150<br>output level.<br>0-100<br>Me of low freque<br>(0-100<br>Me of low freque<br>0-150<br>0-150<br>output level.                                                                                                    |        | s.<br>s.<br>s.  |
| 048 MS DRIVE     | Page01<br>Page02<br>Page02<br>Page03<br>The hig<br>Page01<br>Page02<br>Page03<br>The 3-c<br>amplific<br>Page01<br>Page01<br>Page01           | n gain Sound of a JC<br>Knob1<br>Gain 0-100<br>Adjusts the gain.<br>Trebl 0-100<br>Adjusts volume of high free<br>Prese 0-100<br>Adjusts volume of super-high f<br>h gain sound of the<br>Knob1<br>Gain 0-100<br>Adjusts volume of super-high f<br>Adjusts volume of super-high f<br>channel high gain sco-<br>er that allows controc<br>Knob1<br>Gain 0-100<br>Adjusts volume of super-high f<br>channel high gain sco-<br>er that allows controc<br>Knob1<br>Gain 0-100<br>Adjusts the gain.<br>Trebl 0-100                                                                                                    | CM200       | 0 Marshal Tube Tube Adjusts volu Adjusts volu CAB Selects cabi Tube Adjusts tube Middl Adjusts volu CAB Selects cabi GAB Selects cabi CAB Selects cabi Tube Adjusts volu CAB Selects cabi Tube Adjusts volu CAB Selects cabi CAB Selects cabi CAB Se | I stack amp. Knob2 0-100 a mp compression of middle freque see Table 1 inet. al Rectifier rec Knob2 0-100 a mp compression 0-100 me of middle freque See Table 1 inet. Herbert, whice ndent channee Knob2 0-100 a mp compression 0-100 a mp compression 0-100 a mp compression 0-100 a mp compression 0-100 a mp compression 0-100 a mp compression 0-100 a mp compression 0-100 a mp compression 0-100 a mp compression 0-100 a mp compression 0-100 b model b model  | n.<br>and chains and chains and cha                                                                                                    | Level<br>Adjusts the<br>Bass<br>Adjusts volu<br>Level<br>Adjusts the<br>Bass<br>Adjusts volu<br>Level<br>Adjusts the<br>Bass                 | Knob3<br>0-150<br>output level.<br>0-100<br>me of low freque<br>(0-150<br>output level.<br>0-100<br>me of low freque<br>(0-100<br>me of low freque<br>(0-100<br>Mob3<br>0-150<br>output level.<br>0-100                                                                                                    | gui1   | s.<br>s.        |
| 045 MIS DRIVE    | Page01<br>Page02<br>Page03<br>The hig<br>Page03<br>Page01<br>Page02<br>Page03<br>The 3-c<br>amplifie<br>Page01<br>Page01                     | n gain Sound of a JC<br>Knob1<br>Gain 0-100<br>Adjusts the gain.<br>Trebl 0-100<br>Adjusts volume of high free<br>Prese 0-100<br>Adjusts volume of superhigh f<br>h gain Sound of the<br>Knob1<br>Gain 0-100<br>Adjusts volume of high free<br>Prese 0-100<br>Adjusts volume of superhigh f<br>channel high gain sc<br>er that allows controo<br>Gain 0-100<br>Adjusts volume of superhigh f<br>channel high gain.<br>Trebl 0-100<br>Adjusts volume of superhigh f<br>channel high gain.<br>Trebl 0-100<br>Adjusts volume of high free<br>Channel high gain.                                                                                                    | CM200       | 0 Marshal Tube Tube Adjusts tube Middl Adjusts volu CAB Selects cabi Orgie Du Tube Adjusts tube Middl Adjusts volu Tube Adjusts tube Middl Adjusts tube Middl Adjusts tube Middl Adjusts tube Adjusts tube Adjusts tu | I stack amp. Knob2 0-100 a amp compression 0-100 me of middle freque see Table 1 inet. al Rectifier rec Knob2 0-100 a amp compression 0-100 me of middle freque Knob2 0-100 0-100 0- | n.<br>                                                                                                    | Level<br>Adjusts the<br>Bass<br>Adjusts volu<br>Level<br>Adjusts the<br>Bass<br>Adjusts volu<br>Level<br>Adjusts the<br>Bass<br>Adjusts volu | Knob3           0-150           output level.           0-100           me of low freque           dage mode).           Knob3           0-150           output level.           0-100           me of low freque           de German           Knob3           0-150           output level.           0-150           me of low freque |        | s.<br>s.<br>tar |
| 048 MS DRIVE     | Page01<br>Page02<br>Page03<br>The hig<br>Page03<br>Page03<br>The 3-c<br>amplifie<br>Page01<br>Page01<br>Page02<br>Page02<br>Page02<br>Page02 | Matrix         Sound of a JC           Knob1         Gain         0-100           Adjusts the gain.         Trebl         0-100           Adjusts volume of high free         Prese         0-100           Adjusts volume of superhigh f         h gain sound of the         Knob1           Gain         0-100         Adjusts volume of superhigh f           Adjusts volume of superhigh f         0-100         Adjusts volume of high free           Adjusts volume of superhigh f         0-100         Adjusts volume of high free           Prese         0-100         Adjusts volume of superhigh f           Adjusts volume of superhigh f         Chonon         Adjusts volume of superhigh f           Adjusts volume of superhigh f         Chonon         Adjusts volume of superhigh f           Adjusts volume of superhigh f         Chonon         Adjusts volume of superhigh f           Cain         0-100         Adjusts volume of superhigh f           Adjusts volume of superhigh f         Chonon         Adjusts volume of high free           Regin         0-100         Adjusts volume of high free           Prese         0-100         Adjusts volume of high free                                                                                                    | CM200       | O Marshal Tube Adjusts tube Middl Adjusts volu CAB Selects cabi Odditation Adjusts tube Middl Adjusts tube Middl Adjusts volu CAB Selects cabi a Diezel I Tube Tube Adjusts volu CAB CAB CAB CAB CAB CAB CAB CAB CAB CAB                                                                                                    | I stack amp. Knob2 0-100 a amp compression 0-100 me of middle freque see Table 1 inet. Ial Rectifier rec Knob2 0-100 0-100 a amp compression 0-100 me of middle freque see Table 1 inet. Herbert, whice ndent channe Knob2 0-100 a amp compression 0-100 me of middle freque see Table 1 inet.                                                                                                    | h is a language of the second second                                                                                                    | Level<br>Adjusts the<br>Bass<br>Adjusts volu<br>Level<br>Adjusts the<br>Bass<br>Adjusts volu<br>Level<br>Adjusts the<br>Bass<br>Adjusts the  | Knob3           0-150           output level.           0-100           me of low freque           tage mode).           Knob3           0-150           output level.           0-100           me of low freque           de German           Knob3           0-150           output level.           0-100           me of low freque | gui1   | s.<br>s.<br>tar |

NEXT >>>

| 049 TW ROCK                                                                                                    | This cr<br>boutiqu                                                                                                    | his crunch sound uses the drive channel of a Two Rock Emerald 50, an American outique amplifier.                                                                                                   |                                                                                                    |                                                                                                    |                                                                                                    |                                                                                                    |                                                                                                    |                                                                                                    |                                                                                                    |                                                                                                    |  |  |
|----------------------------------------------------------------------------------------------------|----------------------------------------------------------------------------------------------------|----------------------------------------------------------------------------------------------------|----------------------------------------------------------------------------------------------------|----------------------------------------------------------------------------------------------------|----------------------------------------------------------------------------------------------------|----------------------------------------------------------------------------------------------------|----------------------------------------------------------------------------------------------------|----------------------------------------------------------------------------------------------------|----------------------------------------------------------------------------------------------------|----------------------------------------------------------------------------------------------------|--|--|
|                                                                                                    | /                                                                                                    |                                                                                                    | Knob1                                                                                                    |                                                                                                    |                                                                                                    | Knob2                                                                                                    |                                                                                                    |                                                                                                    | Knob3                                                                                                    |                                                                                                    |  |  |
|                                                                                                    | Page01                                                                                                    | Gain                                                                                                    | 0–100                                                                                                    | P                                                                                                    | Tube                                                                                                    | 0–100                                                                                                    |                                                                                                    | Level                                                                                                    | 0–150                                                                                                    |                                                                                                    |  |  |
|                                                                                                    | 1 ageo1                                                                                                    | Adjusts the                                                                                                    | gain.                                                                                                    |                                                                                                    | Adjusts tub                                                                                                    | e amp compressio                                                                                                    | n.                                                                                                    | Adjusts the                                                                                                    | output level.                                                                                                    |                                                                                                    |  |  |
|                                                                                                    | Page02                                                                                                    | Trebl                                                                                                    | 0–100                                                                                                    |                                                                                                    | Middl                                                                                                    | 0–100                                                                                                    |                                                                                                    | Bass                                                                                                    | 0–100                                                                                                    |                                                                                                    |  |  |
| TW ROCK                                                                                                    | 1 ugeoz                                                                                                    | Adjusts volu                                                                                                    | me of high freque                                                                                                    | ncies.                                                                                                    | Adjusts volu                                                                                                    | me of middle frequ                                                                                                    | encies.                                                                                                    | Adjusts volu                                                                                                    | me of low frequer                                                                                                    | ncies.                                                                                                    |  |  |
|                                                                                                    | Page03                                                                                                    | Prese                                                                                                    | 0–100                                                                                                    |                                                                                                    | CAB                                                                                                    | See Table 1                                                                                                    |                                                                                                    |                                                                                                    |                                                                                                    |                                                                                                    |  |  |
|                                                                                                    | 1 age 00                                                                                                    | Adjusts volum                                                                                                    | e of super-high frequence                                                                                                    | uencies                                                                                                    | Selects cab                                                                                                    | inet.                                                                                                    |                                                                                                    |                                                                                                    |                                                                                                    |                                                                                                    |  |  |
| 050 MATCH 30                                                                                                    | Modele                                                                                                    | ed sound                                                                                                    | of a DC-30 (c                                                                                                    | hann                                                                                                    | el 1), the                                                                                                    | Matchless fla                                                                                                    | gship                                                                                                    | combo a                                                                                                    | mp.                                                                                                    |                                                                                                    |  |  |
|                                                                                                    |                                                                                                    |                                                                                                    | Knob1                                                                                                    |                                                                                                    |                                                                                                    | Knob2                                                                                                    |                                                                                                    |                                                                                                    | Knob3                                                                                                    |                                                                                                    |  |  |
|                                                                                                    | Page01                                                                                                    | Gain                                                                                                    | 0–100                                                                                                    | P                                                                                                    | Tube                                                                                                    | 0–100                                                                                                    |                                                                                                    | Level                                                                                                    | 0–150                                                                                                    |                                                                                                    |  |  |
|                                                                                                    |                                                                                                    | Adjusts the                                                                                                    | gain.                                                                                                    |                                                                                                    | Adjusts tub                                                                                                    | e amp compressio                                                                                                    | n.                                                                                                    | Adjusts the                                                                                                    | output level.                                                                                                    |                                                                                                    |  |  |
| MATCH30                                                                                                    | Page02                                                                                                    | Trebl                                                                                                    | 0–100                                                                                                    |                                                                                                    | Middl                                                                                                    | 0–100                                                                                                    |                                                                                                    | Bass                                                                                                    | 0–100                                                                                                    |                                                                                                    |  |  |
|                                                                                                    |                                                                                                    | Adjusts volu                                                                                                    | me of high freque                                                                                                    | ncies.                                                                                                    | Adjusts volu                                                                                                    | me of middle frequ                                                                                                    | encies.                                                                                                    | Adjusts volu                                                                                                    | me of low frequer                                                                                                    | ncies.                                                                                                    |  |  |
|                                                                                                    | Page03                                                                                                    | Prese                                                                                                    | 0–100                                                                                                    |                                                                                                    | CAB                                                                                                    | See Table 1                                                                                                    |                                                                                                    |                                                                                                    |                                                                                                    |                                                                                                    |  |  |
|                                                                                                    |                                                                                                    | Adjusts volum                                                                                                    | ie of super-high freqi                                                                                                    | uencies                                                                                                    | Selects cab                                                                                                    | inet.                                                                                                    |                                                                                                    |                                                                                                    |                                                                                                    |                                                                                                    |  |  |
| 051 FD VIBRO                                                                                                    | Modele                                                                                                    | ed sound                                                                                                    | of a '63 Fend                                                                                                    | ler Vil                                                                                                    | proverb.                                                                                                    |                                                                                                    |                                                                                                    |                                                                                                    |                                                                                                    |                                                                                                    |  |  |
|                                                                                                    | /                                                                                                    |                                                                                                    | Knob1                                                                                                    |                                                                                                    |                                                                                                    | Knob2                                                                                                    |                                                                                                    |                                                                                                    | Knob3                                                                                                    |                                                                                                    |  |  |
|                                                                                                    | Page01                                                                                                    | Gain                                                                                                    | 0–100                                                                                                    | P                                                                                                    | Tube                                                                                                    | 0–100                                                                                                    |                                                                                                    | Level                                                                                                    | 0–150                                                                                                    |                                                                                                    |  |  |
|                                                                                                    | - ugooi                                                                                                    | Adjusts the                                                                                                    | gain.                                                                                                    |                                                                                                    | Adjusts tub                                                                                                    | e amp compressio                                                                                                    | n.                                                                                                    | Adjusts the                                                                                                    | output level.                                                                                                    |                                                                                                    |  |  |
| FDVIBRO                                                                                                    | Page02                                                                                                    | Trebl                                                                                                    | 0–100                                                                                                    |                                                                                                    | Middl                                                                                                    | 0–100                                                                                                    |                                                                                                    | Bass                                                                                                    | 0–100                                                                                                    |                                                                                                    |  |  |
|                                                                                                    |                                                                                                    | Adjusts volu                                                                                                    | me of high freque                                                                                                    | ncies.                                                                                                    | Adjusts volu                                                                                                    | me of middle frequ                                                                                                    | encies.                                                                                                    | Adjusts volu                                                                                                    | me of low frequer                                                                                                    | ncies.                                                                                                    |  |  |
|                                                                                                    | Page03                                                                                                    | Prese                                                                                                    | 0–100                                                                                                    |                                                                                                    | CAB                                                                                                    | See Table 1                                                                                                    |                                                                                                    |                                                                                                    |                                                                                                    |                                                                                                    |  |  |
|                                                                                                    |                                                                                                    | Adjusts volum                                                                                                    | e of super-high frequence                                                                                                    | uencies                                                                                                    | Selects cab                                                                                                    | inet.                                                                                                    |                                                                                                    |                                                                                                    |                                                                                                    |                                                                                                    |  |  |
| 052 Tremolo                                                                                                    | This eff                                                                                                    | ect varies                                                                                                    | the volume                                                                                                    | at a i                                                                                                    | egular rat                                                                                                    | te.                                                                                                    |                                                                                                    |                                                                                                    |                                                                                                    |                                                                                                    |  |  |
|                                                                                                    |                                                                                                    |                                                                                                    | Knoh1                                                                                                    |                                                                                                    |                                                                                                    | Karah 0                                                                                                    |                                                                                                    |                                                                                                    | Ka a b O                                                                                                    |                                                                                                    |  |  |
|                                                                                                    |                                                                                                    |                                                                                                    | 141051                                                                                                    |                                                                                                    |                                                                                                    | KNODZ                                                                                                    |                                                                                                    |                                                                                                    | KN0D3                                                                                                    |                                                                                                    |  |  |
| TEPTH RATE LEVEL                                                                                                    | Page01                                                                                                    | Depth                                                                                                    | 0–100                                                                                                    |                                                                                                    | Rate                                                                                                    | 0-50                                                                                                    | ) P                                                                                                    | Level                                                                                                    | 0–150                                                                                                    |                                                                                                    |  |  |
|                                                                                                    | Page01                                                                                                    | Depth<br>Adjust the d                                                                                                    | 0–100<br>epth of the modul                                                                                                    | lation.                                                                                                    | Rate<br>Adjusts the                                                                                                    | 0–50<br>rate of the module                                                                                                    | ▶ P<br>ition.                                                                                                    | Level<br>Adjusts the                                                                                                    | 0–150<br>putput level.                                                                                                    |                                                                                                    |  |  |
|                                                                                                    | Page01<br>Page02                                                                                                    | Depth<br>Adjust the d<br>Wave                                                                                                    | 0–100<br>epth of the modul<br>UP 0–UP 9,<br>DWN 0–DWN 9,<br>TRI 0–TRI 9                                                                                                    | lation.                                                                                                    | Rate<br>Adjusts the                                                                                                    | 0–50<br>rate of the modula                                                                                                    | ▶ P<br>ition.                                                                                                    | Level<br>Adjusts the                                                                                                    | 0–150<br>output level.                                                                                                    |                                                                                                    |  |  |
| Frendro<br>O                                                                                                    | Page01<br>Page02                                                                                                    | Depth<br>Adjust the d<br>Wave<br>Sets the mo                                                                                                    | 0–100<br>epth of the modul<br>UP 0–UP 9,<br>DWN 0–DWN 9,<br>TRI 0–TRI 9<br>dulation waveform                                                                                                    | lation.                                                                                                    | Rate<br>Adjusts the                                                                                                    | 0-50 rate of the modula                                                                                                    | ♪ P<br>ation.                                                                                                    | Level<br>Adjusts the                                                                                                    | 0–150<br>output level.                                                                                                    |                                                                                                    |  |  |
| 17enolo<br>053 Slicer                                                                                                    | Page01<br>Page02<br>This eff                                                                                          | Depth<br>Adjust the d<br>Wave<br>Sets the mo                                                                                                    | 0-100<br>epth of the modul<br>UP 0-UP 9,<br>DWN 0-DWN 9,<br>TRI 0-TRI 9<br>dulation waveform<br>es a rhythmic                                                                                                    | lation.                                                                                                    | Rate<br>Adjusts the                                                                                                    | 0-50<br>rate of the module                                                                                                    | ▶ P<br>ation.                                                                                                    | Level<br>Adjusts the o                                                                                                    | 0–150<br>butput level.                                                                                                    |                                                                                                    |  |  |
| 053 Slicer                                                                                                    | Page01<br>Page02<br>This eff                                                                                          | Depth<br>Adjust the d<br>Wave<br>Sets the mo<br>ect create                                                                                                    | De-100<br>Oe-100<br>Oepth of the modul<br>UP O-UP 9,<br>DWN 0-DWN 9,<br>TRI 0-TRI 9<br>dulation waveform<br>es a rhythmic<br>Knob1                                                                                                    | lation.<br>n.                                                                                                    | Rate<br>Adjusts the<br>und by cc                                                                                                    | 0-50<br>rate of the modula<br>ontinuously sl                                                                                                    | P       ation.                                                                                                    | Level<br>Adjusts the o                                                                                                    | Knob3<br>0–150<br>Doutput level.                                                                                                    |                                                                                                    |  |  |
| 053 Slicer                                                                                                    | Page01<br>Page02<br>This eff                                                                                          | Depth<br>Adjust the d<br>Wave<br>Sets the mo<br>ect create                                                                                                    | Child Comparison of the modul<br>UP 0-UP 9,<br>DWN 0-DWN 9,<br>TRI 0-TRI 9<br>dulation waveform<br>es a rhythmic<br>Knob1<br>1-20                                                                                                    | ation.<br>n.<br>cal so                                                                                                    | Rate<br>Adjusts the<br>und by cc                                                                                                    | ntinuously sl<br>Knob2                                                                                                    | P       ation.       icing 1       >                                                                                                    | Level<br>Adjusts the of<br>the input.<br>Bal                                                                                      | Knob3<br>0–150<br>boutput level.<br>Knob3<br>0–100                                                                                                    |                                                                                                    |  |  |
| 053 Slicer                                                                                                    | Page01<br>Page02<br>This eff<br>Page01                                                                                | Depth<br>Adjust the d<br>Wave<br>Sets the mo<br>ect create<br>PTTRN<br>Sets effect p                                                                                                    | 0-100<br>epth of the moduli<br>UP 0-UP 9,<br>DWN 0-DWN 9,<br>TRI 0-TRI 9<br>dulation waveform<br>action waveform<br>action | n.                                                                                                    | Rate<br>Adjusts the<br>und by cc<br>Speed<br>Sets modul                                                                                                    | nob2<br>0-50<br>rate of the modula<br>pontinuously sl<br><u>Knob2</u><br>1-50<br>ation speed.                                                                                                    | ▶ P<br>ation.                                                                                                    | Level<br>Adjusts the<br>the input.<br>Bal<br>Adjusts the<br>and effect sc                                                         | Knob3 0-150 Dutput level. Knob3 0-100 Delance between punds.                                                                                                    | P<br>original                                                                                                    |  |  |
| 053 Slicer                                                                                                    | Page01 Page02 This eff Page01 Page01 Page01                                                                           | Depth<br>Adjust the d<br>Wave<br>Sets the mo<br>ect create<br>PTTRN<br>Sets effect p<br>THRSH                                                                                                    | 0-100<br>epth of the modul<br>UP 0-UP 9,<br>DWN 0-DWN 9,<br>THI 0-TRI 9<br>dulation waveform<br>BS a rhythmic<br>Knob1<br>1-20<br>attern.<br>0-50                                                                                                    | n.                                                                                                    | Rate<br>Adjusts the<br>und by cc<br>Speed<br>Sets modul<br>Level                                                                                                    | Chool Content of the module of the module of | P       ation.       icing 1       p                                                                                                    | Level<br>Adjusts the<br>the input.<br>Bal<br>Adjusts the<br>and effect so                                                         | Knob3 0-150 0-150 Nnob3 0-100 0-100 Dalance between punds.                                                                                                    | P<br>original                                                                                                    |  |  |
| 053 Slicer                                                                                                    | Page01 Page02 This eff Page01 Page01 Page01                                                                           | Depth<br>Adjust the d<br>Wave<br>Sets the mo<br>ect create<br>PTTRN<br>Sets effect p<br>THRSH<br>Adjusts effect                                                                                    | 0-100<br>epth of the modul<br>UP 0-UP 9,<br>DWN 0-DWN 9,<br>TRI 0-TRI 9<br>dulation waveform<br>es a rhythmic<br>Knob1<br>1-20<br>attern.<br>0-50<br>ct threshold.                                                                                                    | ation.                                                                                                    | Rate<br>Adjusts the<br>und by cc<br>Speed<br>Sets modul<br>Level<br>Adjusts the                                                                                                    | Chool Content of the module on the module on the module on the module on the module of the module of | ▶     P       attion.                                                                                                    | Level<br>Adjusts the of<br>the input.<br>Bal<br>Adjusts the<br>and effect so                                                      | Knob3 0-150 0-150 wutput level. Knob3 0-100 balance between punds.                                                                                                    | P<br>original                                                                                                    |  |  |
| Image: Constraint of the sector of the sector of the s  | Page01<br>Page02<br>This eff<br>Page01<br>Page02<br>This eff                                                          | Depth<br>Adjust the d<br>Wave<br>Sets the mo<br>ect create<br>PTTRN<br>Sets effect p<br>THRSH<br>Adjusts effec<br>ect adds                                                                         | 0-100<br>epth of the modul<br>UP 0-UP 9,<br>DWN 0-DWN 9,<br>TM 0-TRI 9<br>dulation waveform<br>as a rhythmic<br>Knob1<br>1-20<br>attem.<br>0-50<br>ct threshold.<br>a phasing val                                                                                                    | n.<br>cal so                                                                                                    | Rate<br>Adjusts the<br>und by cc<br>Speed<br>Sets modul<br>Level<br>Adjusts the                                                                                                    | Knob2     G-50     Trate of the module     Knob2     Knob2     J-50     ation speed.     O-150     output level.     Dound.                                                                                                    | ▶     P       ation.     Image: state state   | Level<br>Adjusts the r<br>the input.<br>Bal<br>Adjusts the<br>and effect so                                                       | Knob3<br>0–150<br>Mutput level.<br>Knob3<br>0–100<br>balance between<br>punds.                                                                                                    | P<br>original                                                                                                    |  |  |
| 053 Slicer                                                                                                    | Page01<br>Page02<br>This eff<br>Page01<br>Page02<br>This eff                                                          | Depth<br>Adjust the d<br>Wave<br>Sets the mo<br>ect create<br>PTTRN<br>Sets effect p<br>THRSH<br>Adjusts effec<br>ect adds                                                                         | 0-100 epth of the modul UP 0-UP 9, DWN 0-DWN 9, TM 0-TRI 9 dulation waveform es a rhythmic Knob1 1-20 attem. 0-50 ct threshold. a phasing val Knob1                                                                                                    | n.<br>cal so                                                                                                    | Rate<br>Adjusts the<br>und by cc<br>Speed<br>Sets modul<br>Level<br>Adjusts the<br>to the so                                                                                                    | Chool Content of the module of the module of | ▶     ₽       ation.     Image: state state   | Level<br>Adjusts the<br>the input.<br>Bal<br>Adjusts the<br>and effect sc                                                         | Knob3 0-150 0-150 Knob3 0-100 0-100 balance between punds. Knob3                                                                                                    | P<br>original                                                                                                    |  |  |
| 053 Slicer                                                                                                    | Page01<br>Page02<br>This eff<br>Page01<br>Page02<br>This eff<br>Page01                                                | Depth<br>Adjust the d<br>Wave<br>Sets the mo<br>ect create<br>PTTRN<br>Sets effect p<br>THRSH<br>Adjusts effe<br>ect adds<br>Rate                                                                  | 0-100<br>epth of the modul<br>UP 0-UP 9,<br>DWN 0-DWN 9,<br>TRI 0-TRI 9<br>dulation waveform<br>ess a rhythmic<br>Knob1<br>1-20<br>attern.<br>0-50<br>ct threshold.<br>a phasing var<br>Knob1<br>1-50                                                                                                    | ation.<br>n.<br>cal so<br>riation                                                                                                    | Rate<br>Adjusts the<br>Und by CC<br>Speed<br>Sets modul<br>Level<br>Adjusts the<br>to the so<br>Color                                                                                                    | Knob2           0-50           rate of the modula           Image: state of the modula           Knob2           1-50           ation speed.           0-150           output level.           Ound.           Knob2           4 STG, 8 STG,<br>inv 4, inv 8                                                                                                    | >     P       ition.     Image: state state s | Level<br>Adjusts the<br>Adjusts the<br>the input.<br>Bal<br>Adjusts the<br>and effect sc<br>Level                                 | Knob3<br>0-150<br>0-150<br>0-150<br>Knob3<br>0-100<br>balance between<br>punds.                                                                                                    | P<br>original                                                                                                    |  |  |
| 053 Slicer                                                                                                    | Page01<br>Page02<br>This eff<br>Page01<br>Page02<br>This eff<br>Page01                                                | Depth<br>Adjust the d<br>Wave<br>Sets the mo<br>ect create<br>PTTRN<br>Sets effect p<br>THRSH<br>Adjusts effe<br>ect adds<br>Rate<br>Sets the spe                                                  | 0-100 epth of the modul UP 0-UP 9, DWN 0-DWN 9, TRI 0-TRI 9 dulation waveform est a rhythmic Knob1 1-20 attem. 0-50 ct threshold. a phasing van Knob1 1-50 eed of the modula                                                                                                    | ation.<br>n.<br>cal so<br>riation<br>p P                                                                                                    | Rate<br>Adjusts the<br>Und by ccc<br>Speed<br>Sets modul<br>Level<br>Adjusts the<br>to the so<br>Color<br>Sets the tor                                                                                                    | Knob2     G-50     rate of the module     Mob2     Knob2     I1-50     ation speed.     G-150     output level.     Dound.     Knob2     4 STG, 8 STG,     inv 4, inv 8     me of the effect typ.                                                                                                    | )     P       ition.                                                                                                    | Level<br>Adjusts the<br>the input.<br>Bal<br>Adjusts the<br>and effect sc<br>Level<br>Adjusts the                                 | Knob3 0–150 Knob3 C-100 Knob3 0–100 Knob3 0–100 C-100 C-100 | P<br>original                                                                                                    |  |  |
| 053 Slicer                                                                                                    | Page01 Page02 This eff Page01 Page02 This eff Page02 This eff Page01 Page01 Page01                                    | Depth<br>Adjust the d<br>Wave<br>Sets the mo<br>ect create<br>PTTRN<br>Sets effect p<br>THRSH<br>Adjusts effe<br>ect adds<br>Rate<br>Sets the spe                                                  | 0-100 epth of the modul UP 0-UP 9, DWN 0-DWN 9, TIN0-TRI 9 dulation waveform es a rhythmic Knob1 1-20 attem. 0-50 ct threshold. a phasing var Knob1 1-50 ed of the modula                                                                                                    | ation.<br>ation.<br>ation.<br>ation.<br>ation.<br>p P<br>tion.                                                                                                    | Rate<br>Adjusts the<br>und by ccc<br>Speed<br>Sets modul<br>Level<br>Adjusts the<br>to the So<br>Color<br>Sets the tor                                                                                                    | Knob2           0-50           rate of the modula           pontinuously sl           Knob2           1-50           ation speed.           0-150           output level.           output level.           output.           Knob2           4 STG, 8 STG, inv 4, inv 8           e of the effect type                                                                                                    | >         P           tition.                                                                                                    | Level<br>Adjusts the<br>the input.<br>Bal<br>Adjusts the<br>and effect sc<br>Level<br>Adjusts the                                 | Knob3 0–150 Knob3 0–100 Knob3 0–100 Knob3 0–100 Choose the set ween punds.                                                                                                    | P<br>original                                                                                                    |  |  |
| 053 Slicer                                                                                                    | Page01<br>Page02<br>This eff<br>Page01<br>Page02<br>This eff<br>Page01<br>Page01<br>Page02                            | Depth<br>Adjust the d<br>Wave<br>Sets the mo<br>ect create<br>PTTRN<br>Sets effect p<br>THRSH<br>Adjusts effer<br>ect adds<br>Rate<br>Sets the spe                                                 | 0-100     epth of the modul     UP 0-UP 9,     DWN 0-DWN 9,     TIN 0-TRI 9     dulation waveform     es a rhythmic     Knob1     1-20     attem.     0-50     ct threshold.     a phasing val     Knob1     1-50 eed of the modula                                                                                                    | ation.<br>ation.<br>n.<br>cal so<br>riation<br>↓ P<br>tion.                                                                                                    | Rate<br>Adjusts the<br>und by cc<br>Speed<br>Sets modul<br>Level<br>Adjusts the<br>to the so<br>Color<br>Sets the tor                                                                                                    | Code Construction Construction  | >         P           ition.                                                                                                    | Level<br>Adjusts the<br>the input.<br>Bal<br>Adjusts the<br>and effect sc<br>Level<br>Adjusts the                                 | Knob3 0–150 Knob3 0–100 0–100 | P<br>original                                                                                                    |  |  |
| Image: Constraint of the series of the series of the se | Page01<br>Page02<br>This eff<br>Page01<br>Page02<br>This eff<br>Page01<br>Page01<br>Page02<br>This vik                | Depth<br>Adjust the d<br>Wave<br>Sets the mo<br>ect create<br>PTTRN<br>Sets effect p<br>THRSH<br>Adjusts effe<br>ect adds<br>Rate<br>Sets the spe<br>Sets the spe                                  | 0-100     epth of the modul     (JP 0-UP 9,     DWN 0-DWN 9,     TIN 0-TRI 3     a rhythmic     Knob1     1-20     attem.     0-50     ct threshold.     a phasing van     Knob1     1-50     eed of the modula     features uniq                                                                                                    | iation.<br>ation.<br>n.<br>cal sco<br>riation<br>♪ P<br>↓<br>↓<br>↓<br>↓<br>↓<br>↓<br>↓<br>↓<br>↓<br>↓<br>↓<br>↓<br>↓                                                                                                    | Rate<br>Adjusts the<br>Und by CC<br>Speed<br>Sets modul<br>Level<br>Adjusts the<br>to the so<br>Color<br>Sets the tor<br>Sets the tor<br>Sets the tor                                                                                                    | Knob2           0-50           rate of the module           Image: state of the module           Knob2           1-50           ation speed.           0-150           output level.           Dound.           Knob2           4 STG, 8 STG, inv 4, inv 8           ne of the effect type                                                                                                    | )     P       iction.         icting 1         icting 2         icting 3                                                                                                    | Level<br>Adjusts the<br>the input.<br>Bal<br>Adjusts the<br>and effect sc<br>Level<br>Adjusts the                                 | Knob3 0–150 Knob3 Knob3 0–100 balance between unds. Knob3 0–150 butput level.                                                                                                    | P<br>original                                                                                                    |  |  |
| Image: Constraint of the series of the series of the se | Page01 Page02 This eff Page02 This eff Page02 This eff Page01 Page01 This vit                                         | Depth<br>Adjust the d<br>Wave<br>Sets the mo<br>ect create<br>PTTRN<br>Sets effect p<br>THRSH<br>Adjusts effe<br>ect adds<br>Rate<br>Sets the spe<br>Sets the spe                                  | 0-100     epth of the modul     UP 0-UP 9,     DWN 0-DWN 9,     TIN0-TRI 9     dulation waveform     as a rhythmic     Knob1     1-20     attem.     0-50     ct threshold.     a phasing var     Knob1     1-50     ed of the modula     features uniq     Knob1                                                                                                    | iation.<br>ation.<br>atio | Rate Adjusts the Adjusts the Und by ccc Speed Sets modul Level Adjusts the to the So Color Sets the tor Description Color Sets the tor Description Color Se |                                                                                                    | )     P       iction.                                                                                                    | Level Adjusts the the input. Bal Adjusts the and effect sc Level Adjusts the                                                      | Knob3 0-150 Knob3 0-100 Knob3 0-100 balance between punds. Knob3 0-150 butput level. Knob3                                                                                                    | P<br>original                                                                                                    |  |  |
| 053 Slicer<br>054 Phaser<br>(Phaser)<br>055 The Vibe                                                                                                    | Page01<br>Page02<br>This eff<br>Page01<br>Page02<br>This eff<br>Page01<br>Page01<br>This vik                          | Depth<br>Adjust the d<br>Wave<br>Sets the mo<br>ect create<br>PTTRN<br>Sets effect p<br>THRSH<br>Adjusts effer<br>ect adds<br>Rate<br>Sets the spe<br>Sets the spe<br>Sets the spe                 | C-100     epth of the modul     UP 0-UP 9,     DWN 0-DWN 9,     TIN 0-TRI 9     dulation waveform     as a rhythmic     Knob1     1-20     attem.     0-50     ct threshold.     a phasing val     Knob1     1-50     features uniq     Knob1     0-50                                                                                                    | iation.<br>ation.<br>n.<br>cal so<br>riation<br>♪ P<br>tion.<br>ue ut<br>ue ut                                                                                                    | Rate Adjusts the Adjusts the Und by cc Speed Sets modul Level Adjusts the to the so Color Sets the tor Depth                                                                                                    | Chool Constraints of the module of the module of the module of the module of the module of the module of the module of the module of the module of the module of the module of the module of the module of the effect type of the effect type of the effect type of the module of the module of the mod  | >         P           ittion.                                                                                                    | Level<br>Adjusts the<br>the input.<br>Bal<br>Adjusts the<br>and effect so<br>Level<br>Adjusts the<br>Bias                         | Knob3 0-150 Knob3 0-100 Knob3 0-100 knob3 0-150 butput level. Knob3 0-150 butput level. Knob3 0-100                                                                                                    | P<br>original                                                                                                    |  |  |
| 053 Slicer<br>053 Slicer<br>054 Phaser<br>054 Phaser<br>055 The Vibe                                                                                                    | Page01<br>Page02<br>This eff<br>Page01<br>Page02<br>This eff<br>Page01<br>Page02<br>This vik                          | Depth<br>Adjust the d<br>Wave<br>Sets the mo<br>ect create<br>PTTRN<br>Sets effect p<br>THRSH<br>Adjusts effet<br>ect adds<br>Sets the spe<br>Sets the spe<br>Sets the spe<br>Speed<br>Sets modula | 0-100 epth of the modul UP 0-UP 9, DWN 0-DWN 9, TRI 0-TRI 9 dulation waveform es a rhythmic Knob1 1-20 attern. 0-50 ct threshold. a phasing val Knob1 1-50 features uniq Knob1 0-50 ction speed.                                                                                                    | ation.<br>ation.<br>n.<br>cal so<br>riation<br>♪ P<br>tion.<br>ue un<br>ue un<br>P                                                                                                    | Rate<br>Adjusts the<br>Adjusts the<br>Speed<br>Sets modul<br>Level<br>Adjusts the<br>to the S<br>Color<br>Sets the tor<br>Sets the tor<br>Depth<br>Sets the de                                                                                                    | Code Code Code Code Code Code Code Code                                                                                                    | b     P       tition.     Image: Constraint of the second second | Level<br>Adjusts the<br>beam of the input.<br>Bal<br>Adjusts the<br>and effect so<br>Level<br>Adjusts the<br>Bias<br>Adjusts bias | Knob3 0-150 Knob3 0-100 Knob3 0-100 balance between punds. Knob3 0-150 butput level. Knob3 0-150 butput level. 0-150 butput level. 0-100 of waveform modu                                                                                                    | P<br>original                                                                                                    |  |  |
| Image: Constraint of the ser         053       Slicer         Image: Constraint of the ser         Image: Constraint of the ser         Image: Conser         Image: Constrate                                                                                                    | Page01 Page02 This eff Page01 Page01 Page01 Page01 Page02 This eff Page01 Page01 Page02 This vik Page01 Page01 Page01 | Depth<br>Adjust the d<br>Wave<br>Sets the mo<br>ect create<br>PTTRN<br>Sets effect p<br>THRSH<br>Adjusts effer<br>ect adds<br>Rate<br>Sets the spe<br>Sets the spe<br>Sets the spe<br>Sets modula  | 0-100 epth of the modul UP 0-UP 9, DWN 0-DWN 9, TRI 0-TRI 9 dulation waveform es a rhythmic Knob1 1-20 attern. 0-50 ct threshold. a phasing vai Knob1 1-50 features uniq Knob1 0-50 tion speed. 0-100                                                                                                    | iation.<br>                                                                                                    | Rate Adjusts the Adjusts the Speed Sets modul Level Adjusts the to the se Color Sets the tor Depth Sets the de Mode                                                                                                    |                                                                                                    | b         P           tition.                                                                                                    | Level Adjusts the Adjusts the Bal Adjusts the ad effect s Level Adjusts the Bias Adjusts the Bias Adjusts bias Level              | Knob3 0-150 Knob3 0-100 Knob3 0-100 Knob3 0-100 0-150 0-100 0-150 0-150 | P<br>original<br>coriginal<br>corig |  |  |

| 056 DuoPhase        | This off | ect com                       | ines two nh:                            | sor             | 2                          |                    |           |                              |                                           |                | -         |
|---------------------|----------|-------------------------------|-----------------------------------------|-----------------|----------------------------|--------------------|-----------|------------------------------|-------------------------------------------|----------------|-----------|
| 050 Duoi nase       |          |                               | Knoh1                                   | 1301            | ).<br>                     | Knob?              |           |                              | Knob2                                     |                | _         |
|                     |          |                               | KIIODI                                  |                 |                            | 1-50               |           |                              | KIIODS                                    |                |           |
|                     | Page01   | RateA                         | 1-50                                    |                 | RateB                      | SyncA, RvrsA       |           | Level                        | 0-150                                     |                |           |
| Duo-Phase           |          | Adjusts spe                   | ed of LFO A modu                        | lation          | . Adjusts spe              | ed of LFO B modu   | ulation.  | Adjusts the                  | output level.                             |                | _         |
| RATE A DATE A LEVEL | Page02   | ResoA                         | 0–10                                    |                 | ResoB                      | 0–10               |           | Link                         | Seri, Para, STR                           |                |           |
|                     |          | Adjusts reso                  | nance of LFO A mor                      | dulatio         | n. Adjusts reso            | nance of LFO B mo  | dulation. | Sets how tw                  | /o phasers are con                        | nect           | .ed.      |
|                     | Page03   | DPT_A                         | 1-100                                   |                 | DPT_B                      | 1–100              |           |                              |                                           |                |           |
|                     |          | Adjusts dep                   | th of LFO A modu                        | lation          | Adjusts dep                | oth of LFO B modu  | ilation.  |                              |                                           |                | _         |
| 057 WarpPhase       | This ph  | aser has                      | a one way ef                            | fect            |                            |                    |           |                              |                                           |                |           |
| (1010) 00% 1000     |          |                               | Knob1                                   |                 |                            | Knob2              |           |                              | Knob3                                     |                |           |
| 1 20 0 0 0 1        | Page01   | Speed                         | 1–50                                    | ⊅               | P Reso                     | 0–10               |           | Level                        | 0–150                                     |                |           |
| WarpPhaser          |          | Sets modula                   | ation speed.                            |                 | Sets effect                | resonance.         |           | Adjusts the                  | output level.                             |                |           |
| ~======             | Page02   | DRCTN                         | Go, Back                                |                 |                            |                    |           |                              |                                           |                |           |
|                     |          | Sets direction                | on of warping.                          |                 |                            |                    |           |                              |                                           |                | _         |
| 058 Chorus          | This eff | ect mixes                     | a shifted pito                          | :h wi           | th the orig                | inal sound to a    | add m     | ovement                      | and thickness                             | 5.             |           |
|                     | /        |                               | Knob1                                   |                 |                            | Knob2              |           |                              | Knob3                                     |                |           |
|                     |          | Depth                         | 0–100                                   |                 | Rate                       | 1–50               |           | Mix                          | 0–100                                     |                | Р         |
| CHORUS              | Page01   | Sets the de                   | oth of the modula                       | tion.           | Sets the sp                | eed of the modula  | tion.     | Adjusts the<br>that is mixed | amount of effecter<br>with the original s | d sou          | und<br>ป. |
|                     | Page02   | Tone                          | 0–10                                    |                 | Level                      | 0-150              |           |                              |                                           |                |           |
|                     |          | Adjusts the                   | tone.                                   |                 | Adjusts the                | output level.      |           |                              |                                           |                | _         |
| 059 Detune          | By mix   | ing an efl                    | ect sound th                            | at is           | slightly p                 | itch-shifted w     | ith th    | e original                   | sound, this                               | effe           | €Ct       |
|                     | type na  | is a choru                    | s effect with                           | out             | nuch sens                  | se of modulat      | ion.      |                              |                                           |                |           |
|                     |          |                               | Knob1                                   |                 |                            | Knob2              |           |                              | Knob3                                     | _              |           |
| 000                 | Page01   | Cent                          | -25-25                                  |                 | PreD                       | 0-50               |           | Mix                          | 0-100                                     | Ш              | Р         |
| Detune              | 1 ageo1  | Adjusts the<br>are fine incre | detuning in cents<br>ements of 1/100-se | , whic<br>miton | h Sets the pr<br>e. sound. | e-delay time of th | e effect  | Adjusts the<br>that is mixed | amount of effecte<br>with the original s  | d sou<br>sound | und<br>d. |
| :0=œ=               |          | Tone                          | 0-10                                    |                 | Level                      | 0-150              |           |                              |                                           | $\square$      |           |
|                     | Page02   | Adjusts the                   | tone.                                   |                 | Adjusts the                | output level.      |           |                              |                                           | · · · ·        |           |
| 060 VintageCE       | This is  | a simulat                     | ion of the BC                           | SS              | CE-1.                      |                    |           |                              |                                           |                |           |
|                     |          |                               | Knob1                                   |                 |                            | Knob2              |           |                              | Knob3                                     |                |           |
|                     |          | Comp                          | 0-9                                     | ГТ              | Rate                       | 1-50               |           | Mix                          | 0-100                                     |                | Р         |
|                     | Page01   | Sata the eer                  | aitivity of the corre                   |                 | Coto tho on                | and of the module  | tion      | Adjusts the                  | amount of effecter                        | d sou          | und       |
|                     |          | Sets the set                  | sitivity of the comp                    |                 | i. Sets the sp             |                    | luon.     | that is mixed                | with the original s                       | ound           | 1.        |
|                     | Page02   | Level                         | 0-150                                   |                 |                            |                    |           |                              |                                           |                |           |
|                     |          | Adjusts the                   | output level.                           |                 |                            |                    |           |                              |                                           |                | _         |
| 061 StereoCho       | This is  | a stereo (                    | chorus with a                           | clea            | ar tone.                   |                    |           |                              |                                           |                |           |
|                     |          |                               | Knob1                                   |                 |                            | Knob2              |           |                              | Knob3                                     |                |           |
|                     | Daga01   | Depth                         | 0–100                                   |                 | Rate                       | 1–50               |           | Mix                          | 0-100                                     |                | Ρ         |
| StereoLho           | Pageor   | Sets the de                   | oth of the modula                       | tion.           | Sets the sp                | eed of the modula  | tion.     | Adjusts the<br>that is mixed | amount of effecter<br>with the original s | d sou<br>ounc  | und<br>1. |
|                     | Page02   | Tone                          | 0–10                                    |                 | Level                      | 0–150              |           |                              |                                           |                |           |
|                     |          | Adjusts the                   | tone.                                   |                 | Adjusts the                | output level.      |           |                              |                                           |                | _         |
| 062 Ensemble        | This is  | a chorus                      | ensemble that                           | at fe           | atures thre                | e-dimension        | al mo     | vement.                      |                                           |                |           |
|                     |          |                               | Knob1                                   |                 |                            | Knob2              |           |                              | Knob3                                     |                |           |
|                     |          | Depth                         | 0–100                                   |                 | Rate                       | 1–50               |           | Mix                          | 0–100                                     |                | Ρ         |
| Ensembles           | Page01   | Sets the de                   | oth of the modula                       | tion.           | Sets the sp                | eed of the modula  | tion.     | Adjusts the<br>that is mixed | amount of effected<br>with the original s | d sou<br>ounc  | und<br>d. |
|                     | Dage 02  | Tone                          | 0–10                                    |                 | Level                      | 0–150              |           |                              | _                                         |                | Π         |
|                     | rageu2   | Adjusts the                   | tone.                                   |                 | Adjusts the                | output level.      |           |                              |                                           |                |           |

NEXT >>>

|                  |                  |                                   |                                                  |                    |                                       |                                             |                  |                             |                           | _     | _    |
|------------------|------------------|-----------------------------------|--------------------------------------------------|--------------------|---------------------------------------|---------------------------------------------|------------------|-----------------------------|---------------------------|-------|------|
| 063 VinFLNGR     | This an          | alog flang                        | ger sound is s                                   | simila             | to an M                               | XR M-117R.                                  |                  |                             |                           |       |      |
|                  | /                |                                   | Knob1                                            |                    |                                       | Knob2                                       |                  |                             | Knob3                     |       |      |
| DEETH RATE REED  |                  | Depth                             | 0–100                                            |                    | Rate                                  | 0–50                                        | ♪ P              | Reso                        | -101, 0,110               |       |      |
|                  | Page01           | Sets the de                       | pth of the modula                                | tion.              | Sets the sp                           | eed of the modula                           | tion.            | Adjusts the resonance.      | intensity of the mo       | dulat | ion. |
|                  | D 00             | PreD                              | 0–50                                             |                    | Mix                                   | 0–100                                       |                  | Level                       | 0–150                     |       | _    |
|                  | PageU2           | Sets pre-de                       | lay time of effect s                             | sound.             | Adjusts the<br>that is mixed          | amount of effected<br>I with the original s | d sound<br>ound. | Adjusts the                 | output level.             |       |      |
| 064 Flanger      | This is a        | a jet sour                        | nd like an AD                                    | A flan             | ger.                                  | , i i i i i i i i i i i i i i i i i i i     |                  |                             |                           |       | _    |
|                  | /                |                                   | Knob1                                            |                    |                                       | Knob2                                       |                  |                             | Knob3                     |       |      |
| (学校学)            | D01              | Depth                             | 0–100                                            |                    | Rate                                  | 0–50                                        | ♪ P              | Reso                        | -101, 0,110               |       |      |
| Flanger          | Pageor           | Sets the de                       | pth of the modula                                | tion.              | Sets the sp                           | eed of the modula                           | tion.            | Adjusts the resonance.      | intensity of the mo       | dulat | ion  |
|                  | Page02           | PreD                              | 0-50                                             |                    | Mix<br>Adjusts the                    | 0-100                                       |                  | Level                       | 0-150                     |       |      |
|                  | 1 49002          | Sets pre-de                       | lay time of effect s                             | sound.             | that is mixed                         | I with the original s                       | ound.            | Adjusts the                 | output level.             |       |      |
| 065 DynaFLNGR    | The vo<br>dynami | lume of<br>c flanger.             | the effect so                                    | ound               | changes                               | according to                                | the              | input sigi                  | nal level with            | n th  | is   |
|                  | /                |                                   | Knob1                                            |                    |                                       | Knob2                                       |                  |                             | Knob3                     |       |      |
| DEFTH PATE SEMSE | Page01           | Depth                             | 0–100                                            |                    | Rate                                  | 0–50                                        | ♪ P              | Sense                       | -101, 110                 |       |      |
|                  | - ugooi          | Sets the de                       | pth of the modula                                | tion.              | Sets the sp                           | eed of the modula                           | tion.            | Adjusts the                 | sensitivity of the        | effec | t.   |
|                  | Page02           | Reso                              | -10-1, 0, 1-10                                   |                    | Level                                 | 0–150                                       |                  |                             |                           |       | _    |
|                  | 1 ageoz          | resonance.                        | intensity of the mo                              | dulation           | Adjusts the                           | output level.                               |                  |                             |                           |       |      |
| 066 Vibrato      | This eff         | fect automatically adds vibrato.  |                                                  |                    |                                       |                                             |                  |                             |                           |       |      |
|                  | /                |                                   | Knob1                                            |                    |                                       | Knob2                                       |                  |                             | Knob3                     |       |      |
|                  | D 01             | Depth                             | 0-100                                            |                    | Rate                                  | 0–50                                        | ) P              | Bal                         | 0–100                     |       | _    |
| Vibrato          | PageUI           | Sets the de                       | pth of the modula                                | tion.              | Sets the sp                           | eed of the modula                           | tion.            | Adjusts the<br>and effect s | balance between<br>ounds. | origi | nal  |
|                  | Page02           | Tone                              | 0-10                                             |                    | Level                                 | 0-150                                       |                  |                             |                           |       | _    |
| 007 0 /          | <b>T</b> I: (1   | Adjusts the                       | tone.                                            |                    | Adjusts the                           | output level.                               |                  |                             |                           |       | _    |
| 067 Octave       | inis eπ          | ect adds                          | sound one o                                      | ctave              | and two                               | octaves belo                                | w the            | e original s                | souna.                    |       | _    |
| 1776 1773 AV     |                  | Oot1                              | Knob1                                            |                    | Oot2                                  | Knob2                                       | <u> </u>         | Dec                         | Knob3                     |       |      |
|                  | Page01           | Adjusts the                       | e level of the source                            | Ind one            | Adjusts the                           | level of the source                         | nd two           | Adjusts the                 | volume of the una         | ffec  | ted  |
| $\odot$          |                  | Chara                             | 0-100                                            |                    | Tone                                  | 0-10                                        |                  | Level                       | 0-150                     |       | _    |
|                  | Page02           | Adjusts effe                      | ect character.                                   |                    | Adjusts the                           | tone.                                       |                  | Adjusts the                 | output level.             |       | _    |
| 068 PitchSHFT    | This eff         | ect shifts                        | the pitch up                                     | or do              | wn.                                   |                                             |                  |                             |                           |       |      |
|                  | $\vee$           |                                   | Knob1                                            |                    |                                       | Knob2                                       |                  |                             | Knob3                     |       |      |
| SILET TIME BIL   |                  | Shift                             | -12—1, 0,<br>1–12, 24                            |                    | Tone                                  | 0–10                                        |                  | Bal                         | 0-100                     |       | Ρ    |
| Pitch SHF1       | PageUI           | Adjusts the pi<br>Selecting "0" g | tch shift amount in se<br>gives a detuning effec | mitones.<br>t.     | Adjusts the                           | tone.                                       |                  | Adjusts the<br>and effect s | balance between ounds.    | origi | nal  |
|                  |                  | Fine                              | -25—1, 0, 1–25                                   |                    | Level                                 | 0–150                                       |                  |                             |                           |       |      |
|                  | Page02           | Allows fine<br>amount in Ce       | adjustment of pit<br>ent (1/100 semitone)        | ch shift<br>steps. | Adjusts the                           | output level.                               |                  |                             |                           |       |      |
| 069 MonoPitch    | This is a        | a pitch sh                        | nifter with littl                                | e sou              | nd varian                             | ce for monop                                | honi             | c (single r                 | ote) playing.             |       |      |
|                  | /                |                                   | Knob1                                            |                    |                                       | Knob2                                       |                  |                             | Knob3                     |       |      |
|                  | Page01           | Shift                             | -12—1, 0,<br>1–12, 24                            |                    | Tone                                  | 0–10                                        |                  | Bal                         | 0–100                     |       | Ρ    |
| MonoPitch        | . 49001          | Adjusts the pi<br>Selecting "0" g | tch shift amount in se<br>gives a detuning effec | mitones.<br>t.     | Adjusts the                           | tone.                                       |                  | Adjusts the<br>and effect s | balance between<br>ounds. | origi | nal  |
|                  | Descolo          | Fine                              | -25-1, 0, 1-25                                   |                    | Level                                 | 0–150                                       |                  |                             |                           |       |      |
|                  | Pageu2           | Allows fine<br>amount in Ce       | adjustment of pit<br>ent (1/100 semitone)        | ch shift<br>steps. | Adjusts the                           | output level.                               |                  |                             |                           |       |      |
|                  |                  |                                   |                                                  | 1000               | · · · · · · · · · · · · · · · · · · · |                                             |                  |                             |                           |       |      |

| 070 HPS            | This intel                                                                                                    | ligent pitch               | shifter outputs t                                     | he ef          | ect sound w                    | ith the pitch shif                            | ted acc | cording to s                 | cale and key set                            | tings.           |
|--------------------|----------------------------------------------------------------------------------------------------|----------------------------|-------------------------------------------------------|----------------|--------------------------------|-----------------------------------------------|---------|------------------------------|---------------------------------------------|------------------|
|                    | $\vee$                                                                                                    |                            | Knob1                                                 |                |                                | Knob2                                         |         | <u> </u>                     | Knob3                                       |                  |
|                    | Page01                                                                                                    | Scale                      | -6, -5, -4, -3, -m, m,<br>3, 4, 5, 6<br>(See Table 2) |                | Кеу                            | C, C#, D, D#, E,<br>F, F#, G, G#, A,<br>A#, B |         | Mix                          | 0–100                                       | Р                |
|                    |                                                                                                    | Sets the pi<br>sound added | tch of the pitch-<br>to the original sou              | shifte<br>Ind. | d Sets the to<br>for pitch shi | nic (root) of the sca<br>fting.               | le used | Adjusts the<br>that is mixed | amount of effected<br>I with the original s | d sound<br>ound. |
|                    | Page02                                                                                                    | Tone                       | 0–10                                                  |                | Level                          | 0–150                                         |         |                              |                                             |                  |
|                    |                                                                                                    | Adjusts the                | tone.                                                 |                | Adjusts the                    | output level.                                 |         |                              | 1                                           |                  |
| 071 BendCho        | This effe                                                                                                    | ct provides                | pitch bending t                                       | that u         | ses the inpu                   | it signal as trigg                            | er and  | processes                    | each note sepa                              | rately.          |
|                    |                                                                                                    |                            | Knob1                                                 |                |                                | Knob2                                         |         |                              | Knob3                                       |                  |
|                    | D01                                                                                                    | Depth                      | 0–100                                                 |                | Time                           | 0–50                                          | P       | Bal                          | 0-100                                       |                  |
| REMOCHU-           | PageUI                                                                                                    | Adjusts the                | effect depth.                                         |                | Sets time b                    | efore effect starts.                          |         | Adjusts the<br>and effect s  | balance between<br>ounds.                   | original         |
|                    | Page02                                                                                                    | Mode                       | Up, Down                                              |                | Tone                           | 0–10                                          |         | Level                        | 0–150                                       |                  |
|                    |                                                                                                    | Sets direction             | on of pitch bend.                                     |                | Adjusts the                    | tone.                                         |         | Adjusts the                  | output level.                               |                  |
| 072 RingMod        | I his effect produces a metallic ringing sound. Adjusting the "Freq" parameter results in a drastic change of sound character. |                            |                                                       |                |                                |                                               |         |                              |                                             |                  |
|                    |                                                                                                    |                            | Knob1                                                 |                |                                | Knob2                                         |         |                              | Knob3                                       |                  |
|                    | Page01                                                                                                    | Freq                       | 1–50                                                  | F              | Tone                           | 0–10                                          |         | Bal                          | 0-100                                       | L.               |
| RingMod            | Fageor                                                                                                    | Sets the free              | uency of the modu                                     | ulation        | Adjusts the                    | tone.                                         |         | Adjusts the<br>and effect s  | balance between<br>ounds.                   | original         |
|                    | Page02                                                                                                    | Level                      | 0-150                                                 |                |                                |                                               |         |                              |                                             |                  |
|                    | <b>TI:</b> (1                                                                                                    | Aujusts the                | output level.                                         |                |                                |                                               |         |                              |                                             |                  |
| 073 BitCrush       | This en                                                                                                    | ect creat                  | es a lo-ti soui                                       | na.            |                                |                                               |         |                              |                                             |                  |
| P                  |                                                                                                    | 21                         | Knob1                                                 | <u>г г</u>     | 01.401                         | Knob2                                         |         |                              | Knob3                                       |                  |
| O O O<br>Bit Crush | Page01                                                                                                    | Bit<br>Sets bit dep        | 4–16<br>th.                                           |                | SMPL<br>Sets sampl             | 0-50<br>ing rate.                             | P       | Bal<br>Adjusts the           | 0–100<br>balance between                    | original         |
| _~₫∿               |                                                                                                    | Tone                       | 0-10                                                  |                | Level                          | 0-150                                         |         | and enects                   | ounus.                                      |                  |
|                    | Page02                                                                                                    | Adjusts the                | tone.                                                 |                | Adjusts the                    | output level.                                 |         |                              | 1                                           |                  |
| 074 Bomber         | This eff                                                                                                    | ect produ                  | ices an explo                                         | sive           | sound wh                       | ien picking.                                  |         | FS                           | Trigger                                     |                  |
|                    |                                                                                                    |                            | Knob1                                                 |                |                                | Knob2                                         |         |                              | Knob3                                       |                  |
| TTR HOP BL         | Page01                                                                                                    | PTTRN                      | HndGn, Arm,<br>Bomb, Thndr                            |                | Decay                          | 1–100                                         | Р       | Bal                          | 0–100                                       |                  |
| BOMBER             |                                                                                                    | Sets type of               | effect sound.                                         |                | Sets length                    | of reverberations.                            |         | Adjusts the<br>and effect s  | balance between<br>ounds.                   | original         |
|                    | Page02                                                                                                    | THRSH<br>Adjusts offs      | U-50                                                  |                | Power<br>Adjusts stre          | U-30                                          |         | Ione<br>Adjusts the          | 0-10<br>topo                                |                  |
|                    |                                                                                                    |                            |                                                       |                | Aujusts stre                   | engui or explosive :                          | souna.  | Aujusts the                  | tone.                                       |                  |
|                    | Page03                                                                                                    | Adjusts the                | output level.                                         |                |                                |                                               |         |                              | I                                           |                  |
| 075 MonoSynth      | This ef<br>that de                                                                                                    | fect produtects the        | uces the sou<br>pitch of the i                        | nd c<br>nput   | f a mono<br>signal.            | ohonic (single                                | -note   | playing)                     | guitar synthe                               | esizer           |
|                    | $\sim$                                                                                                    |                            | Knob1                                                 |                |                                | Knob2                                         |         |                              | Knob3                                       |                  |
| SYNTH DRY LEVEL    | Page01                                                                                                    | Synth                      | 0–100                                                 |                | Dry                            | 0–100                                         |         | Level                        | 0–150                                       |                  |
| MonoSynth          | 1 ageo1                                                                                                    | Adjusts syn                | hesizer sound lev                                     | el.            | Adjusts leve                   | el of original sound                          |         | Adjusts the                  | output level.                               |                  |
|                    | Page02                                                                                                    | Wave                       | Sine, Tri, SawUp,<br>SawDn                            |                | Tone                           | 0–10                                          |         | Speed                        | 0–100                                       | Р                |
|                    |                                                                                                    | Sets wavefo                | erm.                                                  |                | Adjusts the                    | tone.                                         |         | Adjusts smo                  | othness of pitch ch                         | ange.            |
| 076 Z-Organ        | This effect simulates an organ sound.                                                                                          |                            |                                                       |                |                                |                                               |         |                              |                                             |                  |
|                    | Knob1 Knob2 Knob3                                                                                                    |                            |                                                       |                |                                | Knob3                                         |         |                              |                                             |                  |
| 000                | Page01                                                                                                    | Upper<br>Adjusts volu      | 0–100<br>me of high freque                            | ncies          | Adjusts volu                   | 0–100<br>Ime of low frequer                   | ncies   | Dry<br>Adjusts leve          | 0–100<br>of original sound                  |                  |
| 2-Ur9an            |                                                                                                    | HPF                        | 0-10                                                  |                | LPF                            | 0-10                                          |         | Level                        | 0-150                                       |                  |
|                    | Page02                                                                                                    | Adjusts high-              | pass filter cutoff fre                                | quenc          | /. Adjusts low-                | pass filter cutoff fre                        | quency. | Adjusts the                  | output level.                               |                  |

| 077 Delay       | This lor               | ng delay h                                                                             | nas a maximu                    | ım          | en        | igth of 50                    | 00 mS.                                   |         | FS                        | Hold, InputM                                | ute           |           |
|-----------------|------------------------|----------------------------------------------------------------------------------------|---------------------------------|-------------|-----------|-------------------------------|------------------------------------------|---------|---------------------------|---------------------------------------------|---------------|-----------|
|                 |                        | <u> </u>                                                                               | Knob1                           |             |           | -                             | Knob2                                    |         |                           | Knob3                                       |               | _         |
| DELAY           |                        | Time                                                                                   | 1-5000                          | ♪           |           | F.B                           | 0–100                                    |         | Mix                       | 0-100                                       |               | Ρ         |
|                 | Page01                 | Sets the de                                                                            | lay time.                       |             |           | Adjusts the                   | feedback amount.                         |         | Adjusts the that is mixed | amount of effected<br>with the original s   | d sou         | und<br>d. |
| • • • • • •     |                        | HiDMP                                                                                  | 0–10                            |             |           | P-P                           | MONO, P-P                                |         | Level                     | 0-150                                       |               |           |
|                 | Page02                 | Adjusts the<br>delay sound                                                             | treble attenuation              | of          | he        | Sets delay<br>pong.           | output to mono a                         | r ping- | Adjusts the               | output level.                               |               |           |
| 078 TapeEcho    | This effection changes | ect simula<br>s the pitch                                                              | ates a tape ecl<br>of the echoe | ho.<br>s.   | Ch        | anging th                     | e "Time" parar                           | neter   | FS                        | InputMute                                   |               |           |
|                 | $\vee$                 |                                                                                        | Knob1                           |             |           |                               | Knob2                                    |         |                           | Knob3                                       |               |           |
| TopeEcho        |                        | Time                                                                                   | 1–2000                          | ♪           | Ρ         | F.B                           | 0–100                                    |         | Mix                       | 0-100                                       |               |           |
|                 | Page01                 | Sets the de                                                                            | lay time.                       |             |           | Adjusts the                   | feedback amount.                         |         | Adjusts the that is mixed | amount of effected<br>I with the original s | d sou<br>ounc | und<br>d. |
| <del>00</del>   |                        | HiDMP                                                                                  | 0-10                            |             |           | Level                         | 0–150                                    |         |                           |                                             |               |           |
|                 | Page02                 | PageU2 Adjusts the treble attenuation of the<br>delay sound. Adjusts the output level. |                                 |             |           |                               |                                          |         |                           |                                             |               |           |
| 079 ModDelay    | This del               | ay effect                                                                              | allows the use                  | e of        | m         | odulation                     |                                          |         | FS                        | InputMute                                   |               |           |
|                 | $\vee$                 |                                                                                        | Knob1                           |             |           |                               | Knob2                                    |         |                           | Knob3                                       |               |           |
| Press           |                        | Time                                                                                   | 1–2000                          | ♪           |           | F.B                           | 0–100                                    |         | Mix                       | 0-100                                       |               |           |
|                 | Page01                 | Sets the de                                                                            | lay time.                       |             |           | Adjusts the                   | feedback amount.                         |         | Adjusts the that is mixed | amount of effected<br>I with the original s | d sou<br>ounc | und<br>d. |
| <u></u>         | Page02                 | Rate                                                                                   | 1–50                            |             | Ρ         | Level                         | 0–150                                    |         |                           |                                             |               |           |
|                 |                        | Sets the sp                                                                            | eed of the modula               | tion.       |           | Adjusts the                   | output level.                            |         |                           |                                             |               | _         |
| 080 AnalogDly   | This an<br>length      | I his analog delay simulation has a long delay with a maximum ength of 5000 mS.        |                                 |             |           |                               | num                                      | FS      | Hold, InputM              | ute                                         |               |           |
|                 |                        |                                                                                        | Knob1                           |             |           |                               | Knob2                                    |         |                           | Knob3                                       |               |           |
|                 | D 01                   | Time                                                                                   | 1–5000                          | ♪           |           | F.B                           | 0–100                                    |         | Mix                       | 0–100                                       |               | Ρ         |
| Analog 🚆        | Page01                 | Sets the de                                                                            | lay time.                       |             |           | Adjusts the                   | feedback amount.                         |         | Adjusts the that is mixed | amount of effected<br>I with the original s | 1 sou<br>ounc | und<br>1. |
|                 | Page02                 | HiDMP                                                                                  | 0-10                            |             |           | P-P                           | MONO, P-P                                |         | Level                     | 0–150                                       |               |           |
|                 | 1 ageoz                | delay sound                                                                            | treble attenuation<br>I.        |             | ne        | pong.                         | output to mono d                         | r ping- | Adjusts the               | output level.                               |               |           |
| 081 ReverseDL   | This reve              | erse delay                                                                             | is a long delay                 | with        | ۱a        | maximum                       | length of 2500                           | mS.     | FS                        | Hold, InputM                                | ute           |           |
|                 |                        |                                                                                        | Knob1                           |             |           |                               | Knob2                                    |         |                           | Knob3                                       |               | _         |
| Powerse Delay   | Page01                 | Time                                                                                   | 10–2500                         | ♪           | _         | F.B                           | 0–100                                    |         | Bal                       | 0-100                                       |               | P         |
|                 | 1 ageo1                | Sets the de                                                                            | lay time.                       |             |           | Adjusts the                   | feedback amount.                         |         | and effect s              | ounds.                                      | origi         | mai       |
|                 |                        | HiDMP                                                                                  | 0-10                            |             |           | Level                         | 0–150                                    |         |                           |                                             |               |           |
|                 | Page02                 | Adjusts the<br>delay sound                                                             | treble attenuation              | of          | he        | Adjusts the                   | output level.                            |         |                           |                                             |               |           |
| 082 MultiTapD   | This effe              | ect produc                                                                             | es several dela                 | y so        | bur       | ids with di                   | fferent delay ti                         | mes.    | FS                        | InputMute                                   |               |           |
|                 | $\vee$                 |                                                                                        | Knob1                           |             |           |                               | Knob2                                    |         |                           | Knob3                                       |               |           |
| Multi Tap Delay |                        | Time                                                                                   | 1–3000                          | ♪           |           | PTTRN                         | 1–8                                      |         | Mix                       | 0-100                                       |               | Ρ         |
|                 | Page01                 | Sets the de                                                                            | lay time.                       |             |           | Sets the tap<br>rhythmical to | pattern, which varie<br>random patterns. | es from | Adjusts the that is mixed | amount of effected<br>with the original s   | d sou<br>ounc | und<br>J. |
| ······          | Page02                 | Tone                                                                                   | 0–10                            |             |           | Level                         | 0–150                                    |         |                           |                                             |               |           |
|                 |                        | Adjusts the                                                                            | tone.                           |             |           | Adjusts the                   | output level.                            |         |                           |                                             | _             | _         |
| 083 DynaDelay   | This dy<br>accordi     | namic de                                                                               | elay adjusts<br>input signal    | the<br>leve | vo<br>el. | olume of                      | the effect s                             | ound    | FS                        | InputMute                                   |               |           |
| _               | $\backslash$           |                                                                                        | Knob1                           |             |           |                               | Knob2                                    |         |                           | Knob3                                       |               |           |
|                 |                        | Time                                                                                   | 1–2000                          | ♪           |           | Sense                         | -10—1, 1–10                              |         | Mix                       | 0–100                                       |               | Ρ         |
|                 | Page01                 | Sets the de                                                                            | lay time.                       |             |           | Adjusts the                   | effect sensitivity.                      |         | Adjusts the that is mixed | amount of effected<br>with the original s   | d sou<br>ounc | und<br>J. |
| Dyna Delay      | Page02                 | F.B                                                                                    | 0–100                           |             |           | Level                         | 0–150                                    |         |                           |                                             |               |           |
|                 | 5002                   | Adjusts the                                                                            | feedback amount.                |             |           | Adjusts the                   | output level.                            |         |                           |                                             |               |           |

| 084 EilterDly                                               | This off                                                    | fact filtars                                                                                                    | a delaved s                                                                                                    | ound                                                                  |                                                                                                    |                                                                                                    |          | FS                                                                                                    | InputMute                                                                                                    |                                                |
|-------------------------------------------------------------|-------------------------------------------------------------|----------------------------------------------------------------------------------------------------|----------------------------------------------------------------------------------------------------|-----------------------------------------------------------------------|----------------------------------------------------------------------------------------------------|----------------------------------------------------------------------------------------------------|----------|----------------------------------------------------------------------------------------------------|----------------------------------------------------------------------------------------------------|------------------------------------------------|
| 004 Thiterbiy                                               |                                                             |                                                                                                    | s a delayed si                                                                                                    | Junu.                                                                 | 1                                                                                                    |                                                                                                    |          | 13                                                                                                    | inputiviute                                                                                                    |                                                |
|                                                             |                                                             | Time                                                                                                    | Knob1                                                                                                    |                                                                       | 50                                                                                                    | Knob2                                                                                                    | <u> </u> | N.G.                                                                                                    | Knob3                                                                                                    |                                                |
|                                                             | Page01                                                      | Time                                                                                                    | 1-2000                                                                                                    | D.                                                                    | г.в                                                                                                    | 0-100                                                                                                    |          | Adjusts the                                                                                                    | amount of effected                                                                                                    | sound                                          |
|                                                             |                                                             | Sets the del                                                                                                    | ay time.                                                                                                    |                                                                       | Adjusts the                                                                                                    | feedback amount.                                                                                                    |          | that is mixed                                                                                                    | with the original s                                                                                                    | ound.                                          |
| Filter                                                      |                                                             | Rate                                                                                                    | 1–50                                                                                                    | P                                                                     | Depth                                                                                                    | 0–100                                                                                                    |          | Reso                                                                                                    | 0–10                                                                                                    |                                                |
|                                                             | Page02                                                      | Sets the spe                                                                                                    | eed of the modula                                                                                                    | ition.                                                                | Sets the de                                                                                                    | pth of the modulat                                                                                                    | ion.     | Adjusts the i<br>resonance.                                                                                                    | ntensity of the mod                                                                                                    | dulation                                       |
|                                                             | Page02                                                      | Level                                                                                                    | 0–150                                                                                                    |                                                                       |                                                                                                    |                                                                                                    |          |                                                                                                    |                                                                                                    |                                                |
|                                                             | 1 ageos                                                     | Adjusts the                                                                                                    | output level.                                                                                                    |                                                                       |                                                                                                    |                                                                                                    |          |                                                                                                    |                                                                                                    |                                                |
| 085 PitchDly                                                | This eff                                                    | ect applie                                                                                                    | s pitch shift t                                                                                                    | o a de                                                                | elayed sou                                                                                                    | ind.                                                                                                    |          | FS                                                                                                    | InputMute                                                                                                    |                                                |
|                                                             |                                                             | -                                                                                                    | Knob1                                                                                                    |                                                                       |                                                                                                    | Knob2                                                                                                    |          |                                                                                                    | Knob3                                                                                                    |                                                |
| * PitchDelay *                                              | D01                                                         | Time                                                                                                    | 1–2000                                                                                                    |                                                                       | Pitch                                                                                                    | -12-12                                                                                                    | P        | Mix                                                                                                    | 0–100                                                                                                    |                                                |
|                                                             | Fageor                                                      | Sets the del                                                                                                    | ay time.                                                                                                    |                                                                       | delayed sou                                                                                                    | e of pitch shift ap<br>ind.                                                                                                    | blied to | Adjusts the that is mixed                                                                                                    | amount of effected<br>with the original s                                                                                                    | sound                                          |
|                                                             | Page02                                                      | F.B                                                                                                    | 0-100                                                                                                    |                                                                       | Tone                                                                                                    | 0-10                                                                                                    |          | Level                                                                                                    | 0–150                                                                                                    |                                                |
|                                                             |                                                             | Adjusts the                                                                                                    | feedback amount                                                                                                    |                                                                       | Adjusts the                                                                                                    | tone.                                                                                                    |          | Adjusts the                                                                                                    | output level.                                                                                                    |                                                |
| 086 StereoDly                                               | This sto<br>set sep                                         | əreo dela<br>Jarately.                                                                                                    | y allows the                                                                                                    | left a                                                                | and right                                                                                                    | delay times                                                                                                    | to be    | FS                                                                                                    | InputMute                                                                                                    |                                                |
|                                                             |                                                             | [                                                                                                    | Knob1                                                                                                    |                                                                       |                                                                                                    | Knob2                                                                                                    |          |                                                                                                    | Knob3                                                                                                    |                                                |
|                                                             |                                                             | TimeL                                                                                                    | 1–2000                                                                                                    | ♪                                                                     | TimeR                                                                                                    | 1–2000                                                                                                    | 5        | Mix                                                                                                    | 0–100                                                                                                    | Р                                              |
| Linet Linet MIX                                             | Page01                                                      | Adjusts de                                                                                                    | lay time of left o                                                                                                    | hannel                                                                | Adjusts del                                                                                                    | ay time of right o                                                                                                    | channel  | Adjusts the                                                                                                    | amount of effected                                                                                                    | sound                                          |
|                                                             |                                                             | delay.                                                                                                    |                                                                                                    |                                                                       | delay.                                                                                                    |                                                                                                    |          | that is mixed                                                                                                    | with the original s                                                                                                    | ound.                                          |
| STEREO DELAY                                                | Page02                                                      | LchFB                                                                                                    | 0-100                                                                                                    |                                                                       | RchFB                                                                                                    | 0-100                                                                                                    |          | Level                                                                                                    | 0-150                                                                                                    |                                                |
|                                                             |                                                             |                                                                                                    |                                                                                                    |                                                                       | Robl v                                                                                                    |                                                                                                    | alannei. | Aujusts the                                                                                                    | output level.                                                                                                    |                                                |
|                                                             | Page03                                                      |                                                                                                    | v output of left ch                                                                                                    |                                                                       |                                                                                                    | v output of right of                                                                                                    | hannel   |                                                                                                    |                                                                                                    |                                                |
| 007 PhaseDiv                                                | This off                                                    | Fact applie                                                                                                    |                                                                                                    |                                                                       |                                                                                                    | up of the second second                                                                                                    |          | FC                                                                                                    | In nut Auto                                                                                                    |                                                |
| 067 FliaseDiy                                               |                                                             | Knohl Knohl                                                                                                    |                                                                                                    |                                                                       |                                                                                                    |                                                                                                    |          |                                                                                                    | Inputiviute                                                                                                    |                                                |
|                                                             |                                                             | Time                                                                                                    | Knob1                                                                                                    |                                                                       | 50                                                                                                    | Knob2                                                                                                    | <u> </u> | N.G.                                                                                                    | Knob3                                                                                                    |                                                |
| Phase on DUHL.                                              | Page01                                                      | TITTLE                                                                                                    | 1-2000                                                                                                    |                                                                       | г.в                                                                                                    | 0-100                                                                                                    |          | Adjusts the                                                                                                    | amount of effected                                                                                                    | sound                                          |
|                                                             |                                                             | Sets the del                                                                                                    | ay time.                                                                                                    |                                                                       | Adjusts the                                                                                                    | feedback amount.                                                                                                    |          | that is mixed                                                                                                    | with the original s                                                                                                    | ound.                                          |
|                                                             | Page02                                                      | Rate                                                                                                    | 1–50                                                                                                    | Р                                                                     | Color                                                                                                    | 4 STG, 8 STG,<br>inv 4, inv 8                                                                                                    |          | Level                                                                                                    | 0–150                                                                                                    |                                                |
|                                                             |                                                             | Sets the spe                                                                                                    | eed of the modula                                                                                                    | ition.                                                                | Sets the tor                                                                                                    | ne of the effect typ                                                                                                    | e.       | Adjusts the                                                                                                    | output level.                                                                                                    |                                                |
| 088 TrgHldDly                                               | This de                                                     | lay sample                                                                                                    | es and holds u                                                                                                    | using                                                                 | picking as                                                                                                    | the trigger.                                                                                                    |          | FS                                                                                                    | InputMute                                                                                                    |                                                |
|                                                             | $\vee$                                                      |                                                                                                    | Knob1                                                                                                    |                                                                       |                                                                                                    | Knob2                                                                                                    |          |                                                                                                    | Knob3                                                                                                    |                                                |
|                                                             |                                                             | Time                                                                                                    | 10–1000                                                                                                    |                                                                       | Duty                                                                                                    | 25-100                                                                                                    |          | Mix                                                                                                    | 0–100                                                                                                    | Р                                              |
|                                                             | Page01                                                      | Sets the del                                                                                                    | ay time.                                                                                                    |                                                                       | Sets the tir                                                                                                    | me that the samp                                                                                                    | le-and-  | Adjusts the                                                                                                    | amount of effected                                                                                                    | sound                                          |
|                                                             |                                                             |                                                                                                    |                                                                                                    |                                                                       | I hold sound                                                                                                    | is produced                                                                                                    |          | that is mixed                                                                                                    | with the original s                                                                                                    | 1111111                                        |
|                                                             |                                                             | THRSH                                                                                                    | 0-30                                                                                                    |                                                                       | hold sound                                                                                                    | is produced.<br>0–150                                                                                                    |          | that is mixed                                                                                                    | with the original s                                                                                                    | buna.                                          |
|                                                             | Page02                                                      | THRSH<br>Adjusts effe                                                                                                    | 0–30<br>ct threshold.                                                                                                    |                                                                       | hold sound<br>Level<br>Adjusts the                                                                                              | is produced.<br>0–150<br>output level.                                                                                                    |          | that is mixed                                                                                                    | with the original s                                                                                                    | bund.                                          |
| 089 HD Reverb                                               | Page02<br>This is                                           | Adjusts effe                                                                                                    | 0–30<br>ct threshold.<br>finition rever                                                                                                    | 2.                                                                    | hold sound<br>Level<br>Adjusts the                                                                                              | is produced.<br>0–150<br>output level.                                                                                                    |          | that is mixed                                                                                                    | I with the original so                                                                                                    |                                                |
| 089 HD Reverb                                               | Page02                                                      | Adjusts effe<br>a high-de                                                                                                    | 0-30<br>ct threshold.<br>finition rever                                                                                                    | b.                                                                    | hold sound<br>Level<br>Adjusts the                                                                                              | 0–150<br>output level.                                                                                                    |          | FS                                                                                                    | InputMute                                                                                                    |                                                |
| 089 HD Reverb                                               | Page02                                                      | Adjusts effe<br>a high-de<br>Decay                                                                                                    | 0-30<br>ct threshold.<br>finition rever<br>Knob1<br>0-100                                                                                                    | b.                                                                    | hold sound<br>Level<br>Adjusts the<br>Tone                                                                                      | is produced.<br>0–150<br>output level.<br>Knob2<br>0–10                                                                                                    |          | FS<br>Mix                                                                                                    | InputMute<br>Knob3                                                                                                    | P                                              |
| 089 HD Reverb                                               | Page02<br>This is<br>Page01                                 | Adjusts effe<br>a high-de<br>Decay<br>Sets the dura                                                                                                    | 0-30<br>ct threshold.<br>finition rever<br>Knob1<br>0-100<br>ation of the reverbe                                                                                                    | b.                                                                    | hold sound<br>Level<br>Adjusts the<br>Tone<br>Adjusts the                                                                       | is produced.<br>0–150<br>output level.<br>Knob2<br>0–10<br>tone.                                                                                                    |          | FS<br>Mix<br>Adjusts the<br>that is mixed                                                                                      | InputMute<br>Knob3<br>0-100<br>amount of effected                                                                                                    | P                                              |
| 089 HD Reverb                                               | Page02<br>This is<br>Page01                                 | Adjusts effe<br>a high-de<br>Decay<br>Sets the dura                                                                                                    | 0-30<br>ct threshold.<br>finition rever<br>Knob1<br>0-100<br>ation of the reverber<br>1-200                                                                                                    | b.                                                                    | hold sound<br>Level<br>Adjusts the<br>Tone<br>Adjusts the<br>HPF                                                                | is produced.<br>0-150<br>output level.<br>Knob2<br>0-10<br>tone.<br>0-10                                                                                                    |          | FS<br>Mix<br>Adjusts the<br>that is mixed<br>Level                                                                             | with the original so<br>InputMute<br>Knob3<br>0-100<br>amount of effected<br>with the original so<br>0-150                                                                                               | P<br>I sound<br>bund.                          |
| HD Reverb                                                   | Page02<br>This is<br>Page01<br>Page02                       | Adjusts effe<br>a high-de<br>Decay<br>Sets the dura<br>PreD<br>Adjusts the d                                                                            | 0-30<br>ct threshold.<br>finition rever<br>Knob1<br>0-100<br>ation of the reverbe<br>1-200<br>delay between inpu<br>and start of the rever                                                                    | b.                                                                    | hold sound<br>Level<br>Adjusts the<br>Tone<br>Adjusts the<br>HPF<br>Adjusts high-                                               | is produced.<br>0–150<br>output level.<br><b>Knob2</b><br>0–10<br>tone.<br>0–10<br>pass filter cutoff fre                                                                                                    | quency.  | FS<br>Mix<br>Adjusts the<br>that is mixed<br>Level<br>Adjusts the                                                              | with the original so<br>InputMute<br>Knob3<br>0-100<br>amount of effected<br>with the original so<br>0-150<br>output level.                                                                              | P P I sound bund.                              |
| 089 HD Reverb                                               | Page02<br>This is<br>Page01<br>Page02<br>This rev           | Adjusts effe<br>a high-de<br>Decay<br>Sets the duri<br>PreD<br>Adjusts the (<br>original sound<br>/erb effect                                           | 0-30<br>ct threshold.<br>finition reverl<br>Knob1<br>0-100<br>ation of the reverbe<br>1-200<br>Jelay between inpu<br>and start of the rever<br>st simulates t                                                 | b.<br>erations.<br>It of the<br>b sound.<br>he ac                     | hold sound<br>Level<br>Adjusts the<br>Tone<br>Adjusts the<br>HPF<br>Adjusts high-<br>coustics o                                 | is produced.<br>0–150<br>output level.<br>Knob2<br>0–10<br>0–10<br>pass filter cutoff fre<br>f a concert ha                                                                                                    | quency.  | FS<br>Mix<br>Adjusts the<br>that is mixed<br>Level<br>Adjusts the                                                              | with the original si<br>InputMute<br>Knob3<br>0–100<br>amount of effecter<br>with the original si<br>0–150<br>output level.<br>InputMute                                                                 | P<br>I sound<br>pund.                          |
| 089 HD Reverb                                               | Page02<br>This is<br>Page01<br>Page02<br>This rev           | Adjusts effe<br>a high-de<br>Decay<br>Sets the duri<br>PreD<br>Adjusts the e<br>original sound<br>/erb effect                                           | 0-30<br>ct threshold.<br>finition reverl<br>Knob1<br>0-100<br>ation of the reverbe<br>1-200<br>Jelay between inpu<br>and start of the rever<br>st simulates t<br>Knob1                                        | b.<br>erations.<br>It of the<br>b sound.<br>he ac                     | hold sound<br>Level<br>Adjusts the<br>Tone<br>Adjusts the<br>HPF<br>Adjusts high-<br>coustics o                                 | is produced.<br>0–150<br>output level.<br>Knob2<br>0–10<br>10–10<br>pass filter cutoff fre<br>f a concert ha<br>Knob2                                                                                                    | quency.  | FS<br>Mix<br>Adjusts the<br>that is mixed<br>Level<br>Adjusts the<br>FS                                                        | with the original si<br>InputMute<br>Knob3<br>0-100<br>amount of effected<br>with the original si<br>0-150<br>output level.<br>InputMute<br>Knob3                                                        | P<br>I sound<br>bund.                          |
| 089 HD Reverb                                               | Page02<br>This is<br>Page01<br>Page02<br>This rev           | Adjusts effe<br>a high-de<br>Decay<br>Sets the duri<br>PreD<br>Adjusts the e<br>original sound<br>/erb effect<br>Decay                                  | 0-30<br>ct threshold.<br>finition reverl<br>Knob1<br>0-100<br>1-200<br>1-200<br>Jelay between inpu-<br>and start of the reverber<br>input stress the stress the stress the stress the stress<br>Knob1<br>1-30 | b.<br>erations.<br>it of the<br>b sound.<br>he ac                     | hold sound<br>Level<br>Adjusts the<br>Tone<br>Adjusts the<br>HPF<br>Adjusts high-<br>coustics o<br>Tone                         | is produced.<br>0-150<br>output level.<br>Knob2<br>0-10<br>tone.<br>0-10<br>pass filter cutoff fre<br>f a concert ha<br>Knob2<br>0-10                                                                                                    | quency.  | FS<br>Mix<br>Adjusts the<br>that is mixed<br>Level<br>Adjusts the<br>FS<br>Mix                                                 | with the original si<br>InputMute<br>Knob3<br>0-100<br>amount of effected<br>with the original si<br>0-150<br>output level.<br>InputMute<br>Knob3<br>0-100                                               | P<br>I sound<br>bund.                          |
| 089 HD Reverb<br>HD Reverb<br>OBD Hall<br>HALL ↔<br>F R R R | Page02<br>This is<br>Page01<br>Page02<br>This rev<br>Page01 | THRSH<br>Adjusts effe<br>Decay<br>Sets the duri<br>PreD<br>Adjusts the <i>i</i><br>original sound<br>Verb effec                                         | 0-30<br>ct threshold.<br>finition reverl<br>Knob1<br>0-100<br>ation of the reverbed<br>1-200<br>Jelay between inpu<br>and start of the reverbed<br>Knob1<br>1-30<br>ation of the reverbed                     | b.<br>erations.<br>it of the<br>b sound.<br>the ac                    | hold sound<br>Level<br>Adjusts the<br>Tone<br>Adjusts the<br>HPF<br>Adjusts high<br>COUSTICS O<br>Tone<br>Adjusts the           | is produced.<br>[0-150<br>output level.                                                                                                    | quency.  | Hat is mixed<br>FS<br>Mix<br>Adjusts the<br>that is mixed<br>Level<br>Adjusts the<br>FS<br>Mix<br>Adjusts the<br>that is mixed | with the original s<br>InputMute<br>Knob3<br>0-100<br>amount of effected<br>with the original s<br>0-150<br>output level.<br>InputMute<br>Knob3<br>0-100<br>amount of effected<br>with the original s    | P<br>I sound<br>bund.<br>P<br>I sound<br>bund. |
| 089 HD Reverb                                               | Page02<br>This is<br>Page01<br>Page02<br>This rev<br>Page01 | THRSH<br>Adjusts effe<br>a high-de<br>Decay<br>Sets the duri<br>PreD<br>Adjusts the 4<br>original sound<br>Verb effec<br>Decay<br>Sets the duri<br>PreD | 0-30<br>ct threshold.<br>finition reverl<br>Knob1<br>0-100<br>ation of the reverbed<br>1-200<br>lefay between inpu<br>and start of the reverbed<br>Knob1<br>1-30<br>ation of the reverbed<br>1-100            | b.<br>arations.<br>It of the<br>b sound.<br>the actions.<br>arations. | hold sound<br>Level<br>Adjusts the<br>Tone<br>Adjusts the<br>HPF<br>Adjusts high-<br>coustics o<br>Tone<br>Adjusts the<br>Level | is produced.<br>0-150<br>output level.<br>Knob2<br>0-10<br>tone.<br>0-10<br>f a concert ha<br>Knob2<br>0-10<br>tone.<br>0-10<br>tone.<br>0-10<br>0-10<br>0-1 | quency.  | FS<br>Mix<br>Adjusts the<br>that is mixed<br>Level<br>Adjusts the<br>FS<br>Mix<br>Adjusts the                                  | with the original si<br>InputMute<br>Knob3<br>0–100<br>amount of effecter<br>with the original si<br>0–150<br>output level.<br>InputMute<br>Knob3<br>0–100<br>amount of effecter<br>with the original si | P<br>I sound<br>bund.                          |

| 091 Boom         | This rou                                                                                   | orb offer                                                               | t simulatos t                                | ho ac                                 | oustics o   | f a room         |       | FS                           | InputMute                                   |                  |  |
|------------------|--------------------------------------------------------------------------------------------|-------------------------------------------------------------------------|----------------------------------------------|---------------------------------------|-------------|------------------|-------|------------------------------|---------------------------------------------|------------------|--|
|                  | 11113 TEX                                                                                  |                                                                         | Kash1                                        |                                       |             | Kash2            |       | 13                           | Kash2                                       |                  |  |
|                  |                                                                                            | Docay                                                                   | 1 20                                         |                                       | Topo        | 0 10             | 1 1   | Mix                          | 0 100                                       | P                |  |
|                  | Page01                                                                                     | Sets the dur                                                            | ation of the reverbe                         | erations.                             | Adjusts the | tone.            |       | Adjusts the that is mixed    | amount of effected<br>with the original s   | d sound<br>ound. |  |
|                  |                                                                                            | PreD                                                                    | 1–100                                        |                                       | Level       | 0–150            |       |                              |                                             |                  |  |
|                  | Page02                                                                                     | Adjusts the<br>original sound                                           | delay between inpu<br>and start of the rever | it of the<br>b sound.                 | Adjusts the | output level.    |       |                              |                                             |                  |  |
| 092 TiledRoom    | This rev                                                                                   | verb effec                                                              | t simulates t                                | he ac                                 | oustics o   | f a tiled room   | ۱.    | FS                           | InputMute                                   |                  |  |
|                  | /                                                                                          |                                                                         | Knob1                                        |                                       |             | Knob2            |       |                              | Knob3                                       |                  |  |
| •                | D 01                                                                                       | Decay                                                                   | 1–30                                         |                                       | Tone        | 0–10             |       | Mix                          | 0–100                                       | P                |  |
|                  | Pageor                                                                                     | Sets the dur                                                            | ation of the reverbe                         | erations.                             | Adjusts the | tone.            |       | Adjusts the<br>that is mixed | amount of effected<br>with the original s   | d sound<br>ound. |  |
|                  | Page02                                                                                     | PreD<br>Adjusts the                                                     | 1-100                                        | ut of the                             | Level       | 0-150            |       |                              |                                             |                  |  |
|                  | 1 49002                                                                                    | original sound and start of the reverb sound. Adjusts the output level. |                                              |                                       |             |                  |       |                              |                                             |                  |  |
| 093 Spring       | This rev                                                                                   | verb effec                                                              | t simulates a                                | a sprir                               | ig reverb   |                  |       | FS                           | InputMute                                   |                  |  |
|                  |                                                                                            |                                                                         | Knob1                                        |                                       |             | Knob2            |       |                              | Knob3                                       |                  |  |
| HEANY TIME MIX   | Page01                                                                                     | Decay                                                                   | 1–30                                         |                                       | Tone        | 0–10             |       | Mix                          | 0-100                                       | P                |  |
| Spring           | Fageor                                                                                     | Sets the dur                                                            | ation of the reverbe                         | erations.                             | Adjusts the | tone.            |       | Adjusts the that is mixed    | amount of effected<br>I with the original s | d sound<br>ound. |  |
| 8                | Page02                                                                                     | PreD                                                                    | 1–100                                        |                                       | Level       | 0–150            |       |                              |                                             |                  |  |
|                  | Fageuz                                                                                     | Adjusts the<br>original sound                                           | and start of the rever                       | it of the<br>b sound.                 | Adjusts the | output level.    |       |                              |                                             |                  |  |
| 094 Arena        | This reverb effect simulates the acoustics of a large enclosure<br>such as a sports arena. |                                                                         |                                              |                                       |             |                  | FS    | InputMute                    |                                             |                  |  |
|                  | /                                                                                          |                                                                         | Knob1                                        |                                       |             | Knob2            |       |                              | Knob3                                       |                  |  |
| 0                |                                                                                            | Decay                                                                   | 1–30                                         |                                       | Tone        | 0–10             |       | Mix                          | 0-100                                       | P                |  |
| Arena Reverb     | Page01                                                                                     | Sets the dur                                                            | ation of the reverbe                         | erations.                             | Adjusts the | tone.            |       | Adjusts the<br>that is mixed | amount of effected<br>with the original s   | d sound<br>ound. |  |
| .aaau.           |                                                                                            | PreD                                                                    | 1–100                                        |                                       | Level       | 0–150            |       |                              |                                             |                  |  |
|                  | Page02                                                                                     | Adjusts the<br>original sound                                           | delay between inpu<br>and start of the rever | it of the<br>b sound.                 | Adjusts the | output level.    |       |                              | :                                           |                  |  |
| 095 EarlyRef     | This eff                                                                                   | ect repro                                                               | duces only tl                                | ne ear                                | ly reflect  | ions of revert   | Э.    |                              |                                             |                  |  |
|                  | /                                                                                          |                                                                         | Knob1                                        |                                       |             | Knob2            |       |                              | Knob3                                       |                  |  |
| PECHY SHIPE MX   |                                                                                            | Decay                                                                   | 1–30                                         |                                       | Shape       | -10–10           |       | Mix                          | 0–100                                       | P                |  |
| Early Reflection | Page01                                                                                     | Adjusts the                                                             | duration of the re                           | verb.                                 | Adjusts the | effect envelope. |       | Adjusts the<br>that is mixed | amount of effected<br>with the original s   | d sound<br>ound. |  |
| ()               | Page02                                                                                     | Tone                                                                    | 0–10                                         |                                       | Level       | 0–150            |       |                              |                                             |                  |  |
|                  |                                                                                            | Adjusts the                                                             | tone.                                        |                                       | Adjusts the | output level.    |       |                              |                                             |                  |  |
| 096 Air          | This eff                                                                                   | ect repro                                                               | duces the ar                                 | nbien                                 | ce of a ro  | om, to create    | e spa | tial depth.                  |                                             |                  |  |
|                  |                                                                                            |                                                                         | Knob1                                        |                                       |             | Knob2            |       |                              | Knob3                                       |                  |  |
| • • ·            | Page01                                                                                     | Size                                                                    | 1–100                                        |                                       | Tone        | 0–10             |       | Mix                          | 0-100                                       | P                |  |
|                  | 1 ageo1                                                                                    | Sets the siz                                                            | e of the space.                              |                                       | Adjusts the | tone.            |       | that is mixed                | with the original s                         | ound.            |  |
| .eees.           | Page02                                                                                     | Ref                                                                     | 0-10                                         |                                       | Level       | 0–150            |       |                              |                                             |                  |  |
|                  | 1 ageoz                                                                                    | from the wa                                                             | e amount of ref<br>III.                      | lection                               | Adjusts the | output level.    |       |                              |                                             |                  |  |
| 097 Comp+OD      | This eff                                                                                   | ect comb                                                                | oines compre                                 | ssor a                                | and overc   | lrive.           |       |                              |                                             |                  |  |
|                  | /                                                                                          |                                                                         | Knob1                                        |                                       |             | Knob2            |       |                              | Knob3                                       |                  |  |
|                  | Page01                                                                                     | Comp                                                                    | 0–10                                         |                                       | Gain        | 0–100            | P     | Level                        | 0-150                                       |                  |  |
| <u>₩</u> [@]     | <b>.</b>                                                                                   | Sets compr                                                              | essor strength.                              | , , , , , , , , , , , , , , , , , , , | Sets overdr | ive gain.        |       | Adjusts the                  | output level.                               |                  |  |
| Comp OD          | Page02                                                                                     | Tone                                                                    | 0–100                                        |                                       |             |                  |       |                              |                                             |                  |  |
|                  |                                                                                            | Sets overdr                                                             | ve tone.                                     |                                       |             |                  |       | 1                            |                                             |                  |  |

| 198 Comp+Pher     | This off                                           | fact combi                            | nes compre                                                                                           | eenr                          | and phase                                                            | ar                                                                                                    |        |                                                                |                                                   |          |
|-------------------|----------------------------------------------------|---------------------------------------|----------------------------------------------------------------------------------------------------|-------------------------------|----------------------------------------------------------------------|----------------------------------------------------------------------------------------------------|--------|----------------------------------------------------------------|---------------------------------------------------|----------|
| 030 Comp+i lisi   |                                                    |                                       | Knoh1                                                                                                |                               |                                                                      | Knob2                                                                                                    |        |                                                                | Knob2                                             |          |
| PATE LEIEL        |                                                    | Comp                                  | 0.10                                                                                                 |                               | Rato                                                                 | 1 50                                                                                                    |        | 2 Lovol                                                        | 0 150                                             | 1 1      |
| . (000) . (000)   | Page01                                             | Sets compre                           | ssor strength                                                                                        |                               | Sets the sn                                                          | eed of the modula                                                                                                    | tion   | Adjusts the                                                    | output level                                      |          |
|                   | Page02                                             | Color                                 | 4 STG, 8 STG,<br>inv 4, inv 8                                                                        |                               |                                                                      |                                                                                                    |        |                                                                |                                                   |          |
|                   | Ű                                                  | Sets phaser of                        | color.                                                                                               |                               |                                                                      |                                                                                                    |        |                                                                |                                                   |          |
| 099 Comp+AWah     | This eff                                           | <sup>i</sup> ect combi                | nes compre                                                                                           | ssor                          | and auto-                                                            | wah.                                                                                                    |        |                                                                |                                                   |          |
| COTP T SENS LEVEL |                                                    |                                       | Knob1                                                                                                |                               |                                                                      | Knob2                                                                                                    |        |                                                                | Knob3                                             |          |
|                   | Page01                                             | Comp                                  | 0–10                                                                                                 |                               | Sense                                                                | -10—1, 1–10                                                                                                    |        | P Level                                                        | 0–150                                             |          |
|                   |                                                    | Sets compre                           | ssor strength.                                                                                       |                               | Sets auto-w                                                          | ah sensitivity.                                                                                                    |        | Adjusts the                                                    | output level.                                     |          |
| Comp@AWah         | Page02                                             | Reso                                  | 0-10                                                                                                 |                               |                                                                      |                                                                                                    |        |                                                                |                                                   |          |
|                   |                                                    | Sets resonan                          | ice of auto-wah.                                                                                     |                               |                                                                      |                                                                                                    |        |                                                                |                                                   |          |
| 100 Cho+Dly       | This eff                                           | ect combi                             | nes chorus a                                                                                         | and c                         | lelay.                                                               |                                                                                                    |        |                                                                |                                                   |          |
|                   | /                                                  |                                       | Knob1                                                                                                |                               |                                                                      | Knob2                                                                                                    |        |                                                                | Knob3                                             |          |
| CHORUS            | Page01                                             | ChoRt                                 | 1–50                                                                                                 |                               | ChoMx                                                                | 0–100                                                                                                    |        | <b>P</b> DlyTm                                                 | 1–2000                                            | ⊅        |
|                   | Tageor                                             | Adjusts choru                         | us rate.                                                                                             |                               | Adjusts cho                                                          | rus mix.                                                                                                    |        | Adjusts dela                                                   | ay time.                                          |          |
|                   | Page02                                             | DlyFB                                 | 0–100                                                                                                |                               | DlyMx                                                                | 0–100                                                                                                    |        | Level                                                          | 0–150                                             |          |
|                   | - ugooz                                            | Adjusts delay                         | / feedback.                                                                                          |                               | Adjusts dela                                                         | ay mix.                                                                                                    |        | Adjusts the                                                    | output level.                                     |          |
| 101 Dly+Rev       | This eff                                           | his effect combines delay and reverb. |                                                                                                    |                               |                                                                      |                                                                                                    |        |                                                                |                                                   |          |
|                   |                                                    |                                       | Knob1                                                                                                |                               |                                                                      | Knob2                                                                                                    |        |                                                                | Knob3                                             |          |
|                   | Page01                                             | DlyTm                                 | 1–2000                                                                                               | ♪                             | DlyMx                                                                | 0–100                                                                                                    |        | P RevMx                                                        | 0–100                                             |          |
| DLY+REV           |                                                    | DIVER                                 | 0 100                                                                                                |                               | Adjusts dela                                                         |                                                                                                    |        | Adjusts rev                                                    | end mix.                                          |          |
|                   | Page02                                             | Adjusts delay                         | / feedback                                                                                           |                               | Adjusts the                                                          | output level.                                                                                                    |        |                                                                |                                                   |          |
| 102 Cho+Bey       | This off                                           | fect combi                            | nes chorus :                                                                                         | and r                         | everb                                                                |                                                                                                    |        |                                                                |                                                   |          |
|                   |                                                    |                                       | Knoh1                                                                                                |                               |                                                                      | Knob?                                                                                                    |        |                                                                | Knob2                                             |          |
|                   |                                                    | ChoRt                                 | 1 50                                                                                                 |                               | ChoMy                                                                | 0 100                                                                                                    |        | P RovMy                                                        | 0 100                                             |          |
|                   | Page01                                             | Adjusts chori                         | IS rate                                                                                              |                               | Adjusts cho                                                          | rus mix                                                                                                    |        |                                                                | arb mix                                           |          |
| Cho©Rev           |                                                    | Level                                 | 0-150                                                                                                |                               | Aujusts cito                                                         |                                                                                                    |        | Aujusts rev                                                    |                                                   |          |
|                   | Page02                                             | Adjusts the o                         | utput level.                                                                                         |                               |                                                                      |                                                                                                    |        |                                                                |                                                   |          |
| 103 El G+VCho     | This eff                                           | fect combi                            | nes flanger                                                                                          | and y                         | vintage ch                                                           | Orus                                                                                                    |        | _                                                              |                                                   |          |
|                   |                                                    |                                       | Knoh1                                                                                                |                               | T T                                                                  | Knob?                                                                                                    |        |                                                                | Knob2                                             |          |
|                   |                                                    | ElaDa                                 | 0.100                                                                                                |                               | ElaBt                                                                | 0.50                                                                                                    |        | ChoMy                                                          | 0 100                                             | P        |
|                   | Page01                                             | Adjusts flang                         | er denth                                                                                             |                               | Adjusts flan                                                         | der rate                                                                                                    | 2      | Adjusts vint                                                   | age chorus mix                                    | <u> </u> |
| FLANGER VCHO      |                                                    | ChoBt                                 | 1-50                                                                                                 |                               | l evel                                                               | 0-150                                                                                                    |        |                                                                |                                                   |          |
|                   | Page02                                             | Adjusts vinta                         | ne chorus rate                                                                                       |                               |                                                                      |                                                                                                    |        |                                                                |                                                   |          |
|                   |                                                    |                                       | ge chorus rute.                                                                                      |                               | Adjusts the                                                          | output level.                                                                                                    |        |                                                                |                                                   |          |
| 104 PedalVox      | This sir                                           | nulates a v                           | vintage Vox v                                                                                        | wah                           | Adjusts the<br>oedal.                                                | output level.                                                                                                    |        |                                                                |                                                   |          |
| 104 Pedalvox      | This sir                                           | nulates a v                           | vintage Vox v                                                                                        | wah                           | Adjusts the                                                          | output level.                                                                                                    |        |                                                                | Knob3                                             |          |
|                   | This sir                                           | nulates a v                           | vintage Vox v<br>Knob1                                                                               | wah                           | Adjusts the                                                          | Knob2                                                                                                    |        | Level                                                          | Knob3                                             |          |
|                   | This sir                                           | Freq                                  | vintage Vox v<br>Knob1<br>1-50                                                                       | wah                           | Adjusts the<br>Dedal.                                                | Nnob2<br>0–100<br>ox with the una                                                                                                   | ffecte | Level                                                          | Knob3<br>0–150                                    |          |
|                   | This sir                                           | Freq<br>Adjusts the e                 | vintage Vox v<br>Knob1<br>1–50<br>emphasized frequ                                                   | wah                           | Adjusts the<br>Dedal.                                                | Nnob2<br>0–100<br>mix with the una                                                                                                  | ffecte | Level<br>d Adjusts the                                         | Knob3<br>0–150<br>output level.                   |          |
| Pedal Vox         | Page01<br>Page02                                   | Freq<br>Adjusts the e                 | vintage Vox v<br>Knob1<br>1-50<br>mphasized frequ                                                    | wah                           | Adjusts the<br>Dedal.                                                | Knob2           0-100           mix with the una                                                                                    | ffecte | Level<br>d Adjusts the                                         | Knob3<br>0–150<br>output level.                   |          |
| 104 PedalVox      | Page01<br>Page02<br>This sir                       | Freq                                  | vintage Vox v<br>Knob1<br>1-50<br>emphasized frequ                                                   | wah                           | Adjusts the<br>Dedal.<br>DryMX<br>Adjusts the<br>sound.              | with the una       0-100       mix with the una                                                                                     | ffecte | Level<br>d Adjusts the                                         | Knob3<br>0-150<br>output level.                   |          |
| 104 PedalVox      | This sir<br>Page01<br>Page02<br>This sir           | Freq Adjusts the e                    | vintage Vox v<br>Knob1<br>1-50<br>mphasized frequ<br>vintage CRY                                     | wah<br>ency.<br>BAB           | Adjusts the<br>Dedal.                                                | Knob2<br>0-100<br>mix with the una<br>dal.                                                                                          | ffecte | Level<br>d Adjusts the                                         | Knob3<br>0–150<br>output level.                   |          |
| 104 PedalVox      | This sir<br>Page01<br>Page02<br>This sir           | nulates a v<br>Freq Adjusts the e     | vintage Vox v<br>Knob1<br>1–50<br>wphasized frequ<br>vintage CRY<br>Knob1<br>1 50                    | wah<br>ency.<br>BAB           | Adjusts the<br>cedal.<br>DryMX<br>Adjusts the<br>sound.<br>( wah peo | Knob2<br>0-100<br>mix with the una<br>dal.<br>Knob2                                                                                 | ffecte | d Adjusts the                                                  | Knob3<br>0-150<br>output level.<br>Knob3          |          |
| 104 PedalVox      | This sir<br>Page01<br>Page02<br>This sir<br>Page01 | rulates a v<br>Freq Adjusts the e     | vintage Vox v<br>Knob1<br>1–50<br>mphasized frequ<br>vintage CRY<br>Knob1<br>1–50                    | wah<br>ency.<br>BAB           | Adjusts the<br>Dedal.<br>DryMX<br>Adjusts the<br>sound.<br>(wah peo  | with the una         Mob2         0-100         mix with the una         dal.         Knob2         0-100         mix with the una  | ffecte | Level<br>Level<br>d<br>Adjusts the<br>Level<br>d<br>Adjusts of | Knob3<br>0–150<br>output level.<br>Knob3<br>0–150 |          |
| 104 PedalVox      | This sir<br>Page01<br>Page02<br>This sir<br>Page01 | Freq Adjusts the e                    | vintage Vox v<br>Knob1<br>1–50<br>mphasized frequ<br>vintage CRY<br>Knob1<br>1–50<br>mphasized frequ | wah<br>ency.<br>BAB'<br>ency. | Adjusts the<br>oedal.                                                | with the una         Knob2         0-100         mix with the una         dal.         Knob2         0-100         mix with the una | ffecte | d Adjusts the<br>Level<br>Level<br>Level<br>d Adjusts the      | Knob3           0-150           output level.     |          |

| 106 PDL Pitch | Use an              | expressio                                                        | on pedal to ch                                                     | ang         | je                | the pitch                 | in real time v                | vith                | tł        | nis effect. |                     |      |    |
|---------------|---------------------|------------------------------------------------------------------|--------------------------------------------------------------------|-------------|-------------------|---------------------------|-------------------------------|---------------------|-----------|-------------|---------------------|------|----|
|               |                     |                                                                  | Knob1                                                              |             |                   |                           | Knob2                         |                     |           | Knob3       |                     |      |    |
|               | Page01              | Color                                                            | 1–9<br>(See Table 3)                                               |             |                   | Tone                      | 0–10                          |                     |           | Bend        | 0–100               |      | Ρ  |
| PDL Pitch     | Fageor              | Sets the type of pitch change control with the expression pedal. |                                                                    |             | Adjusts the tone. |                           | Sets the am                   | ount of pitch shift |           |             |                     |      |    |
|               |                     | Mode                                                             | Up, Down                                                           |             |                   | Level                     | 0–150                         |                     |           |             |                     |      |    |
|               | Page02              | Sets the dire<br>to Up or Dov                                    | ts the direction of the pitch change ,<br>Up or Down.              |             |                   | Adjusts the output level. |                               |                     |           |             |                     |      |    |
| 107 PDL MnPit | This is<br>the pito | a pitch sł<br>h to be s                                          | nifter speciall<br>hifted in real                                  | y fo<br>tim | or<br>e v         | monopho<br>with the e     | nic sound (s<br>expression pe | ing<br>eda          | le-<br>I. | note play   | ing), which a       | llov | VS |
|               | $\backslash$        |                                                                  | Knob1                                                              |             |                   | Knob2                     |                               |                     |           | Knob3       |                     |      |    |
|               | Dogo01              | Color                                                            | 1–9<br>(See Table 3)                                               |             |                   | Tone                      | 0–10                          |                     |           | Bend        | 0–100               |      | Ρ  |
| - Haimapit    | Fageor              | Sets the typ<br>with the exp                                     | ets the type of pitch change control<br>rith the expression pedal. |             |                   | Adjusts the               | tone.                         |                     |           | Sets the am | ount of pitch shift |      |    |
|               |                     | Mode                                                             | Up, Down                                                           |             |                   | Level                     | 0-150                         |                     |           |             |                     |      |    |
|               | Page02              | Page02 Sets the direction of the pitch change to Up or Down.     |                                                                    |             | ge                | Adjusts the               | output level.                 |                     |           |             |                     |      |    |

## Table 1

| Туре           | Modeled cabinet and speakers                                         |
|----------------|----------------------------------------------------------------------|
| FD COMBO 2x12  | Fender Twin Reverb ('65) cabinet with 2x12-inch Jensen speakers      |
| VX COMBO 2x12  | Vox AC30 cabinet with 2x12-inch Celestion Alnico speakers            |
| US BLUES 4x10  | Fender Tweed Bassman cabinet with 4x10-inch Jensen speakers          |
| BG CRUNCH 1x12 | Mesa Boogie MkIII cabinet with 1x12-inch Electro Voice speaker       |
| HW STACK 4x12  | Hiwatt Custom 100 cabinet with 4x12-inch Fane speakers               |
| TANGERINE 4x12 | Orange Graphic 120 cabinet with 4x12-inch Celestion speakers         |
| MS CRUNCH 4x12 | Marshall 1959 cabinet with 4x12-inch Celestion speakers              |
| MS DRIVE 4x12  | Marshall JCM2000 cabinet with 4x12-inch Celestion speakers           |
| BG DRIVE 4x12  | Mesa Boogie Dual Rectifier cabinet with 4x12-inch Celestion speakers |
| DZ DRIVE 4x12  | Diezel Herbert cabinet with 4x12-inch Celestion speakers             |
| TW ROCK 1x12   | Two Rock Emerald 50 cabinet with 1x12-inch Fane speaker              |
| MATCH 30 2x12  | Matchless DC30 cabinet with 2x12-inch Celestion speakers             |
| FD VIBRO 2x10  | Fender Vibroverb ('63) cabinet with 2x10-inch Jensen speakers        |
| OFF            | No cabinet used.                                                     |

## ∎Table 2

| Setting | Scale used | Interval | Setting | Scale used | Interval |
|---------|------------|----------|---------|------------|----------|
| -6      |            | 6th down | 3       |            | 3rd up   |
| -5      |            | 5th down | 4       |            | 4th up   |
| -4      | IVlajor    | 4th down | 5       | Ivlajor    | 5th up   |
| -3      |            | 3rd down | 6       |            | 6th up   |
| -m      | Minor      | 3rd down |         |            |          |
| m       | IVIIIIOI   | 3rd up   |         |            |          |

## ■Table 3

| Color | Pedal min | Pedal max 🚝 |
|-------|-----------|-------------|
|       |           | 1           |

| 1 | 0 cent | +1 octave  |
|---|--------|------------|
| 2 | 0 cent | +2 octaves |
| 3 | 0 cent | -100 cents |
| 4 | 0 cent | -2 octave  |
| 5 | 0 cent | -00        |

| Color | Kana Pedal min        | Pedal max 🛛           |
|-------|-----------------------|-----------------------|
| 6     | -1 octave + original  | +1 octave + original  |
| 7     | -700 cents + original | +500 cents + original |
| 8     | Doubling              | Detuned + original    |
| 9     | -∞ (0 Hz) + original  | +1 octave + original  |
| 3     | (0 112) P Oliginal    |                       |

### The unit will not turn ON

- Confirm that the POWER switch is set to "ON". When using bus power, confirm that the switch is "OFF" before connecting the USB cable.
- When using batteries, confirm that they are still charged.

### No sound or very low volume

- Check the connections ( $\rightarrow$ P4–6).
- Adjust the patch level ( $\rightarrow$ P14).
- Adjust the master level ( $\rightarrow$ P18).
- When adjusting the volume with an expression pedal, make sure that a suitable volume setting has been set with the pedal.
- Confirm that unit is not in mute mode ( $\rightarrow$ P22).
- The unit might have switched to standby to save power (→P6). In standby, audio input and output are disabled.

### There is a lot of noise

- Check the shielded cables that you are using for defects.
- Use only a genuine ZOOM AC adapter.

### The sound distorts strangely/has an odd timbre

- Set the OUTPUT parameter according to the output equipment.
- Set the Active/Passive switch according to the type of guitar pickups or the device connected directly to the **GB**.

### An effect is not working

If the effect processing capacity is exceeded, "THRU" appears on the effect graphic. In this case, the effect is bypassed.

### The expression pedal is not working well

Check the expression pedal settings ( $\rightarrow$ P16).

### The recorded level in a DAW is low

Check the recording level setting ( $\rightarrow$ P21).

### Batteries lose their charge quickly

- Are you using manganese batteries? Alkaline batteries should provide 6 hours of operation.
- Check the battery setting (→P20). Set the type of battery being used for a more accurate display of the remaining charge.

## **Specifications**

| Effect t                            | ypes                   | 107 types                                                                    |                                                                                                    |  |  |
|-------------------------------------|------------------------|------------------------------------------------------------------------------|----------------------------------------------------------------------------------------------------|--|--|
| Number o                            | f simultaneous effects | 3                                                                            |                                                                                                    |  |  |
| Number o                            | of user banks/patches  | 10 patches x 10                                                              | ) banks                                                                                                    |  |  |
| Samplin                             | g frequency            | 44.1kHz                                                                      |                                                                                                    |  |  |
| A/D con                             | version                | 24-bit with 128x oversampling                                                |                                                                                                    |  |  |
| D/A conversion<br>Signal processing |                        | 24-bit with 128x oversampling                                                |                                                                                                    |  |  |
|                                     |                        | 32-bit floating point & 32-bit fixed point                                   |                                                                                                    |  |  |
| Frequen                             | cy characteristics     | 20-20 kHz +1 dB, -3 dB (10 kΩ load)                                          |                                                                                                    |  |  |
| Display                             |                        | LCD x 3                                                                      |                                                                                                    |  |  |
| Input                               |                        | Standard mona<br>Rated input le<br>Input impedar<br>ACTIVE/PASS              | ural phone jack<br>evel -20dBm<br>nce 1ΜΩ<br>IVE (switch selectable)                                                               |  |  |
| Output                              | R                      | Standard mona<br>Maximum out<br>Line: +5 dBm                                 | ural phone jack<br>tput level:<br>n (with output load impedance of 10 kΩ or more)                                                  |  |  |
|                                     | L/Mono/Phone           | Standard stered<br>Maximum out<br>Line: +5 dBm<br>Headphones:                | o phone jack (line/headphones)<br>tput level:<br>n (with output load impedance of 10 kΩ or more)<br>20 mW + 20 mW (into 32 Ω load) |  |  |
|                                     | Balanced output        | XLR connector<br>Output imped<br>100 Ω (HOT-<br>PRE/POST (sv<br>GND LIFT (sw | dance<br>-GND, COLD-GND), 200 Ω (HOT-COLD)<br>witch selectable)<br>vitch selectable)                                               |  |  |
| Control                             | input                  | For FP01/FP02/                                                               | FS01                                                                                                    |  |  |
| S/N (equ                            | ivalent input noise)   | 120dB                                                                        |                                                                                                    |  |  |
| Noise flo                           | or (residual noise)    | -100dBm                                                                      |                                                                                                    |  |  |
| Power                               |                        | AC adapter<br>Batteries                                                      | DC9V (center minus plug), 500 mA (ZOOM AD-16)<br>6 hours of continuous operation using 4 AA<br>alkaline batteries                  |  |  |
| Dimension                           | •                      | USB                                                                          |                                                                                                    |  |  |
|                                     | ions                   | 170mm(D) x 23                                                                | 4mm(vv) x 54mm(H)                                                                                                    |  |  |
| USB                                 |                        | USB AUGIO                                                                    |                                                                                                    |  |  |
| weight                              |                        | I.ZKg                                                                        |                                                                                                    |  |  |
| Options                             |                        | FPU1/FPU2 expr                                                               | ression pedal and FS01 foot switch                                                                                                 |  |  |

• 0dBm = 0.775Vrms

| #  | PatternName | TimSig |   | #  | PatternName | TimSig |
|----|-------------|--------|---|----|-------------|--------|
| 1  | GUIDE       | 4/4    | 1 | 22 | Pop3        | 4/4    |
| 2  | 8Beat1      | 4/4    |   | 23 | Dance1      | 4/4    |
| 3  | 8Beat2      | 4/4    | 1 | 24 | Dance2      | 4/4    |
| 4  | 8Beat3      | 4/4    | 1 | 25 | Dance3      | 4/4    |
| 5  | 8SHFFL      | 4/4    | 1 | 26 | Dance4      | 4/4    |
| 6  | 16Beat1     | 4/4    |   | 27 | 3Per4       | 3/4    |
| 7  | 16Beat2     | 4/4    | 1 | 28 | 6Per8       | 3/4    |
| 8  | 16SHFFL     | 4/4    | 1 | 29 | 5Per4_1     | 5/4    |
| 9  | Rock        | 4/4    | 1 | 30 | 5Per4_2     | 5/4    |
| 10 | Hard        | 4/4    | 1 | 31 | Latin       | 4/4    |
| 11 | Metal1      | 4/4    |   | 32 | Ballad1     | 4/4    |
| 12 | Metal2      | 4/4    | 1 | 33 | Ballad2     | 3/4    |
| 13 | Thrash      | 4/4    | 1 | 34 | Blues1      | 4/4    |
| 14 | Punk        | 4/4    | 1 | 35 | Blues2      | 3/4    |
| 15 | DnB         | 4/4    | 1 | 36 | Jazz1       | 4/4    |
| 16 | Funk1       | 4/4    | 1 | 37 | Jazz2       | 3/4    |
| 17 | Funk2       | 4/4    | 1 | 38 | Metro3      | 3/4    |
| 18 | Hiphop      | 4/4    | 1 | 39 | Metro4      | 4/4    |
| 19 | R'nR        | 4/4    | 1 | 40 | Metro5      | 5/4    |
| 20 | Pop1        | 4/4    | 1 | 41 | Metro       |        |
| 21 | Pon2        | 4/4    | 1 |    |             |        |

## FCC regulation warning (for U.S.A.)

This equipment has been tested and found to comply with the limits for a Class B digital device, pursuant to Part 15 of the FCC Rules. These limits are designed to provide reasonable protection against harmful interference in a residential installation. This equipment generates, uses, and can radiate radio frequency energy and, if not installed and used in accordance with the instructions, may cause harmful interference to radio communications. However, there is no guarantee that interference will not occur in a particular installation. If this equipment does cause harmful interference to radio or television reception, which can be determined by turning the equipment off and on, the user is encouraged to try to correct the interference by one or more of the following measures:

- Reorient or relocate the receiving antenna.
- Increase the separation between the equipment and receiver.
- Connect the equipment to an outlet on a circuit different from that to which the receiver is connected.
- Consult the dealer or an experienced radio/TV technician for help.

### For EU Countries

Declaration of Conformity: This product complies with the requirements of EMC Directive 2004/108/EC, Low Voltage Directive 2006/95/EC and ErP Directive 2009/125/EC

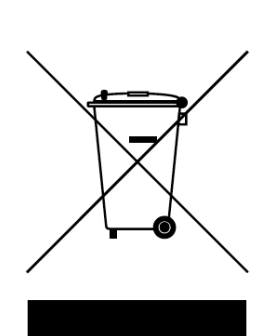

### **Disposal of Old Electrical & Electronic Equipment**

(Applicable in European countries with separate collection systems) This symbol on the product or on its packaging indicates that this product shall not be treated as household waste. Instead it shall be handed over to the applicable collection point for the recycling of electrical and electronic equipment. By ensuring this product is disposed of correctly, you will help prevent potential negative consequences for the environment and human health, which could otherwise be caused by inappropriate waste handling of this product. The recycling of materials will help to conserve natural resources. For more detailed information about recycling of this product, please contact your local city office, your household waste disposal service or the shop where you purchased the product.

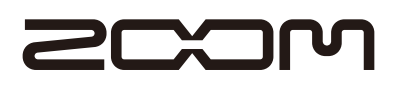

### **ZOOM CORPORATION**

4-4-3 Surugadai, Kanda, Chiyoda-ku, Tokyo 101-0062 Japan http://www.zoom.co.jp

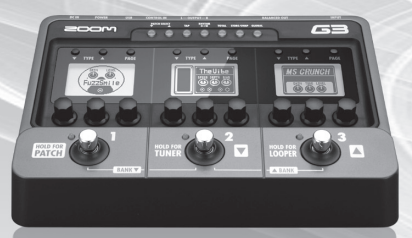

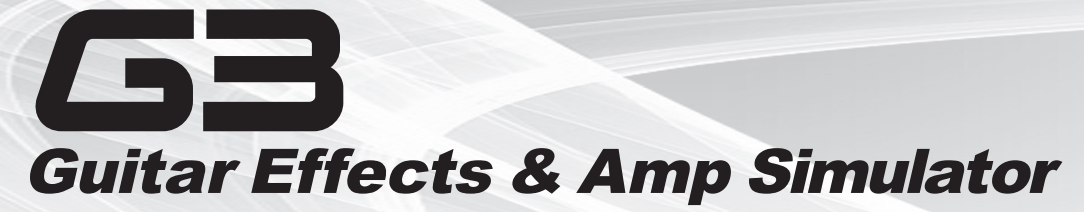

When trying preset patches with a guitar amp, refer to the "Recommended settings for use with typical guitar amps" on the back of this page.

Manufacturer names and product names mentioned in this patch list are trademarks or registered trademarks of their respective owners and do not indicate any affiliation with ZOOM CORPORATION. All product and artist names are intended only to illustrate sonic characteristics that were used as reference in the development of this product.

|   |   | Patch Name      | Comment                                                                                                    |
|---|---|-----------------|----------------------------------------------------------------------------------------------------|
|   | 0 | Automatic       | This patch uses the Slicer to generate an automatic backing rhythm. This is a great sound for playing guita      |
|   | 1 | RETRO LEAD      | Combination of BG Crunch, OverDrive and Air. Clear lead tone with all the sustain and none of the fuzz.          |
|   | 2 | Z.Z             | This crunch sound was inspired by ZZ Top's Doubleback. Try it with a guitar that has humbucker pickups.          |
|   | 3 | Nash.UK         | This is a country sound that uses the modeled sound of the British Vox AC30TBX amp. Perfect with a Tele          |
| E | 4 | YngDrive        | This shred tone is inspired by Yngwie. Run up a harmonic minor scale on a Strat with this one!                   |
| Γ | 5 | RECT DRIVE      | This high-gain sound uses Mesa Boogie Dual Rectifier modeling. An optimal gain setting and the Hall Rev          |
|   | 6 | TnSpank         | The sound is good for country soloing when you need clear attack.                                                |
|   | 7 | <b>VX СОМВО</b> | This crunch sound uses Vox AC30TBX modeling. Turn the Stereo Chorus effect on for a wide arpen                   |
|   | 8 | SonicFilta      | A combination of HW Stack and Filter Delay to create a biting Edge type sound but with a great filter effect     |
|   | 9 | TANGERINE       | This crunch sound uses Orange Graphic 120 modeling. The combination of the HD Reverb adds dense rev              |
|   | 0 | CmpCutting      | This clean cutting sound combines Comp and Phaser effects. Turn the Auto Wah on to add accents to your           |
|   | 1 | MATCH DRV       | This drive sound uses Matchless DC30 modeling. Turn the Booster ON to crank up the gain even more.               |
|   | 2 | Standard        | This Patch combines chorus, tape echo and spring reverb effects. Add your own favorite drive effect for a        |
|   | 3 | Juice           | This natural crunch sound adds a detune effect to thicken the sound. This patch is perfect for backing parts     |
| r | 4 | Chalk           | This slightly distorted crunch sound has a characteristic mid-range. This patch stands out for its unique atn    |
| U | 5 | Start           | Inspired by Kiko Loureiro, the guitarist of Angra, this lead tone has a great playing feel.                      |
|   | 6 | HeadCrush       | This drive sound was inspired by Megadeth's Endgame album.                                                       |
|   | 7 | LstRythm        | This patch re-creates the rhythm guitar sound on Megadeth's My Last Words.                                       |
|   | 8 | Surf            | This is a surf guitar sound with plenty of reverb. The Rack Comp effect gives it a strong attack.                |
|   | 9 | US BLUES        | This light blues sound uses Fender Bassman modeling. The combination of Air and Room reverb effects y            |
|   | 0 | DeepArpe        | The combination of Chorus and Stereo Chorus effects creates a sound that is great for arpeggios.                 |
|   | 1 | DoubleOD        | The T Scream is used to make a bedrock sound for backing parts. Turn on the OverDrive, which is set to p         |
|   | 2 | Guv Boost       | This crunch sound uses the Governor effect. The Z Clean is ready to be used to provide a full range boost.       |
|   | 3 | HotBoxFaze      | A combination of the Phaser, Hot Box and Noise Gate creates a rockin' overdriven tone with a great swe           |
|   | 4 | Open Wah        | Combination of Comb Filter, OverDrive and FD Combo. Using the comb filter creates the sound of an ope            |
| H | 5 | RabbitHole      | Trippy Pitch Delay. Great for dark creepy melody lines.                                                          |
|   | 6 | Sliders         | A combination of the Bend Chorus, Metal World and Noise Gate creates an amazingly different effect of re-        |
|   | 7 | SoDumbize       | Infectious filtered grooves.                                                                                     |
|   | 8 | TapGuns         | These added rhythm effects can bring percussive overtones to any idea.                                           |
|   | 9 | ToneAge         | For all your stoner rock needs.                                                                                  |
|   | 0 | Echo Run        | A combination of the MATCH 30, Stereo Delay & Graphic EQ creates a clean dual time delay effect with             |
|   | 1 | GetWet          | Rich and wet. Adjust the Time settings for a wide range of lush tones.                                           |
|   | 2 | TW LEAD         | This lead tone uses Two Rock modeling. The combination of analog delay and hall reverb harmonizes per            |
|   | 3 | Guitar1&2       | Who needs another guitar player? This patch will fatten things up nicely.                                        |
|   | 4 | Crw.Solo        | This patch uses T Scream to add a boost to Diezel Herbert modeling. Analog delay is added for a solo sou         |
| I | 5 | Aphex           | In your face stutter effect for percussive attack. Try hitting harmonics or single notes to create a digital gli |
|   | 6 | JAZZ BED        | A combination of Delay + Reverb and Comp for complex jazz chord voicings that ring out clear and susta           |
|   | 7 | Minor SWG       | This patch uses the Acoustic effect to simulate a Maccaferri-type guitar popular in gypsy jazz. Use the from     |
|   | 8 | Translator      | A combination of Cry, Step and Air. Try playing a continuous funk guitar line. The step filter adds an inte      |
|   | 9 | Funk JZ         | Starting with a slightly crunchy drive sound, chorus is added for flavor to get a sonic character used freque    |
|   | 0 | MetaFlange      | A combination of Extreme Distortion, Flanger and Noise Gate provides a brutal high-gain distortion with a        |
|   | 1 | UNDER WATR      | A combination of Chorus + Reverb and Comp + Auto Wah for an interesting clean sound for extended cho             |
|   | 2 | Police          | This delay sound was inspired by Walking On The Moon by The Police.                                              |
|   | 3 | Nirvana         | This distortion sound was modeled after the guitar sound of Nirvana's Kurt Cobain. The combination of D          |
|   | 4 | TriDelay        | This set up includes tape echo, filter delay and mod delay effects. You can turn these delay effects on and      |
| J | 5 | PurpleRain      | This patch is inspired by Prince's Purple Rain. The width of the sound that you feel when you play an arpe       |
|   | 6 | 2000 DRIVE      | This drive sound uses Marshall JCM2000 modeling. This is great for guitars with rear humbucker pickups           |
|   | 7 | FlyReverse      | Stereo chorus and reverse delay are combined for a clean sound.                                                  |
|   | 8 | 30 CLEAN        | This clean tone uses Matchless DC30 modeling. The bright tone and cabinet resonance are its features.            |
|   | 9 | DreamSeq        | This is a spacey sound realized by combining Z Dream, Seq Filter and Stereo Delay effects. All you have t        |
|   | - |                 |                                                                                                    |

|     |   | Patch Name | Comment                                                                                                    |
|-----|---|------------|----------------------------------------------------------------------------------------------------|
|     | 0 | TW Crunch  | This crunch sound uses modeling of a Two Rock amp. The light distortion is perfect for backing parts. You can also turn OverDrive ON to get a lead tone with sustain.                                                                                                   |
|     | 1 | Cut Edge   | This cutting sound will remind you of 80s new wave. With the sensitivity of the compressor set so that it responds slowly, the attack is emphasized more when picking. This is perfect for guitars with single coil pickups.                                            |
|     | 2 | VX DRIVE   | This drive sound uses Vox AC30TBX modeling and features high-frequency characteristic typical of alnico speakers.                                                                                                    |
|     | 3 | JB Talk    | This is a re-creation of the talking modulator sound that can be heard on Jeff Beck's rendition of Superstition.                                                                                                    |
| Λ   | 4 | MS FULLUP  | This is a re-creation of the sound of the universally-loved vintage Marshall amp set to full-up. Compared to modern high-gain amps, this sound features a unique saturation.                                                                                            |
| A   | 5 | Strings    | This combination of slow attack and stereo delay effects give guitar chords the beautiful sound of a string section. Play long chords slowly with this one.                                                                                                    |
|     | 6 | Elegant    | Starting with a tone that stands out well, the combination of short and long delays provides an elegant sound for soloing.                                                                                                    |
|     | 7 | Super Dry  | By setting the threshold of the Noise Gate rather high, the sonic waves seem like they are being cut off in this echoless riffing sound.                                                                                                    |
|     | 8 | HW STACK   | This crunch sound uses Hiwatt Custom 100 modeling. This patch is great for use with humbucker pickups.                                                                                                    |
|     | 9 | Horizons   | A combination of Acoustic, Chorus and Delay+Reverb provides a beautiful acoustic guitar simulation with a warm lush chorus, delay and reverb that smooths out every passage. Great for acoustic rhythm and leads!                                                       |
|     | 0 | Angra      | This drive sound is like the one used by Kiko Loureiro playing lead in Angra. The key is the use of a small amount of delay.                                                                                                    |
|     | 1 | Percussive | This sound is perfect for percussive 16th-note muted backing parts. The keys are the compressor that brings outs the attack and the movement of the phaser.                                                                                                    |
|     | 2 | JTM45      | This sound is based on the Marshall JTM45 and combines modeling of a Bassman preamp and a Marshall 1960 cabinet.                                                                                                    |
|     | 3 | MetalChor  | A combination of Metal World, Graphic EQ and Stereo Chorus to create a very big and wide rock sound. Great for all rhythm and leads for that huge hard rock tone.                                                                                                    |
|     | 4 | Fat Boost  | This fat rhythm tone adds a Booster effect to the Marshall preamp and Bassman cabinet modeling combo.                                                                                                    |
| R   | 5 | Rockabilly | The slap delay is strong in this rockabilly sound, and the tremolo adds a retro feel.                                                                                                    |
|     | 6 | DoublePick | A punchy aggressive clean sound great for picked chords or palm-muted, percussive picking.                                                                                                    |
|     | 7 | MachineGun | Inspired by Jimi Hendrix's Machine Gun, this patch uses The Vibe, which is modeled after the Univibe, to generate a unique vibrato.                                                                                                    |
|     | 8 | S.R.V.     | Fender Bassman modeling is used to get Stevie Ray Vaughan's blues tone.                                                                                                    |
|     | 9 | 10 inch    | Ballsy, nasty, heavy sound from all 10 inches.                                                                                                    |
|     | 0 | Metal      | This forceful metal tone brings up the low end. The Delay effect is set to ping-pong to add stereo width.                                                                                                    |
|     | 1 | Octo Stomp | A combination of Octave, Z MP1 and Arena Reverb provides a great heavy tone with a haunting octave effect that lays underneath and a huge reverb that smooths and follows! Makes everything sound huge!                                                                 |
|     | 2 | Pure Arp   | This bright, clear arpeggio tone brings out lovely harmonics in a tube amp sound.                                                                                                    |
|     | 3 | Fix My Wah | A combination of Metal world, Graphic EQ and Pedal Vox which creates a high-gain rock sound with a wah effect that is fixed to one frequency. Graphic EQ adds some bite on top. Great for rock soloing!                                                                 |
|     | 4 | Dreaming   | When playing long chords, this filtered sound is like bubbles that appear and soon fade away, creating a dreamlike comfortable feeling.                                                                                                    |
|     | 5 | NoseHarp   | Percussive and melodic mono synth with a bit of flange to spice it up.                                                                                                    |
|     | 6 | SHIMMR MAN | Combination of Acoustic, Rack Comp and HD Reverb. Shimmering clean chords ring out with acoustic guitar like qualities.                                                                                                    |
|     | 7 | Destroyer  | WARNING! WARNING! Explosive sound using Bomber effect. USE AT YOUR OWN RISK!                                                                                                    |
|     | 8 | STRT SHRED | Combination of OverDrive, Stereo Delay and Tangerine. This tone is designed for fast leads and sweeping arpeggios with a touch of delay.                                                                                                    |
|     | 9 | Velvet Sky | A combination of Flanger Vintage Chorus, Delay+Reverb and the Rack Comp that produces a very lush, clean flanging effect with reverb, delay and nice compression. Great for spacious type clean passages.                                                               |
|     | 0 | BROKEN     | Combination of Dirty Gate and Z Wild sounds like a failing speaker. Interesting response when playing rhythm guitar parts with chord stabs and continuous eighth note percussive strokes.                                                                               |
|     | 1 | MinimalSeq | This sequencer sound combines Seq Filter, Warp Phaser and Filter Delay effects. All three effects are synced to the tempo, so this patch is very effective when used with a rhythm or the looper.                                                                       |
|     | 2 | Soft Touch | The gentle, enveloping chord sound results from providing a warm clear tone with spatial effects.                                                                                                    |
|     | 3 | UNDERWORLD | Combination of Parametoric EQ, Resonance and LEAD ZOOM 9002. Auto-wah effect with super-low sub-bass tracking. Play a rhythmic pattern or hit one sustaining chord for interesting overtones.                                                                           |
| n   | 4 | MoogMe     | A warm fuzzy synth sound. Great for single-note low-end growl.                                                                                                    |
| ש   | 5 | Welcome    | Welcome to Space. Try single note combinations and hear the planets collide.                                                                                                    |
|     | 6 | FuzzLead   | This fuzz tone provides a strong lead tone whether you are using a guitar with single coil or humbucker pickups.                                                                                                    |
|     | 7 | FD CLEAN   | Fender Twin Reverb modeling is used for this clean sound. Turn the tremolo on to get the vibrato effect of the Twin Reverb.                                                                                                    |
|     | 8 | Church     | Spacious Organ overtones for a wide ambient soundscape.                                                                                                    |
|     | 9 | Legato     | The Air effect contributes to a solo sound that adds a reverberation like that of a wind instrument. This patch is good for legato-style playing.                                                                                                    |
|     | 0 | U2Edge     | This is a dotted eighth note delay sound like that employed by U2's guitarist The Edge. The Stereo Delay effect sends the sound left and right.                                                                                                    |
|     | 1 | DZ DRIVE   | This high-gain sound uses Diezel Herbert amp modeling. By setting the ZNR DETECT parameter to GtrIn, unnecessary noise is shut out.                                                                                                    |
|     | 2 | MuffDrive  | Great Muff for monstrous riffs with monstrous loads of gain and sustain. Adjust the Room Reverb for a more spacious beast.                                                                                                    |
|     | 3 | NiceMiddle | By adding the distortion of the T Scream amp model, a dense mid-range tone suitable for soloing is produced.                                                                                                    |
| IF. | 4 | FD TWANG   | This twangy crunch sound uses Fender Twin Reverb modeling. By putting the Spring Reverb before the amp, the reverberations are also slightly distorted.                                                                                                    |
|     | 5 | Heavy      | Noisy midrange distortion. Great for getting on top of a mix if you need to get rowdy and obnoxious.                                                                                                    |
|     | 6 | Tsugaru    | By using the pitch shifting of the Bend Chorus effect, a sound reminiscent of the traditional Japanese Tsugaru Shamisen is generated. To maximize this similarity use the rear pickup on a guitar with single coil pickups and pick eighth notes with downward strokes. |
|     | 7 | TIME BOMB  | Combination of Comp, T Seream and Tangerine. A vintage amp on the verge of exploding. Great for aggressive rhythms or solos.                                                                                                    |
|     | 8 | Luscious   | A combination of the Acoustic, Arena Reverb and Filter Delay creates a beautiful acoustic sound with a great luscious reverb that swallows you whole and a Filter Delay to give some depth to the sound.                                                                |
|     | 9 | Glam-Rock  | This patch uses Orange Graphic 120 modeling to capture a glam rock sound. Two Booster effects jack the mid range up hard.                                                                                                    |

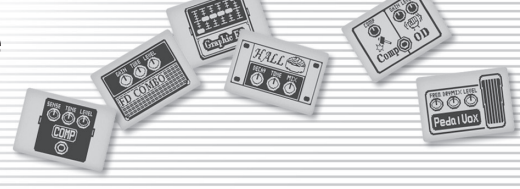

#### Comment

r playing guitar along to electro-style dance music.

fect with a Telecaster.

nd the Hall Reverb produce a sound that is excellent for riffing.

r a wide arpeggio tone.

great filter effect and lush delay to follow! Great for rhythm and chordal soloing!

adds dense reverberations

ccents to your playing.

effect for a setup that is suitable for all kinds of genres.

backing parts with power chords.

its unique atmosphere and feeling of space.

everb effects yields a three-dimensional sound.

hich is set to provide a boost, to get the sustain necessary for a lead part. Use the analog delay as you like. l range boost. You can turn the volume up without changing the gain.

ith a great swelling phaser and noise gate to quiet it up. Classic in your face Eruption type of solo sound!

ound of an open wah through a vintage tube combo. Try this when overdubbing secondary rhythm guitar tracks

rent effect of recreating sliding into a note or chord just by striking one note or chord without hand movement.

ay effect with some edge from the Graphic EQ. Great for staccato single note rhythm patterns.

armonizes perfectly.

for a solo sound.

te a digital glitch effect.

lear and sustain long.

z. Use the front humbucker with this one.

er adds an interesting effect when combined with the Auto Wah.

er used frequently in funky jazz.

istortion with a flanger effect and gate to keep it quiet. All around great Hard Rock tone!

r extended chord voicings.

abination of Dist 1 and Chorus represent typical effect settings that he used.

ffects on and off as needed, or use all three at once if you like.

a play an arpeggio with this patch is from heavy use of the Stereo Delay effect.

All you have to do to make music with this patch is turn the volume up on your guitar!

### Fender Twin Reverb '65

This amp modeling is based on the pre-CBS "Twin Reverb" from 1965 aka "Blackface". This amp has four 7025 (12AX7), one 12AX7 and two 12AT7 total of 7 tubes for preamp section and four 6L6GC tubes for power-amp section and silicon diodes for the rectifier circuit.

FD COMBO

HW STACK

**BG DRIVE** 

FD VIBRO

Dist +

GreatMuff

The amp incorporates a diode rectifier which is believed to give a tighter sound to than a tube rectifier does, this is the reason for this characteristic glittering sound of this "Twin Reverb".

The original amp has two 12" loudspeakers by Jensen and 80 watts of output power

### **HIWATT Custom 100**

The Custom 100 was the flagship amp from HIWATT, a British manufacturer that ranks with Marshall among the British legends. Vintage HIWATT amplifiers, which were made before the mid-1980s, used high-graded military-spec parts and hand-soldered point-to-point wiring. Their sound was the epitome of clean. The pre-stage tubes were ECC83, the power tubes were the same EL34s as used by Marshall. Unlike the glittering clean sound of a Fender amp, the clean sound of a HIWATT is darker, having that characteristic British tone. Especially in the "normal" channel, turning up the volume to maximum will simply increase the sound pressure, without breakup or loss of detail. In the high-gain "brilliant" channel, slight distortion is possible by connecting a guitar with a high-output pickup such as a Les Paul. But the sound always remains detailed and transparent, allowing the listener to clearly pick out the individual notes that make up a chord.

### **MESA/BOOGIE Dual Rectifier**

This modeling is based on Mesa/Boogie Dual Rectifier, which has five 12AX7 tubes in the preamp section, and four 6L6GC tubes in the power-amp section, the amp produces 100 watts of power. Unlike the Mark series, this model gives more priority to the tone shaping, it features a tone control circuit after the volume control. After this model hit the scene, the Mesa/Boogie brand image changed from Fusion to Metal. The distinguishing feature of this amplifier, and its namesake, is of course the rectifier. The sound provided by this modeling is based on the Dual Rectifier which has two rectifier circuits, one of which is tube based and one configured with silicone diodes. The diodes create a tight, high-powered sound, while the tube sound is more soft and warm

### Fender Vibroverb '63

This model was created in during a transition period before all Fender amp panels became black in the late 1960s beginning in 1964. Called the "Brown face," this model has a characteristic full tone that is different from the black panel models. The preamp uses five 12AX7 and one 12AT7 for a total of six tubes, while the power uses two 6L6GC tubes. The sound begins to distort when the volume is about halfway up and allows a guitarist to get a great crunch tone. The cabinet includes two 10-inch Jensen speakers that can output full lows and highs. Another characteristic of this amp is the sharp clarity of the sound when chords are played.

### MXR Distortion+

MXR, a company founded in the seventies by two high school students, is famous for stomp boxes such as the Dynacomp and Phase 90. In the early days, their products were actually built and painted in their garage and set out to dry in the garden. As the story goes, sometimes small insects would get stuck on the surface, and the lot would be shipped out as is. The pedals soon gained fame in the seventies, but eventually lost their market share to products from large companies like BOSS and others that provided high performance at lower cost. MXR disappeared from the scene, but in the late eighties, Jim Dunlop bought the company and is now producing a number of re-issue models. This pedal was loved by Randy Rhoads who made its "distortion" sound. The hard-edged tone stays detailed when playing fast solos or riffs with the muted lower strings. The music of heavy metal and hard rock wouldn't be the same without it.

### **Electro-Harmonix BIG MUFF**

There are several versions of this pedal. This model is based on the so-called "Ram's Head" from the early seventies, characterized by very long sustain and rich distortion canvas. Players from the 70's associated with this sound are Carlos Santana and Robert Fripp of King Crimson. From the late eighties into the nineties, the grunge movement took over, with Nirvana's Cobain and J. Mascis of Dinosaur Jr. using the pedal to do their thing. Compared to an ordinary fuzz pedal, the BIG MUFF offers rich mid-range and detailed distortion that maintains presence, even when playing chords. The result is a wholly unique sound somewhere between distortion and fuzz.

## VOX AC30TBX

Orange Graphic 120

Diezel Herbert

BOSS OD-1

hear a difference

**BOSS DS-1** 

**BOSS MT-2** 

requencies, for an extremely low sound.

Tracing back the long history of VOX, one finds that it all began in 1958 under the moniker "Jennings Musical Instruments" (JMI). Originally, this company built amps in the ten to fifteen watt range, but as time went on, the demand for higher-power amps became stronger. It lead to the birth of the famous AC30. The original AC30 had two Alnico Celestion 12" speakers, one EF86 tube for preamp section and one EL84 tube for power-amp section, along with a GZ34 rectifier. In the following years, musicians wanted even higher gain, and VOX responded with the Top Boost unit, an add-on that was later integrated in the AC30TBX. We decided to emulate AC30TBX.

Orange was established in London by Clifford Cooper in 1968. Their most

famous amp is the Graphic 120, which is noted for not have any writing on

the front panel, but uses illustrations instead to show all its functions. As with

nany other British amp brands, it uses two ECC83 tubes for the preamp and

four EL34 tubes for the power amp. The character of it output tone, however, is quite different from other British amps. Many guitarists of memorable

bands have used its unique crunch sound with strong cabinet resonance. Even

This modern three-channel amp features great tonal versatility, ranging from

a clean tone to heavy distortion. In particular, the extremely dry and gritty

distortion produced by channel 3 gives a piercing effect that is hard to

produce with any other amp. It is a favorite of Heavy Rock bands such as

Metallica and Slipknot. The uncluttered sound compliments the tones of a tuned-down guitar. A DEEP control allows further boosting of the bass

The "OD-1" released by BOSS in 1977 was originally developed to simulate

the natural overdrive sound of tube amplifiers, but this stomp box turned out

to be popular as a booster used in front of the real tube amplifier to get

tighter and more punchy sound with increased gain. The "OD-1" employs an

asymmetrical "clipper" section in its circuit design that uses three diodes to create the overdrive sound that both mild and rich in nuances. If you are lucky

enough to hear the sound of the real "OD-1", we invite you to try a blind test:

to turn off all of the effect modules except the "OD-1" and compare the

sound of this modeling and that of the real one. We believe that you will not

This orange-colored pedal can be called the standard of distortion sound.

Among the many distortion pedals from BOSS, it is a big-seller, along with the

SD-1. In Japan, sales of the pedal ceased at one point (although production

for the U.S. market continued), but as of 2005, the product is available again.

This was the only BOSS pedal to be reintroduced to the market in this fashion.

The sound is trebly and very "distortion-like", but it can hold its own in a

The "MT-2" ("METAL ZONE") has the most intense distortion of lot. Its

unique distortion sound has very fat mid to low range and it has a parametric

EQ in addition to the Hi and Low EQ, which is the key to the scooped metal

sound. This stomp box is reputed for its flexibility in sound because you can

not only get that scooped metal sound by cutting the mid-range and boosting

the high and low range but also the overdrive sound by reducing the gain and

boosting the mid-range. This is one of the best-selling stomp boxes among

many of the popular line-ups of BOSS products. Once connected, a Strat or

Les Paul will have the "MT-2" sound regardless of the types of guitar pickups.

It was first introduced in 1991 and is still in the BOSS's catalog today!

band. This pedal was favored by Joe Satriani and Nirvana's Kurt Cobain

now, young musicians also love it and its unique covering of orange Tolex.

### Fender BASSMAN

**VX СОМВО** 

TANGERINE

DZ DRIVE

Dist 1

MetalWRLD

When it first came out in 1951, the BASSMAN had an output of 26 watts and used a single Jensen 15-inch speaker. After various modifications, it reemerged in 1959 with a 50-watt output and four specially designed Jensen 10-inch speakers. We emulated the "bright" channel of the '59 BASSMAN. It was introduced at the 1951 NAMM show along with the Precision Bass. This amp was originally intended for bass guitars, but its reedy distortion made it a favorite with some of the early blues giants, and later with many rock guitarists. Of course, the amp continues to be used by many musicians today

### Marshall 1959 SuperLead100

This 1959 stack amp that received the nickname "PLEXI" from the material of its front panel is one of the most famous amplifiers in Rock history. Its iconic sound was used on a number of rock albums by many famous guitarists all over the world. It is no exaggeration to say that virtually everybody has heard the sound of this amp at least once. It uses three ECC83 tubes for the preamp section and four EL34 tubes in the power-amp section. Two cabinets with four Celestion 12" speakers complete the package to make this epitome of British Rock. With the volume full up, the aggressive transients and resulting distortion are complemented by smooth harmonics are a guitarist dream.

MS CRUNCH

TW ROCK

T Scream

Squeak

HotBox

### Two Rock Emerald 50

After K&M Analog Designs, LLC was founded in 1999, the company built ten amps with the K&M Analog Designs brand before establishing the TWO ROCK brand. Their tone, achieved through extensive research of vintage amps, combines both the modern and the sublime sound of vintage amps. The Emerald 50 is a 50-watt amp with two channels. The clean channel has a beautiful clean tone that resembles a Fender, and the lead channel allows you to get an extended tone with sustain. This high-end amp with point-to-point wiring is appreciated by many guitarists who are particular about their sound.

#### Ibanez TS808 OverDrive

This modeled is the early Tube Screamer that was introduced by Ibanez in 1979 for the non-US market. In Japan, it was sold under the MAXON name as the OD808. As the moniker implies, when using the pedal on its own, it produces natural distortion such as when driving a tube amp hard. But it often was used simply as a booster, with gain at 0 and volume at 10, to drive an amp up even further. Normally, this would not change the tone of the amp, but a slight peak in the mid-range gives an overall softer tone. This pedal is also famous for being used by blues guitar legend Stevie Ray Vaughan.

## **PROCO RAT**

This is one of the most widely used pedals. It has only three knobs (Distortion, Filter, Volume), but each knob has a wide adjustment range, allowing for a variety of sound types. With the distortion turned all-the-way up, the fat, up-front sound is similar to a Fuzz pedal. At the twelve o'clock position, it gets crunchy and brings out fine picking nuances, allowing the player to tweak the sound by varying the playing style. Unlike a regular tone control, the filter knob cuts the treble when turned clockwise. This is the secret behind the typical "RAT" sound. This model is simulated by the TONE parameter, but operation is reversed (treble is cut when turned counterclockwise)

### **MATCHLESS HOT BOX**

The "HOT BOX" was released as a pedal preamp bearing the MATCHLESS brand name. It uses two 12AX7A tubes for an accurate reproduction of the sound of the "MATCHLESS" guitar amplifiers. It has a compressed sound and a guick response that are distinctive characteristics of tube amps. Its sound is fat and cuts through very well. Even if you crank up the gain to get a distorted sound, you will still retain the nuances of the original guitar tone. Although it is categorized as preamp, the ideal way to get the best possible sound is to connect it, like a regular stomp box, to the input of your guitar amp. Its design features a case that is polished like a mirror and the "MATCHLESS" logo light up when you turn it on. This "HOT BOX" is literally a magic box you can get the signature sound of "MATCHLESS" amps regardless of the guitar amplifier you connect it to.

#### US BLUES **MESA/BOOGIE Mark III**

The origin of the MESA/BOOGIE amplifier was a modified Fender Princeton Randall Smith, an amp tech in San Francisco, souped up these small guitar amps to 100 watts of power and sold them to various clients. The first model was called "Mark I". The second model, the "Mark II" had lead and rhythm channels and a 4-band EQ to give wider variety of tone. Until the model Mark II, MESA/BOOGIE amps were quite expensive,

BG CRUNCH

MS DRIVE

MATCH30

hand-made amplifiers, but the next model, the "Mark III" was more affordable. It had one 12" loudspeaker and 60 watt of power but retained all of the classic BOOGIE features: simul-power circuitry, the graphic EQ, and three (Rhythm1 Rhythm2 and Lead) separate channels We emulated this famous combo amp "Mark III"

### Marshall JCM2000

"JCM2000" is based on the "PLEXI" amp (aka Old Marshall) whose rich overtones and powerful sound were legendary. It has very a flexible sound and can produce the traditional Marshall sound, modern heavy metal sound or sounds suitable for many musical genres. It has a modern Marshall's standard circuit with four ECC83 tubes in the preamp section and four EL34 tubes for the power section. It is an all-tube amplifier that can produce clean or heavily distorted sound and can be used in all kinds of musical situations. The sound is rather grainy but the response is fast and the guitar cuts through the mix very well. "JCM2000" series has two different models: the TSL and the DSL We decided to emulate "DSL-100" for this one We combined this amplifier with a "1960A" cabinet and used the Lead channel that has more

### MATCHLESS DC30

distortion.

Matchless, which appeared in the late 1980s with a focus on excellence, uses Class A circuits and hand-wiring and no printed circuit boards. They lit the fuse for the explosion in interest in boutique amps that continues today. The DC-30, as its model name indicates has roots in the VOX AC30. With two channels, channel 1 uses two 12AX7 tubes for the preamp, while channel 2 uses an EF86 pentode tube to allow the operation of a unique variable tone circuit. The power amp uses four EL84 tubes, while the rectifier uses a 5AR4. The cabinet contains two specially-designed 12-inch Celestion speakers. It features a powerful, dazzling tone that belies its 30-watt power

### Marshall Guv'nor

Governo The Marshall official sales talk for this distortion pedal "Guv'nor" was that you could get the distortion sound of the Marshall amps with this small stomp box. Depending on which guitar amps you combine, you can actually get the Marshall amps distortion. There are two different versions of the Guy'nor: the Britain-made ones from 1988 and the Korean-made ones from 1998. This model is based on the original version from 1988. The Guv'nor's

characteristic feature is the frequency point you can tweak using the "TREBLE" control. Even if you lower this parameter value, the sound will get fat instead of dull. As you raise the value, the sound will get sweeter and clearer

### **Dallas-Arbiter FUZZ FACE**

FuzzSmile

"FUZZ FACE" was originally released from the Dallas-Arbiter company in 1966 encased in a uniquely designed housing that literally looked like a face. It was famous for being one of legendary guitarist Jimi Hendrix's favorite pieces of gear. He combined this "FUZZ FACE" with his Marshall amps because at the time, it was hard to get distorted sound from them. The heavy, fat low end and the fuzz sound with long sustain are the characteristics of this unit. The earliest model used two PNP germanium transistors and was very different in sound from the later models using silicon transistors. The model is based on the old Fuzz Face, the earliest, most sought after version that was released

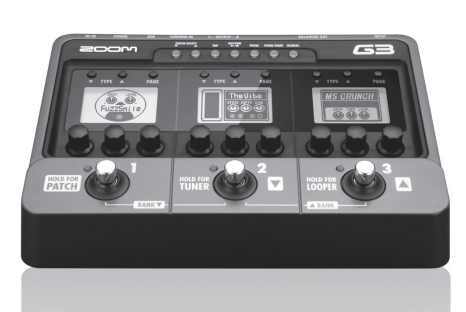

## **Recommended settings for use** with typical guitar amps

When using G3 amp modeling with a guitar amp, you should set the OUTPUT item (GLOBAL settings) appropriately for that amp. Some examples along with suitable settings for the guitar amps follow.

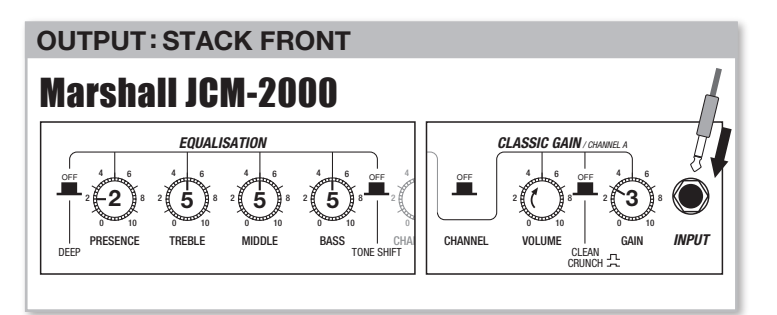

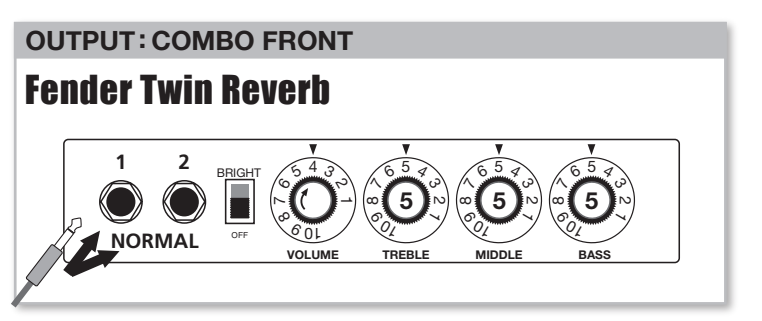

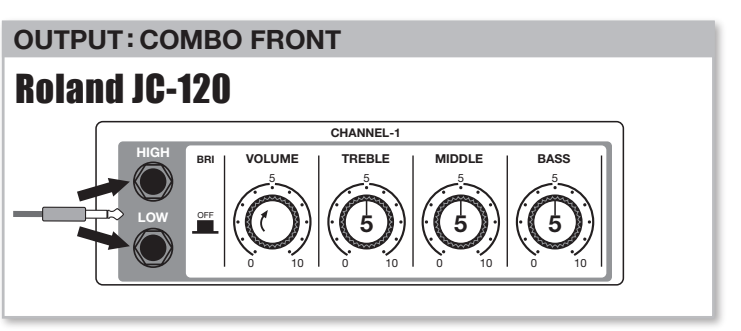

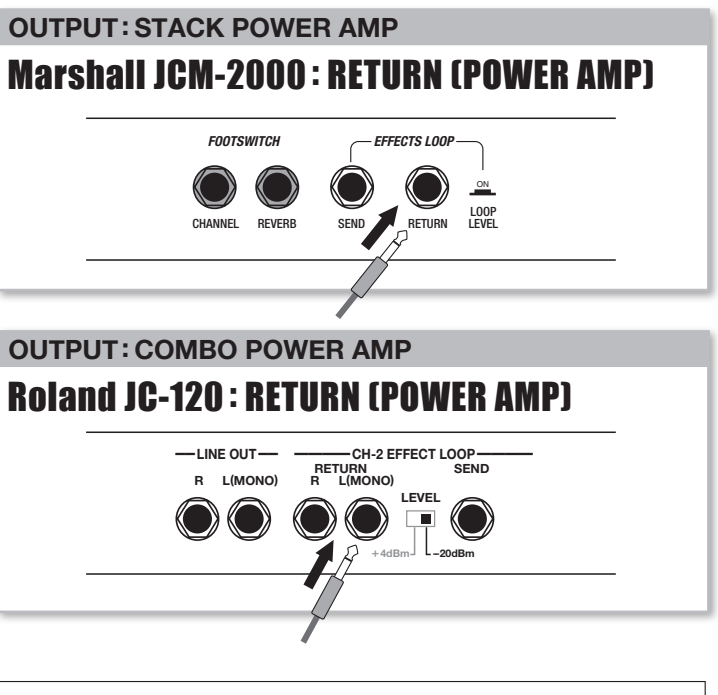

• When the G3 is connected to an amp's RETURN jack (G3 OUTPUT set to a POWER AMP option). the guitar amp's volume control will not effect the level of the sound from the G3. Use the G3's MASTER LEVEL (GLOBAL settings) to adjust its output volume

When using headphones or monitor speakers, set OUTPUT to DIRECT

# USB/Sequel LE Startup Guide

Sequel LE installation

example.

the driver.

NOTE

steps.

HINT

NOTE

Sequel LE.

AC adapter

Batteries

NOTE

"Setup" ("Setup.exe").

the driver correctly.

This USB/Sequel LE Startup Guide explains how to install Sequel LE on a computer, make connections and settings for this unit, and perform recording.

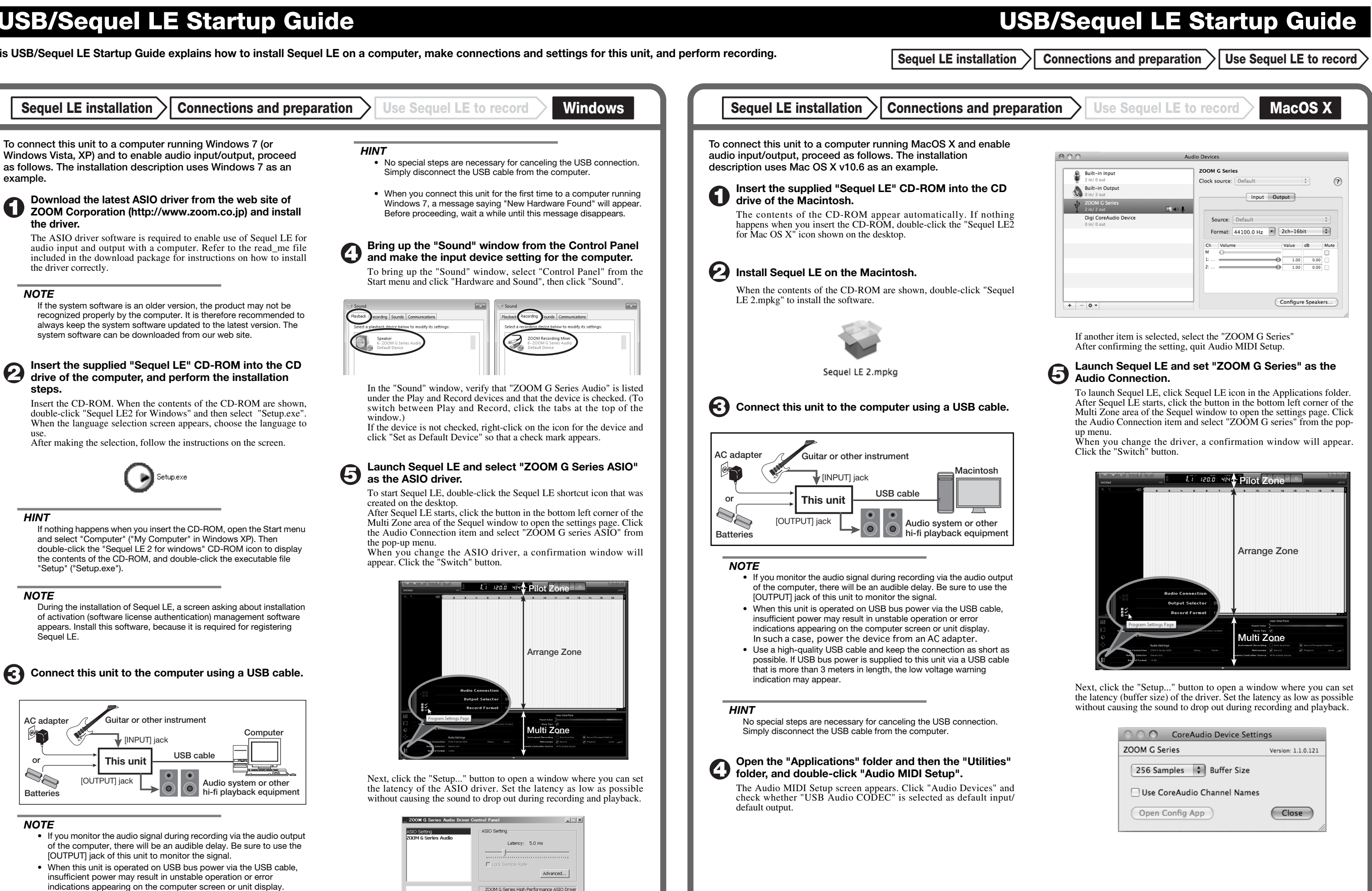

In such a case, power the device from an AC adapter. • Use a high-guality USB cable and keep the connection as short as possible. If USB bus power is supplied to this unit via a USB cable that is more than 3 meters in length, the low voltage warning indication may appear.

Guitar or other instrument

USB cable

IINPUTI iack

This unit

[OUTPUT] jack

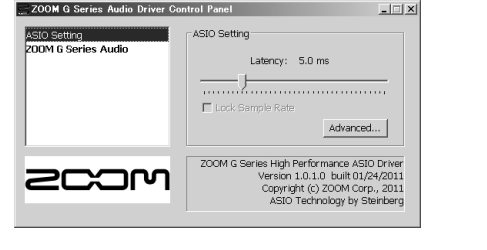

Continued overleaf

| OOO CoreAudio Device Settin | igs                |
|-----------------------------|--------------------|
| ZOOM G Series               | Version: 1.1.0.121 |
| 256 Samples 🗘 Buffer Size   |                    |
| Use CoreAudio Channel Names |                    |
| Open Config App             | Close              |

Continued overleaf

Sequel LE installation > Connections and preparation > Use Sequel LE to record >

uel LE to record > Windows MacOS X

## Select "New Project" from the "Project" menu.

This will close the currently open project and create a new empty project file. If the currently open file has been changed, a message appears asking if you want to save it or not.

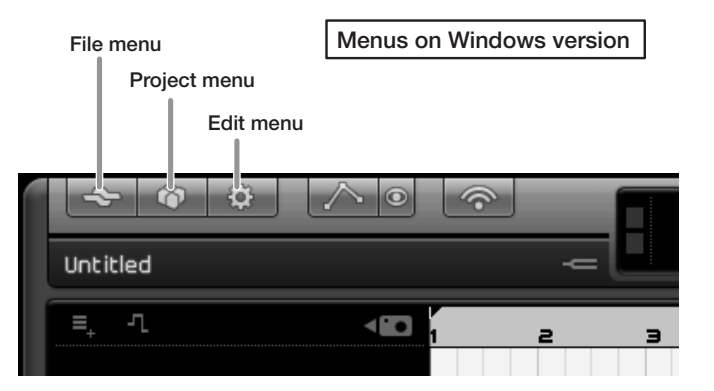

In the Mac OS X version, the "File", "Project" and "Edit" menus appear at the upper left corner of the screen.

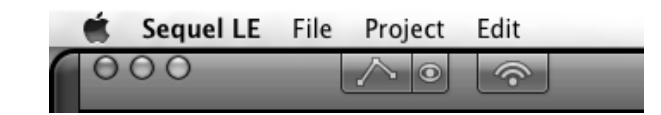

### NOTE

After installing Sequel LE, the first time you launch it, a demo project is automatically opened. Even after creating a new project, you can open this demo project again any time by using "Open Project..." from the "Project" menu.

## Add an audio track.

1. Click the "Add New Track" button at the top of the track list.

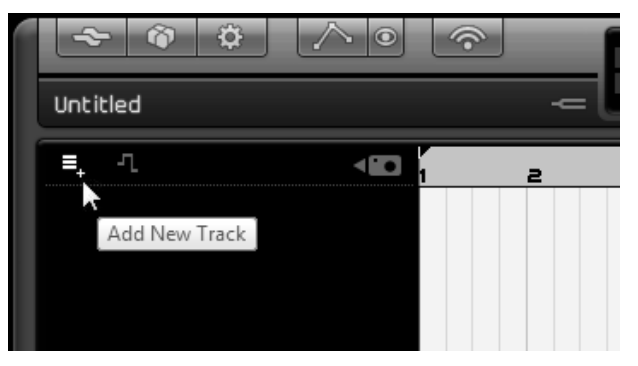

- 2. Click the "Audio" button at the top of the dialog shown.
- 3. Select "empty" at the top of the Name list and click the "OK" button to add an audio track to the project.

| Audio 🔤 Instrument 🛁          |
|-------------------------------|
|                               |
| ▲ Name                        |
| n 📼 empty 📐                   |
| 🔳 70`s Funky Phaser           |
| 🔳 Bass - Bright Bass          |
| 🔳 Bass - Easy Bass            |
| 🔳 Bass - Synth Phaser         |
| 🗉 Bizarreflanger              |
| 🗉 Bluesman                    |
| 🔳 Brass – Funky Brass Section |
|                               |
|                               |

4. Double-click the track name if you want to edit it. Input "Guitar" here for this example.

## Set the recording level.

Use the track "Volume" slider to adjust the input volume of the track so that distortion does not occur during recording.

Turn the "Record Ready" button on for the added track so that you can hear the sound of the instrument input on that track. The level meter to the right of the track setting area moves in response to the input.

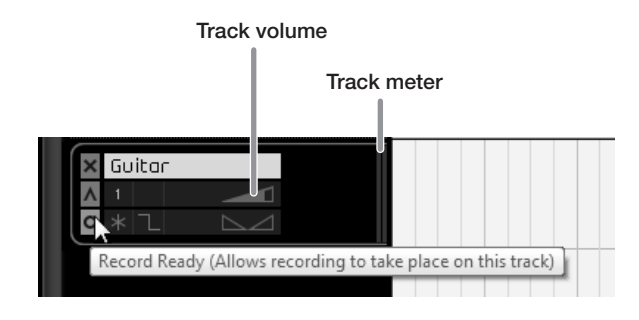

#### HINT

In order to record with better sound quality, adjust the volume so that it is as loud as possible without the signal distorting.

NOTE

- While a track is record ready, the signal input to this audio interface is output directly and the same signal is also output after it passes through the computer once, resulting in a flanger-like sound. To avoid this, set the USB level of the interface all the way to DAW.
- The meter above shows the signal level after processing with Sequel LE. For this reason, after playing the guitar or other instrument, a slight delay might occur before the level meter moves.

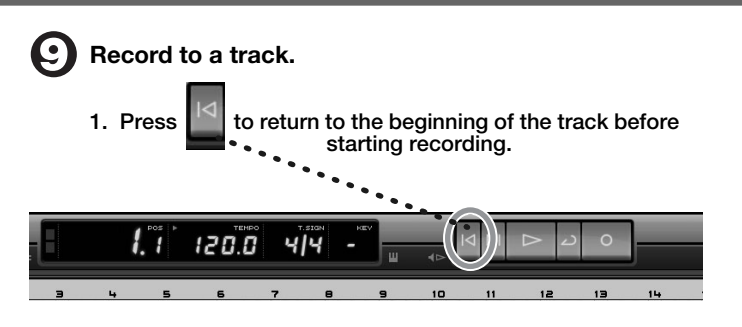

 At the right side of the Pilot Zone are several buttons used for recording, playback and other controls. Among these, the second one from the right is the "Cycle" button. Confirm that this button is OFF (same color as other buttons).

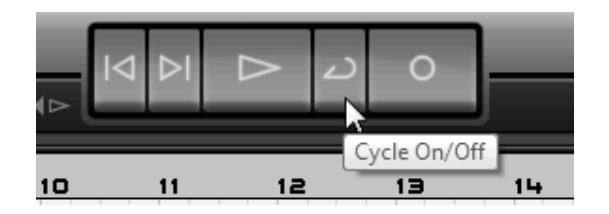

3. Click the "Record" button to start recording. Recording will start after a two-bar pre-count

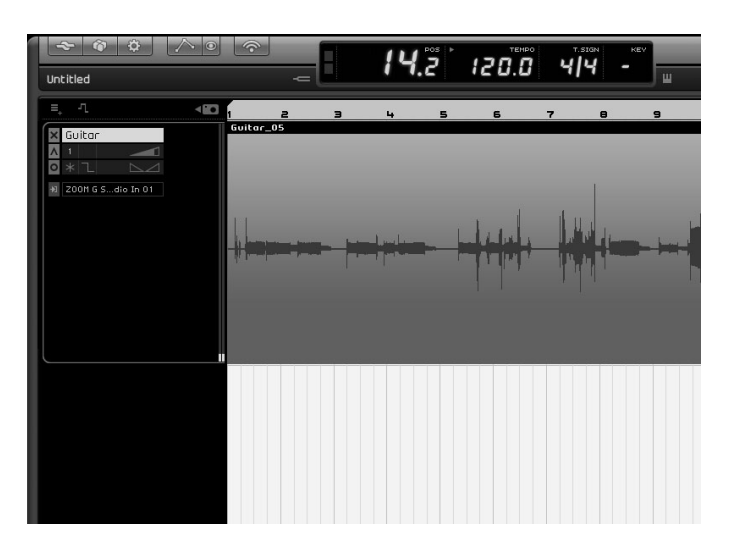

4. After you are done performing, press the space key on the computer keyboard to stop recording.

### Check the recording.

### Start playback

You can start playback in Sequel using one of the following methods.

- Click the "Play" button.
- Press the space key on the computer keyboard. The space key can be used alternately to start and stop playback.
- Press the "Enter" key on the computer keyboard (numerical keypad).
- Double-click the bottom half of the ruler at the top of the Arrange Zone.

### Stop playback

You can stop playback using one of the following methods.

- Click the "Play" button during playback.
- Press the space key on the computer keyboard.
- Press the "0" key on the computer keyboard (numerical keypad).

### For optimum enjoyment

While using Sequel LE, other applications may slow down drastically or a message such as "Cannot synchronize with USB audio interface" may appear. If this happens frequently, consider taking the following steps to optimize the operation conditions for Sequel LE.

- (1) Shut down other applications besides Sequel LE. In particular, check for resident software and other utilities
- (2) Reduce plug-ins (effects, instruments) used by Sequel LE. When there is a high number of plug-ins, the computer's processing power may not be able to keep up. Reducing the number of tracks for simultaneous playback can also be helpful.
- (3) Power the unit from an AC adapter. When a device designed to use USB power is powered via the USB port, the current supply may sometimes fluctuate, leading to problems. See if using an AC adapter improves operation.

If applications still run very slowly or the computer itself does not function properly, disconnect this unit from the computer and shut down Sequel LE. Then reconnect the USB cable and start Sequel LE again.